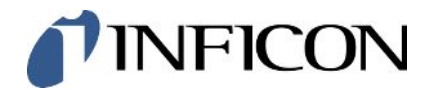

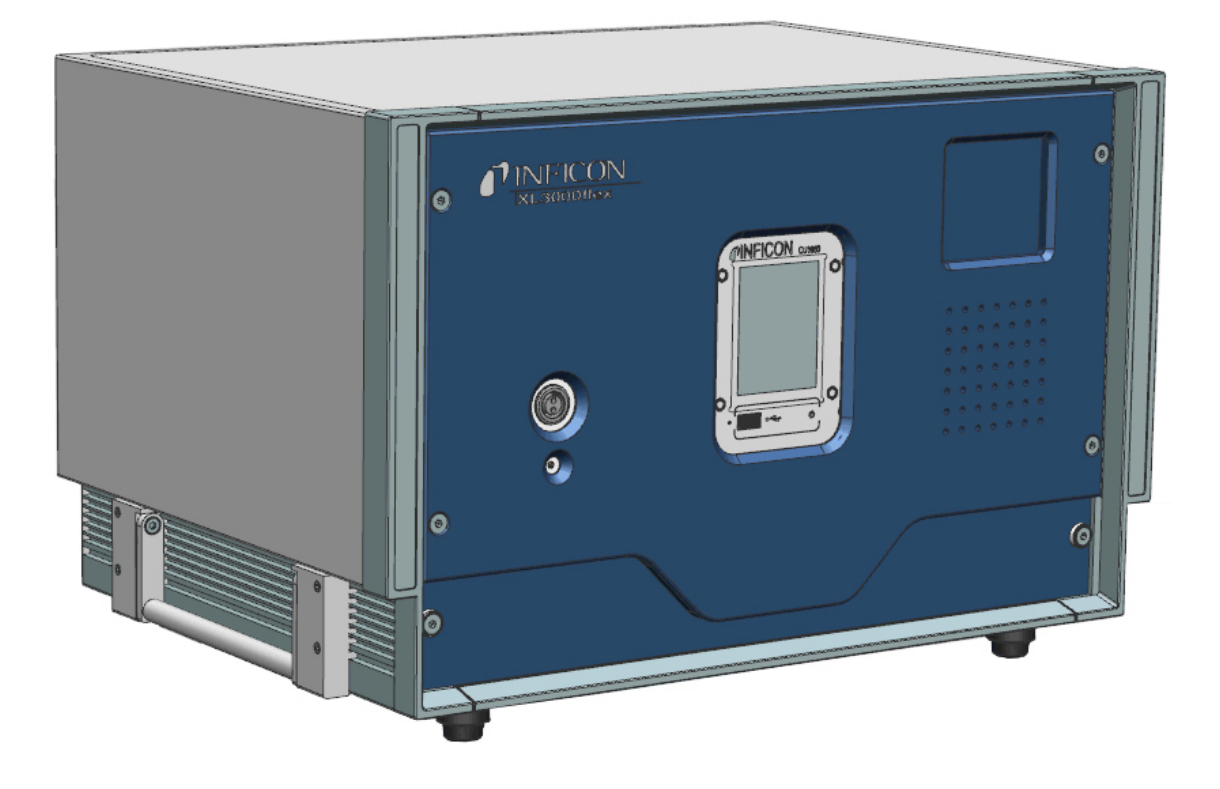

Tłumaczenie oryginalnej instrukcji obsługi

# XL3000flex, XL3000flexRC

Wykrywacz nieszczelności

520-200, 520-201

Od wersji oprogramowania V3.16 (działanie urządzenia)

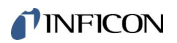

INFICON GmbH Bonner Straße 498 50968 Kolonia, Niemcy

## Spis treści

| 1 | Odn  | dnośnie do niniejszej instrukcji                           |     |  |  |  |
|---|------|------------------------------------------------------------|-----|--|--|--|
|   | 1.1  | Dostarczone dokumenty                                      | . 6 |  |  |  |
|   | 1.2  | Wskazówki ostrzegające                                     | . 6 |  |  |  |
|   | 1.3  | Grupy docelowe                                             | . 6 |  |  |  |
| 2 | Bez  | pieczeństwo                                                | . 7 |  |  |  |
|   | 2.1  | Użytkowanie zgodnie z przeznaczeniem                       | . 7 |  |  |  |
|   | 2.2  | Obowiązki operatora                                        | . 9 |  |  |  |
|   | 2.3  | Wymagania stawiane użytkownikowi                           | . 9 |  |  |  |
|   | 2.4  | Niebezpieczeństwa                                          | 10  |  |  |  |
| 3 | Zak  | res dostawy                                                | 11  |  |  |  |
| 4 | Opis | S                                                          | 12  |  |  |  |
|   | 4.1  | Funkcja                                                    | 12  |  |  |  |
|   | 4.2  | Tryb pracy "Sonda zasysająca"                              | 13  |  |  |  |
|   | 4.3  | Budowa urządzenia                                          | 14  |  |  |  |
|   | 4.4  | Przewód sondy zasysającej SL3000XL                         | 18  |  |  |  |
|   |      | 4.4.1 Przegląd urządzenia                                  | 18  |  |  |  |
|   |      | 4.4.2 Elementy obsługi na uchwycie                         | 19  |  |  |  |
|   | 4.5  | Elementy ekranu                                            | 20  |  |  |  |
|   | 4.6  | Elementy wyświetlania błędów i ostrzeżeń                   | 22  |  |  |  |
|   | 4.7  | Dane techniczne                                            | 23  |  |  |  |
|   | 4.8  | Ustawienia fabryczne                                       | 24  |  |  |  |
| 5 | Inst | alacja                                                     | 28  |  |  |  |
|   | 5.1  | Ustawianie                                                 | 28  |  |  |  |
|   | 5.2  | Połącz linię sniffer                                       | 31  |  |  |  |
|   | 5.3  | Montaż modułu I/O lub Bus (opcjonalny)                     | 31  |  |  |  |
|   | 5.4  | Mocowanie uchwytu przewodu sondy zasysającej (opcjonalne)  | 32  |  |  |  |
|   | 5.5  | Tylko XL3000flexRC: zamontować kabel danych i panel CU1000 | 33  |  |  |  |
| 6 | Prac | ca                                                         | 35  |  |  |  |
|   | 6.1  | Włączanie urządzenia                                       | 35  |  |  |  |
|   | 6.2  | Ustawienia podstawowe                                      | 35  |  |  |  |
|   |      | 6.2.1 Ustawienia języka                                    | 35  |  |  |  |
|   |      | 6.2.2 Ustawienie daty i godziny                            | 36  |  |  |  |
|   |      | 6.2.3 Wybór jednostki dla wartości nieszczelności          | 36  |  |  |  |
|   |      |                                                            |     |  |  |  |

|            | 6.2.4                                                                                                    | Wyb   | ór jednostki wskazań ciśnienia                          | 37      |  |
|------------|----------------------------------------------------------------------------------------------------|-------|---------------------------------------------------------|---------|--|
|            | 6.2.5                                                                                                    | Wyb   | ór jednostki ciśnienia dla interfejsów                  | 37      |  |
|            | 6.2.6                                                                                                    | Usta  | wienia dla XL Sniffer Adapter                           | 37      |  |
| 6.2.7 Туру |                                                                                                    |       | obsługujących i uprawnienia                             | 40      |  |
|            | 6.2                                                                                                    | .7.1  | Wylogowanie obsługującego                               | 41      |  |
|            | 6.2.8                                                                                                    | Usta  | wienie alarmu dźwiękowego                               | 42      |  |
|            | 6.2.9                                                                                                    | Wyb   | ór katody                                               | 42      |  |
|            | 6.2.10                                                                                                    | Zmia  | ina wyświetlania osi                                    | 43      |  |
|            | 6.2.11                                                                                                    | Zmia  | na przedstawienia wartości pomiaru                      | 44      |  |
|            | 6.2.12                                                                                                    | Wyś   | wietlenie wskazówek dot. kalibracji                     | 44      |  |
|            | 6.2.13                                                                                                    | Wyś\  | wietlanie wezwania do kalibracji                        | 44      |  |
|            | 6.2.14                                                                                                    | Wyś\  | w. ostrzeżeń                                            | 44      |  |
|            | 6.2.15                                                                                                    | Sam   | oczynne wyłączenie ekranu dotykowego                    | 45      |  |
|            | 6.2.16                                                                                                    | Zmia  | na jasności wskazania                                   | 45      |  |
|            | 6.2.17                                                                                                    | Poka  | aż wartość progową                                      | 45      |  |
|            | 6.2.18                                                                                                    | Obło  | żenie przycisków Favorit                                | 45      |  |
|            | <ul> <li>6.2.19 Wybór typu modułu rozszerzenia</li> <li>6.2.20 Ogólne ustawienia interfejsu (moduł</li> <li>6.2.21 Skonfigurować wyjścia analogowe n</li> </ul> |       | ór typu modułu rozszerzenia                             | 46      |  |
|            |                                                                                                    |       | ne ustawienia interfejsu (modułu I/O)                   | 46      |  |
|            |                                                                                                    |       | nfigurować wyjścia analogowe modułu I/O                 | 47      |  |
|            | 6.2.22                                                                                                    | Skon  | ifigurować wejścia cyfrowe modułu I/O                   | 50      |  |
|            | 6.2.23                                                                                                    | Skon  | ifigurować wyjścia cyfrowe modułu I/O                   | 53      |  |
|            | 6.2.24                                                                                                    | Usta  | wienia dla modułu Bus BM1000                            | 55      |  |
|            | 6.2.25                                                                                                    | Tryb  | pracy "Tryb sondy zasysającej"                          | 55      |  |
| 6.3        | Ustawienia pomiarów                                                                                                    |       |                                                         |         |  |
|            | 6.3.1                                                                                                    | Wyb   | ór rodzaju gazu (masa)                                  | 57      |  |
|            | 6.3.2                                                                                                    | Wyś   | wietlanie wycieku równoważnego dla innego gazu          | 57      |  |
|            | 6.3                                                                                                    | .2.1  | Wybór równoważnika gazu                                 | 58      |  |
|            | 6.3                                                                                                    | .2.2  | Configure gas list                                      | 58      |  |
|            | 6.3                                                                                                    | .2.3  | Obliczenie współczynnika ekwiwalencji                   | 59      |  |
|            | 6.3                                                                                                    | .2.4  | Ustawianie współczynnika ekwiwalencji i masy molowej    | 60      |  |
|            | 6.3.3                                                                                                    | Usta  | wianie wartości progowych                               | 61      |  |
|            | 6.3.4                                                                                                    | Kalib | pracja urządzenia                                       | 62      |  |
|            | 6.3                                                                                                    | .4.1  | Moment i ogólne nastawy wstępne                         | 62      |  |
|            | 6.3                                                                                                    | .4.2  | Konfiguracja i start kalibracji zewnętrznej             | 63      |  |
|            | 6.3                                                                                                    | .4.3  | Kontrola kalibracji                                     | 65<br>6 |  |
|            | 6.3                                                                                                    | 5.4.4 | Kontrola kalibracji z zewnętrzną nieszczelnością próbną | 65      |  |

| INF | ICO | N |
|-----|-----|---|
|     |     |   |

|                                |                                                                                                    | 6.3.4.5                                                                                                    | Zewnętrzna kalibracja z przewodem sondy zasysającej SL3000XL                                                                                                    | 66                                                                                                    |
|--------------------------------|----------------------------------------------------------------------------------------------------|----------------------------------------------------------------------------------------------------|----------------------------------------------------------------------------------------------------|----------------------------------------------------------------------------------------------------|
|                                |                                                                                                    | 6.3.4.6                                                                                                    | Automatyzacja zewnętrznej kalibracji z zastosowaniem CalMate (opcjonalna)                                                                                                    | 67                                                                                                    |
|                                |                                                                                                    | 6.3.4.7                                                                                                    | Wprowadzenie współczynników kalibracji                                                                                                    | 68                                                                                                    |
|                                |                                                                                                    | 6.3.4.8                                                                                                    | Współczynnik kalibracji wykrywaczy nieszczelności                                                                                                    | 68                                                                                                    |
|                                |                                                                                                    | 6.3.5 Tłur                                                                                                    | nienie tła gazowego za pomocą funkcji "ZERO"                                                                                                    | 69                                                                                                    |
|                                | 6.4                                                                                                    | Pomiar                                                                                                    |                                                                                                    | 71                                                                                                    |
|                                | 6.5                                                                                                    | Prezentacja                                                                                                    | a wyników pomiaru z filtrami sygnałów                                                                                                    | 72                                                                                                    |
|                                | 6.6                                                                                                    | Zapisanie o                                                                                                    | lanych                                                                                                    | 73                                                                                                    |
|                                | 6.7                                                                                                    | Kopiowanie                                                                                                    | lub kasowanie danych pomiaru                                                                                                    | 74                                                                                                    |
|                                | 6.8                                                                                                    | Aktualizacj                                                                                                    | a oprogramowania                                                                                                    | 74                                                                                                    |
|                                |                                                                                                    | 6.8.1 Aktu                                                                                                    | alizacja oprogramowania pulpitu obsługi                                                                                                    | 74                                                                                                    |
|                                |                                                                                                    | 6.8.2 Aktu                                                                                                    | alizacja oprogramowania modułu I/O                                                                                                    | 75                                                                                                    |
|                                | 6.9                                                                                                    | Wywołanie                                                                                                    | informacji                                                                                                    |                                                                                                    |
|                                | 6.10                                                                                                    | ) Wyświetlar                                                                                                    | ie, zapisywanie i wczytywanie parametrów                                                                                                    | 79                                                                                                    |
|                                | 6.11                                                                                                    | Reset usta                                                                                                    | <i>v</i> ień                                                                                                    | 80                                                                                                    |
| 7                              | Kon                                                                                                    | nunikaty os                                                                                                    | trzegawcze i błędów                                                                                                    | 81                                                                                                    |
|                                | 71                                                                                                    | Pokaż ostr                                                                                                    | zeżenia jako błędy                                                                                                    | 90                                                                                                    |
|                                | 1.1                                                                                                    |                                                                                                    |                                                                                                    |                                                                                                    |
| 8                              | Czy                                                                                                    | szczenie i k                                                                                                    | onserwacja                                                                                                    |                                                                                                    |
| 8                              | <b>Czy</b><br>8.1                                                                                                    | <b>szczenie i k</b><br>Czyszczen                                                                                                    | onserwacja                                                                                                    |                                                                                                    |
| 8                              | <ul><li>Czy</li><li>8.1</li><li>8.2</li></ul>                                                                                                    | <b>szczenie i k</b><br>Czyszczen<br>Konserwac                                                                                                    | onserwacja<br>e obudowy<br>ja XL3000flex                                                                                                    |                                                                                                    |
| 8                              | <b>Czy</b><br>8.1<br>8.2                                                                                                    | Szczenie i k<br>Czyszczen<br>Konserwac<br>8.2.1 Wyr                                                                                                    | onserwacja<br>e obudowy<br>ja XL3000flex<br>niana maty filtracyjnej na wejściu wentylatora                                                                                                    |                                                                                                    |
| 8                              | <ul><li>Czy</li><li>8.1</li><li>8.2</li></ul>                                                                                                    | Szczenie i k<br>Czyszczen<br>Konserwac<br>8.2.1 Wyr<br>8.2.2 Wyr                                                                                                    | onserwacja<br>e obudowy<br>ja XL3000flex<br>niana maty filtracyjnej na wejściu wentylatora<br>niana bezpieczników                                                                                                    | 92<br>92<br>92<br>92<br>92<br>92<br>92<br>93                                                                                                    |
| 8                              | <b>Czy</b><br>8.1<br>8.2                                                                                                    | Szczenie i k<br>Czyszczen<br>Konserwac<br>8.2.1 Wyr<br>8.2.2 Wyr<br>8.2.3 Wyr                                                                                                    | onserwacja<br>je obudowy<br>ja XL3000flex<br>niana maty filtracyjnej na wejściu wentylatora<br>niana bezpieczników<br>niana wkładu filtra na sondzie przyrządu kontrolnego nieszczelności                                                                                                    | 92<br>92<br>92<br>92<br>92<br>92<br>93<br>93                                                                                                    |
| 8                              | <b>Czy</b><br>8.1<br>8.2                                                                                                    | Szczenie i k<br>Czyszczen<br>Konserwac<br>8.2.1 Wyr<br>8.2.2 Wyr<br>8.2.3 Wyr<br>8.2.4 Kon                                                                                                    | onserwacja<br>je obudowy<br>ja XL3000flex<br>niana maty filtracyjnej na wejściu wentylatora<br>niana bezpieczników<br>niana bezpieczników<br>niana wkładu filtra na sondzie przyrządu kontrolnego nieszczelności<br>serwacja przez producenta                                                                                       | 92<br>92<br>92<br>92<br>92<br>92<br>93<br>                                                                                                    |
| 8                              | <ul><li>Czy</li><li>8.1</li><li>8.2</li></ul>                                                                                                    | Szczenie i k<br>Czyszczen<br>Konserwac<br>8.2.1 Wyr<br>8.2.2 Wyr<br>8.2.3 Wyr<br>8.2.4 Kon<br>8.2.5 Plar                                                                                                    | onserwacja<br>je obudowy<br>ja XL3000flex<br>niana maty filtracyjnej na wejściu wentylatora<br>niana bezpieczników<br>niana bezpieczników<br>serwacja przez producenta<br>no konserwacji                                                                                                    | 92<br>92<br>92<br>92<br>92<br>92<br>93<br>93<br>93<br>95<br>95                                                                                                    |
| 8                              | Czy<br>8.1<br>8.2                                                                                                    | Szczenie i k<br>Czyszczen<br>Konserwac<br>8.2.1 Wyr<br>8.2.2 Wyr<br>8.2.3 Wyr<br>8.2.3 Wyr<br>8.2.4 Kon<br>8.2.5 Plar                                                                                                    | onserwacja<br>ie obudowy<br>ja XL3000flex<br>niana maty filtracyjnej na wejściu wentylatora<br>niana bezpieczników<br>niana wkładu filtra na sondzie przyrządu kontrolnego nieszczelności<br>serwacja przez producenta<br>konserwacji                                                                                               | 92<br>92<br>92<br>92<br>92<br>93<br>93<br>93<br>95<br>95<br>95<br>95                                                                                                    |
| 8                              | <ul> <li>Czy</li> <li>8.1</li> <li>8.2</li> <li>Wył</li> <li>9.1</li> </ul>                                                                       | Szczenie i k<br>Czyszczen<br>Konserwac<br>8.2.1 Wyr<br>8.2.2 Wyr<br>8.2.3 Wyr<br>8.2.3 Wyr<br>8.2.4 Kon<br>8.2.5 Plar<br>Aczenie z ru<br>Utylizacja u                                                                                                    | onserwacja<br>e obudowy<br>ja XL3000flex<br>niana maty filtracyjnej na wejściu wentylatora<br>niana bezpieczników<br>niana wkładu filtra na sondzie przyrządu kontrolnego nieszczelności<br>serwacja przez producenta<br>konserwacji<br>n konserwacji                                                                               | 92<br>92<br>92<br>92<br>92<br>93<br>93<br>93<br>95<br>95<br>95<br>95<br>95<br>97                                                                                           |
| 8<br>9                         | <ul> <li>Czy</li> <li>8.1</li> <li>8.2</li> <li>Wył</li> <li>9.1</li> <li>9.2</li> </ul>                                                          | Szczenie i k<br>Czyszczen<br>Konserwac<br>8.2.1 Wyr<br>8.2.2 Wyr<br>8.2.3 Wyr<br>8.2.4 Kon<br>8.2.5 Plar<br>Sączenie z ru<br>Utylizacja u<br>Odesłać ur                                                                                                    | onserwacja<br>e obudowy<br>ja XL3000flex<br>niana maty filtracyjnej na wejściu wentylatora<br>niana bezpieczników<br>niana bezpieczników<br>niana wkładu filtra na sondzie przyrządu kontrolnego nieszczelności<br>serwacja przez producenta<br>konserwacji<br>ichu<br>iządzenia<br>ządzenie do konserwacji, naprawy lub utylizacji | 92<br>92<br>92<br>92<br>92<br>93<br>93<br>93<br>93<br>95<br>95<br>95<br>95<br>95<br>97<br>97                                                                               |
| 8<br>9                         | <ul> <li>Czy</li> <li>8.1</li> <li>8.2</li> <li>Wył</li> <li>9.1</li> <li>9.2</li> <li>Bibl</li> </ul>                                            | Szczenie i k<br>Czyszczen<br>Konserwac<br>8.2.1 Wyr<br>8.2.2 Wyr<br>8.2.3 Wyr<br>8.2.4 Kon<br>8.2.5 Plar<br>Gączenie z ru<br>Utylizacja u<br>Odesłać ur                                                                                                    | onserwacja<br>e obudowy<br>ja XL3000flex<br>niana maty filtracyjnej na wejściu wentylatora<br>niana bezpieczników<br>niana bezpieczników<br>niana wkładu filtra na sondzie przyrządu kontrolnego nieszczelności<br>serwacja przez producenta<br>n konserwacji<br>n konserwacji<br>n konserwacji<br>n konserwacji<br>ządzenia        | 92<br>92<br>92<br>92<br>92<br>92<br>93<br>93<br>93<br>93<br>95<br>95<br>95<br>95<br>95<br>95<br>95<br>97<br>97<br>97<br>97                                                 |
| 8<br>9<br>10                   | <ul> <li>Czy</li> <li>8.1</li> <li>8.2</li> <li>Wył</li> <li>9.1</li> <li>9.2</li> <li>Bibl</li> <li>Wyr</li> </ul>                               | Szczenie i k<br>Czyszczen<br>Konserwac<br>8.2.1 Wyr<br>8.2.2 Wyr<br>8.2.3 Wyr<br>8.2.3 Wyr<br>8.2.4 Kon<br>8.2.5 Plar<br>4 czenie z ru<br>Utylizacja u<br>Odesłać ur<br>lioteka gazć                                                                                                    | onserwacja<br>e obudowy<br>ja XL3000flex<br>niana maty filtracyjnej na wejściu wentylatora<br>niana bezpieczników<br>niana wkładu filtra na sondzie przyrządu kontrolnego nieszczelności<br>serwacja przez producenta<br>konserwacji<br>nchu<br>rządzenia<br>ządzenie do konserwacji, naprawy lub utylizacji<br>w                   | 92<br>92<br>92<br>92<br>92<br>93<br>93<br>93<br>93<br>95<br>95<br>95<br>95<br>97<br>97<br>97<br>97<br>97<br>97                                                             |
| 8<br>9<br>10<br>11             | <ul> <li>Czy</li> <li>8.1</li> <li>8.2</li> <li>Wył</li> <li>9.1</li> <li>9.1</li> <li>9.2</li> <li>Bibl</li> <li>Wyr</li> <li>2 Dek</li> </ul>   | szczenie i k<br>Czyszczen<br>Konserwac<br>8.2.1 Wyr<br>8.2.2 Wyr<br>8.2.3 Wyr<br>8.2.4 Kon<br>8.2.5 Plar<br>4 czenie z ru<br>Utylizacja u<br>Odesłać ur<br>lioteka gazć<br>posażenie d                                                                                                    | onserwacja<br>ie obudowy                                                                                                    | 92<br>92<br>92<br>92<br>92<br>93<br>93<br>93<br>93<br>93<br>93<br>95<br>95<br>95<br>97<br>97<br>97<br>97<br>97<br>97<br>97<br>97                                           |
| 8<br>9<br>10<br>11<br>12<br>13 | <ul> <li>Czy</li> <li>8.1</li> <li>8.2</li> <li>Wył</li> <li>9.1</li> <li>9.2</li> <li>Bibl</li> <li>Wyr</li> <li>2 Dek</li> <li>8 Roł</li> </ul> | szczenie i k<br>Czyszczen<br>Konserwac<br>8.2.1 Wyr<br>8.2.2 Wyr<br>8.2.3 Wyr<br>8.2.4 Kon<br>8.2.5 Plar<br>4, 2, 2 Plar<br>8.2.4 Kon<br>8.2.5 Plar<br>1, 2, 2 Constant<br>1, 2, 2 Constant<br>1, 2, 2 Constant<br>1, 2, 2 Constant<br>1, 2 Constant<br>1, 2 Constant<br>1, 2 Constant<br>1, 2 Constant<br>1, 2 Constant<br>1, 2 Constant<br>1, 2 Constant<br>1, 2 Constant<br>1, 2 Constant<br>1, 2 Constant<br>1, 2 Constant<br>1, 2 Constant<br>2, 2 Constant<br>1, 2 Constant<br>1, 2 Constan | onserwacja<br>e obudowy                                                                                                    | 92<br>92<br>92<br>92<br>92<br>93<br>93<br>93<br>93<br>93<br>93<br>95<br>95<br>95<br>95<br>95<br>97<br>97<br>97<br>97<br>97<br>97<br>97<br>97<br>97<br>97<br>97<br>97<br>97 |

## 1 Odnośnie do niniejszej instrukcji

Niniejszy dokument obowiązuje dla wersji oprogramowania podanej na stronie tytułowej.

W dokumencie wspomniane są między innymi nazwy produktów podane wyłącznie w celu identyfikacji, które stanowią własność odpowiednich właścicieli prawnych.

## 1.1 Dostarczone dokumenty

| Protokoły interfejsu | jira54 |
|----------------------|--------|
| Moduł Bus BM1000     | jiqb10 |
| Moduł I/O IO1000     | jiqc10 |

## 1.2 Wskazówki ostrzegające

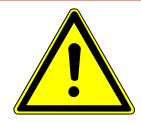

#### 🛆 NIEBEZPIECZEŃSTWO

Skutkiem jest bezpośrednie zagrożenie życia lub niebezpieczeństwo ciężkich obrażeń

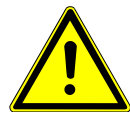

#### \Lambda OSTRZEŻENIE

Skutkiem są niebezpieczne sytuacje z możliwą śmiercią lub ciężkimi obrażeniami

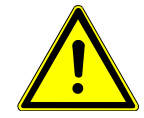

#### 

Skutkiem jest niebezpieczna sytuacja grożąca lekkimi obrażeniami

#### WSKAZÓWKA

Skutkiem jest niebezpieczna sytuacja grożąca szkodami materialnymi lub środowiskowymi

## 1.3 Grupy docelowe

Niniejsza instrukcja użytkowania skierowana jest do użytkownika i personelu specjalistycznego posiadającego kwalifikacje techniczne i doświadczenie w dziedzinie techniki kontroli szczelności i integracji detektorów nieszczelności w instalacjach do kontroli szczelności. Budowa i zastosowanie przyrządu wymaga ponadto znajomości obchodzenia się z interfejsami elektronicznymi.

## 2 Bezpieczeństwo

## 2.1 Użytkowanie zgodnie z przeznaczeniem

XL3000flexto detektor wycieków helu i wodoru do wykrywania nieszczelności metodą wąchania. Za pomocą urządzenia można lokalizować i określać rozmiar nieszczelności na obiektach próbnych.

Obiekt próbny zawsze zawiera gaz pod ciśnieniem. Po stronie zewnętrznej obiektu próbnego za pomocą przewodu sondy zasysającej lokalizowany jest wyciekający gaz (metoda zasysania).

- Urządzenie należy eksploatować wyłącznie zgodnie z przeznaczeniem, w sposób opisany w instrukcji obsługi, aby uniknąć zagrożeń wynikających z niewłaściwego użytkowania.
- · Zachować granice zastosowania, patrz "Dane techniczne".

#### Nieprawidłowe użycie Unikać następujących, niezgodnych z przeznaczeniem zastosowań:

- Zastosowanie wykraczające poza specyfikacje techniczne, patrz "Dane techniczne".
- Stosowanie w obszarach radioaktywnych. Badanie szczelności urządzeń może w przeciwnym razie ulec zanieczyszczeniu.
- Eksploatacja urządzenia posiadającego widoczne uszkodzenia lub uszkodzony wyłącznik sieciowy
- Zastosowanie elementów wyposażenia dodatkowego lub części zamiennych, które nie są wymienione w niniejszej instrukcji obsługi.
- · Sprawdzić mokrych lub wilgotnych obiektów próbnych
- Pompowanie substancji agresywnych, łatwopalnych, wybuchowych, żrących, mikrobiologicznych, reaktywnych lub toksycznych, stwarzających zagrożenie
- · Badanie sondą zasysającą cieczy lub oparów kondensujących
- Badanie sondą zasysającą gazów zanieczyszczonych cząsteczkami
- Korzystanie z uchwytu przyrządu kontrolnego nieszczelności przez dłuższy czas, co prowadzi do zmęczenia.
- Wykrywanie wycieków gazów powyżej dolnej granicy wybuchowości. Na dopuszczony skład dostępnych w handlu mieszanek gazowych wskazujemy na kartach charakterystyki danych producentów.
- · Zastosowanie urządzenia w atmosferze wybuchowej
- · Zasysanie cieczy do urządzenia przez przewód sondy wąchającej
- · praca przy zbyt wysokiej temperaturze otoczenia;
- Badanie za pomocą przewodu sondy zasysającej przewodów lub obiektów przewodzących prąd
- Używanie urządzenia jako siedziska lub stopnia

- Unoszenie urządzenia za uchwyty transportowe, gdy nóżki urządzenia są skierowane do góry. W przeciwnym razie może dojść do zakleszczenia rąk.
- · Wprowadzanie końcówki sondy do otworów ciała

## 2.2 Obowiązki operatora

- Zapoznanie się, przestrzeganie i postępowanie zgodnie z informacjami zawartymi w niniejszej instrukcji obsługi oraz w instrukcjach pracy opracowanych przez właścicieli. Dotyczy to w szczególności instrukcji dotyczących bezpieczeństwa i ostrzeżeń.
- Podczas wykonywania wszelkich prac zawsze stosować się do kompletnej instrukcji obsługi.
- W razie pytań dotyczących obsługi lub konserwacji, na które nie ma odpowiedzi w tej instrukcji użytkowania, skontaktować się z działem obsługi klienta.

## 2.3 Wymagania stawiane użytkownikowi

Następujące wskazówki skierowane są do przedsiębiorcy lub osoby odpowiedzialnej za bezpieczne i skuteczne użycie produktu przez operatorów, pracowników i osoby trzecie.

#### Prace ze świadomością bezpieczeństwa

- Obsługuj urządzenie tylko wtedy, gdy jest w doskonałym stanie technicznym i nie ma uszkodzeń.
- Urządzenie wolno eksploatować wyłącznie zgodnie z przeznaczeniem, ze świadomością środków bezpieczeństwa i zagrożeń oraz przestrzegając niniejszej instrukcji obsługi.
- Należy spełniać poniższe przepisy i upewnić się, że będą spełniane przez innych:
  - Użytkowanie zgodnie z przeznaczeniem
  - Ogólnie obowiązujące przepisy bezpieczeństwa i zapobiegania wypadkom
  - Normy i wytyczne obowiązujące w skali międzynarodowej, krajowej i lokalnej
  - Dodatkowe postanowienia i instrukcje dotyczące urządzenia
- Używać wyłącznie części oryginalnych lub dopuszczonych przez producenta.
- Niniejsza instrukcja musi być dostępna w miejscu pracy urządzenia.

#### Kwalifikacje personelu

 Ustawień podstawowych na urządzeniu mogą dokonywać wyłącznie specjaliści.
 Przewód sondy zasysającej mogą po otrzymaniu odpowiednich instrukcji obsługiwać również osoby niewykwalifikowane.

## 2.4 Niebezpieczeństwa

|                                  | Urządzenie zbudowane jest według aktualnego stanu techniki i uznanych zasad<br>bezpieczeństwa technicznego. Jednakże przy niewłaściwym użyciu występują<br>zagrożenia dla ciała i życia użytkownika i osób trzecich lub niebezpieczeństwo<br>uszkodzenia lub innych szkód rzeczowych. |
|----------------------------------|----------------------------------------------------------------------------------------------------|
| Niebezpieczeństwo                | Ciecze i materiały chemiczne mogą uszkodzić urządzenie.                                                                                                    |
| spowodowane                      | <ul> <li>Zachować granice zastosowania, patrz "Dane techniczne".</li> </ul>                                                                                                    |
| cieczami<br>i substanciami       | <ul> <li>Nie stosować urządzenia do odciągania cieczy.</li> </ul>                                                                                                    |
| chemicznymi                      | <ul> <li>Unikać wykrywania wycieków gazów, na przykład wodoru, powyżej dolnej granicy<br/>wybuchowości. Na dopuszczony skład dostępnych w handlu mieszanek gazowych<br/>wskazujemy na kartach charakterystyki danych producentów.</li> </ul>                                          |
|                                  | <ul> <li>Urządzenia używać wyłącznie poza obszarami zagrożenia wybuchem.</li> </ul>                                                                                                    |
| Niebezpieczeństwo<br>spowodowane | Dotknięcie przewodzących prąd elementów we wnętrzu urządzenia stwarza<br>zagrożenie dla życia.                                                                                                    |
| prądem elektrycznym              | <ul> <li>Przed wszelkimi pracami instalacyjnymi i konserwacyjnymi urządzenie odłączyć<br/>od zasilania prądowego. Upewnić się, że zasilanie prądowe nie zostanie<br/>przypadkowo włączone ponownie.</li> </ul>                                                                        |
|                                  | Urządzenie zawiera części elektryczne, które mogą zostać uszkodzone przez wysokie napięcie elektryczne.                                                                                                    |
|                                  | <ul> <li>Przed podłączeniem do zasilania należy upewnić się, że napięcie sieciowe w</li> </ul>                                                                                                    |

 Przed podłączeniem do zasilania należy upewnić się, że napięcie sieciowe w miejscu instalacji mieści się w dopuszczalnym zakresie napięcia roboczego.
 Dopuszczalny zakres napięcia roboczego podany jest na urządzeniu.

## 3 Zakres dostawy

| Artykuł                                                                                 | Liczba |
|-----------------------------------------------------------------------------------------|--------|
| XL3000flex lub XL3000flexRC <sup>1)</sup>                                               | 1      |
| Pamięć USB (instrukcje obsługi i szybkie przewodniki we wszystkich dostępnych językach) | 1      |
| Zestaw filtrów do wentylatora                                                           | 2      |
| Zestaw bezpieczników                                                                    | 1      |
| Przewód zasilający USA                                                                  | 1      |
| Przewód zasilający UK                                                                   | 1      |
| Przewód zasilający JP                                                                   | 1      |
| Przewód zasilający EU                                                                   | 1      |
| Protokół kontrolny wyprowadzenia towarów                                                | 1      |
| Trzpień stykowy                                                                         | 1      |
| Skrócona instrukcja                                                                     | 1      |

1) XL3000flexRC w standardowym zakresie dostawy bez kabla danych i panelu obsługi CU1000. Do opisanego działania potrzebne są oba elementy. Patrz także "Wyposażenie dodatkowe [▶ 107]".

▶ Po otrzymaniu produktu prosimy sprawdzić kompletność dostawy.

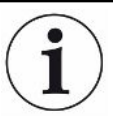

#### Wyposażenie dodatkowe wymagane do eksploatacji

Do eksploatacji XL3000flex wymagany jest przewód sondy zasysającej SL3000XL. Jest on dostępny w wersjach o różnej długości:

- SL3000XL, długość 3 m, numer artykułu 521-011
- SL3000XL, długość 5 m, numer artykułu 521-012
- SL3000XL, długość 10 m, numer artykułu 521-013
- SL3000XL, długość 15 m, numer artykułu 521-014

Pozostałe akcesoria, patrz "Wyposażenie dodatkowe [> 107]".

 Urządzenie magazynować wyłącznie zgodnie z danymi technicznymi, patrz "Dane techniczne [> 23]".

## 4 Opis

## 4.1 Funkcja

XL3000flex jest detektorem gazów próbnych helu i wodoru.

Urządzenie jest przeznaczone do wykrywania nieszczelności z użyciem przewodu sondy zasysającej SL3000XL, który jest dostępny w wersjach o różnej długości. Za pomocą tego przewodu sondy zasysającej można wykrywać nieszczelności przy gorszej granicy wykrywalności, w większej odległości (High Flow) od przypuszczalnego miejsca nieszczelności, oraz przełączać na Low Flow w celu dokładniejszej lokalizacji.

Dane cyfrowe mogą być wymieniane przez dostępny opcjonalnie moduł I/O IO1000 lub moduł Bus BM1000.

## 4.2 Tryb pracy "Sonda zasysająca"

XL3000flex jest przeznaczony wyłącznie do trybu pracy "Sonda zasysająca". Do eksploatacji wymagany jest przewód sondy zasysającej SL3000XL. Jest on dostępny w wersjach o różnej długości, patrz "Zakres dostawy i wyposażenie dodatkowe".

Przewód sondy zasysającej SL3000XL podłączany jest do przewidzianego do tego celu gniazda znajdującego się z przodu urządzenia, patrz "Budowa urządzenia [▶ 14]".

|                                                                    | SL3000XL                                       |
|--------------------------------------------------------------------|------------------------------------------------|
| Granica wykrywalności                                              | < 2 × 10 <sup>-7</sup> mbar l/s                |
| Natężenie przepływu gazu (Low flow / High flow)                    | (300 sccm / 3000 sccm)                         |
| Dostępne długości                                                  | 3/5/10/15 m                                    |
| Powłoka kabla                                                      | Tworzywo sztuczne                              |
| Wskaźnik dobry – zły                                               | tak                                            |
| ZERO za pomocą przycisku                                           | tak                                            |
| Podłączanie do urządzenia                                          | Przez oddzielne gniazdo<br>z przodu urządzenia |
| Wyświetlacz ze wskaźnikiem pomiaru                                 | tak                                            |
| Zatwierdzanie błędów przyciskiem na uchwycie sondy zasysającej     | tak                                            |
| Kończenie trybu Standby przyciskiem na uchwycie sondy zasysającej  | tak                                            |
| Zatwierdzanie kalibracji przyciskiem na uchwycie sondy zasysającej | tak                                            |

#### Przewód sondy zasysającej SL3000XL

## 4.3 Budowa urządzenia

#### XL3000flex: Widok z przodu

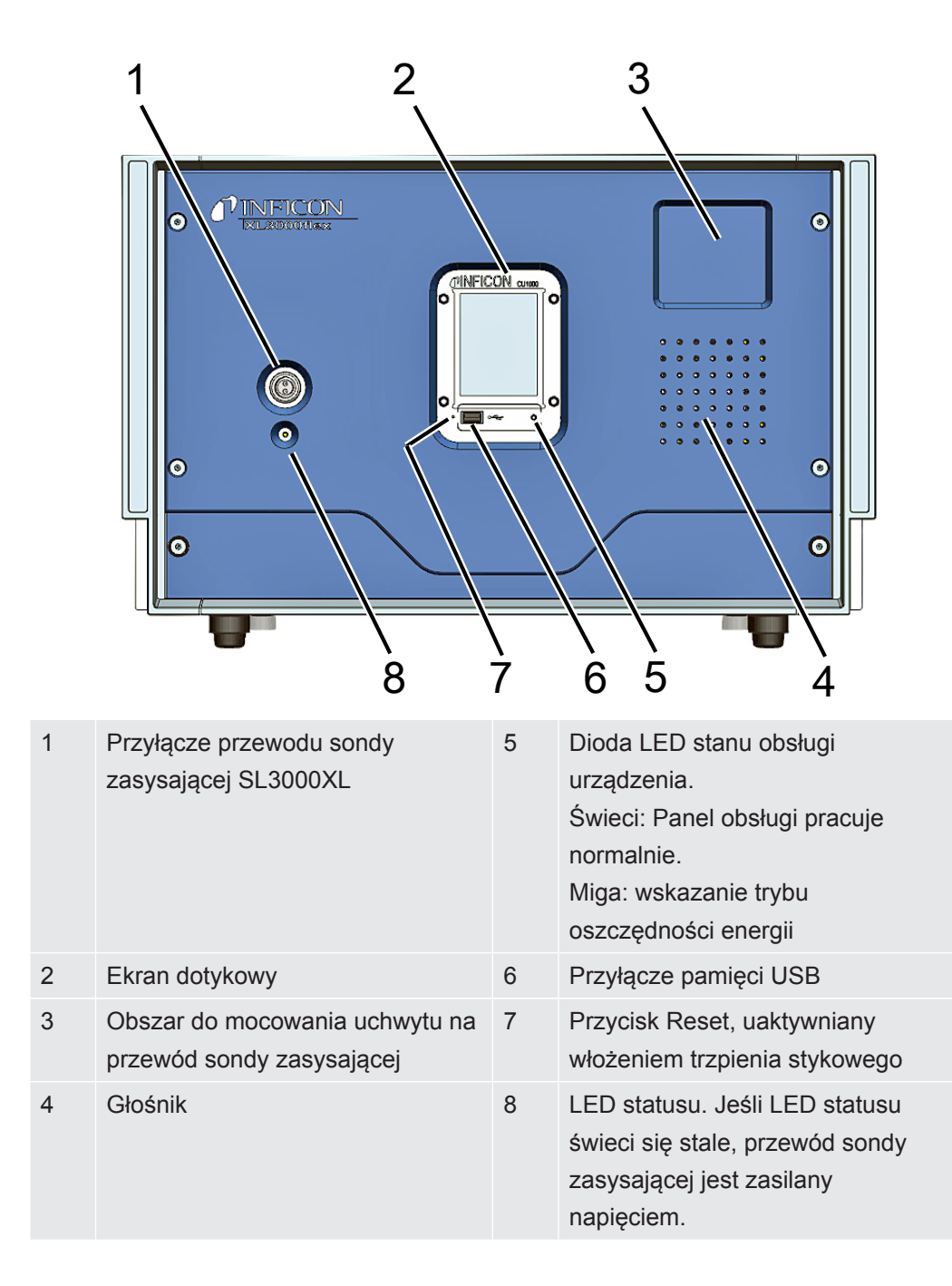

### XL3000flexRC: Widok z przodu

|   |                                                                                                    |   | 3                                                                                                    |
|---|----------------------------------------------------------------------------------------------------|---|----------------------------------------------------------------------------------------------------|
|   |                                                                                                    |   |                                                                                                    |
| 1 | Przyłącze przewodu sondy<br>zasysającej SL3000XL                                                                                                    | 4 | LED statusu. Jeśli LED statusu<br>świeci się stale, przewód sondy<br>zasysającej jest zasilany<br>napięciem. |
| 2 | Interfejs kabla danych do<br>podłączenia do zewnętrznego<br>panelu obsługi CU1000.<br>Patrz również "Tylko<br>XL3000flexRC: zamontować kabel<br>danych i panel CU1000 [► 33]". |   |                                                                                                    |
| 3 | Obszar do mocowania uchwytu na przewód sondy zasysającej                                                                                                    |   |                                                                                                    |

### Widok z tyłu

| 8 |                                                            | 3 |                                                                                                    |
|---|------------------------------------------------------------|---|----------------------------------------------------------------------------------------------------|
| 1 | Filtr na wejściu wentylatora                               | 5 | Przyłącze kabla sieciowego                                                                              |
| 2 | Filtr na wejściu wentylatora                               | 6 | Śruby mocujące do szyny<br>montażowej (do montażu modułu<br>I/O IO1000 lub modułu Bus,<br>opcjonalne)   |
| 3 | Wyłącznik sieciowy do włączania<br>i wyłączania urządzenia | 7 | Przyłącze "TL" przewodu<br>łączącego do przyłączenia<br>adaptera kalibracji detektora<br>nieszczelności |
| 4 | Bezpiecznik elektryczny                                    | 8 | Przyłącze "LD" kabla danych<br>modułu I/O lub modułu Bus                                                |

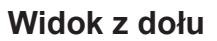

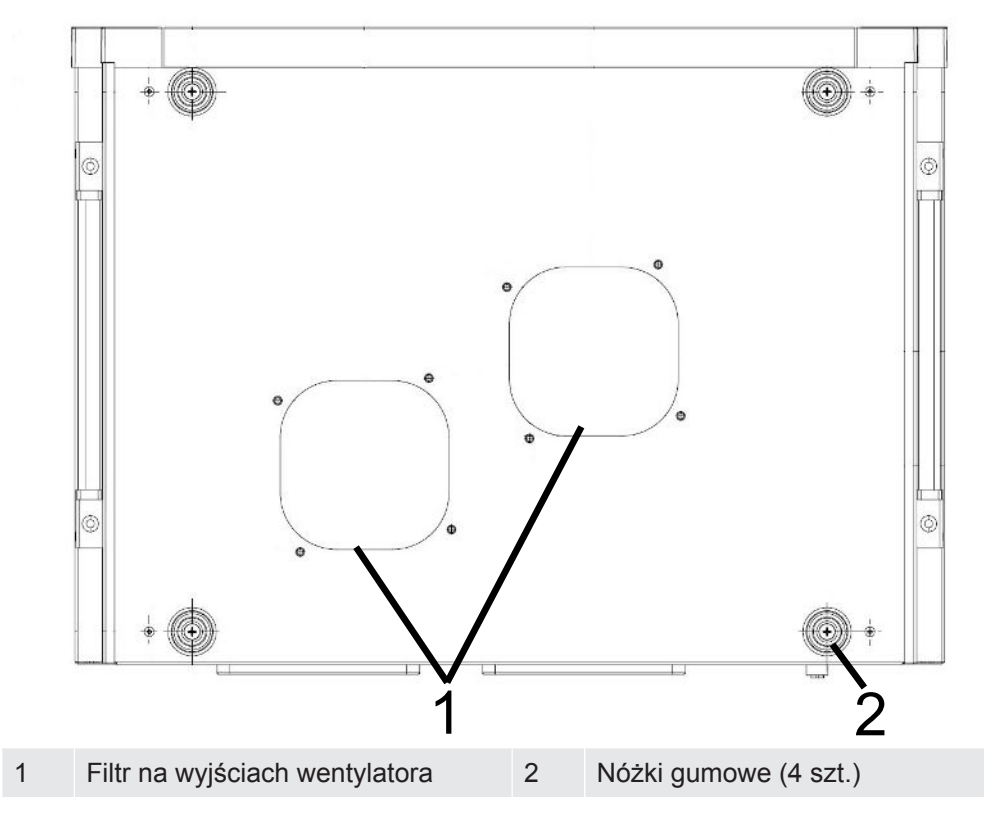

#### Boczne uchwyty transportowe

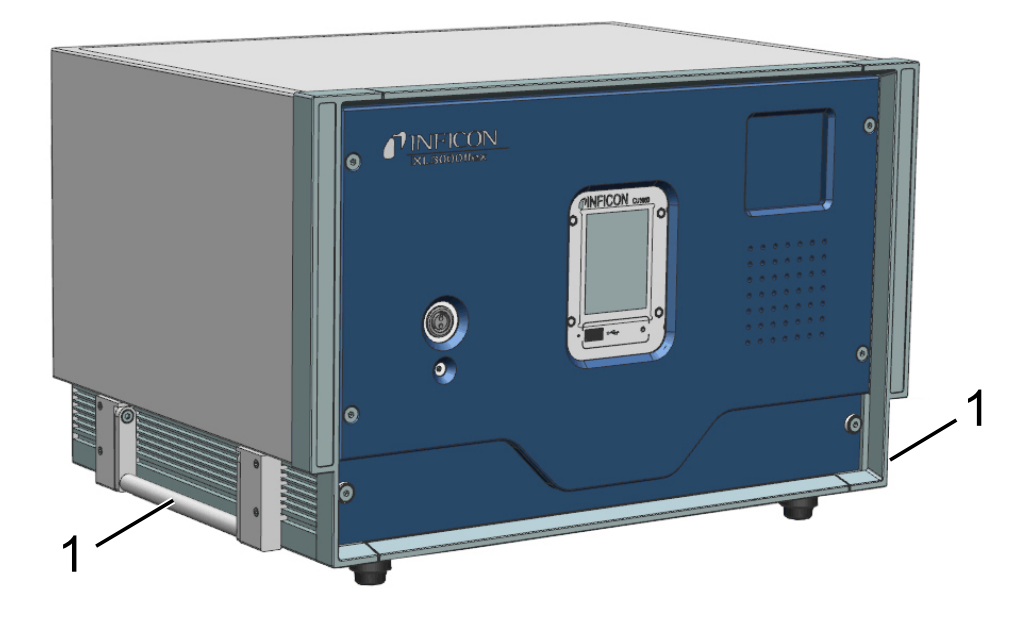

1 Uchwyty transportowe

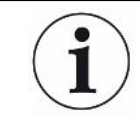

#### Urządzenia nie wolno otwierać!

## 4.4 Przewód sondy zasysającej SL3000XL

### 4.4.1 Przegląd urządzenia

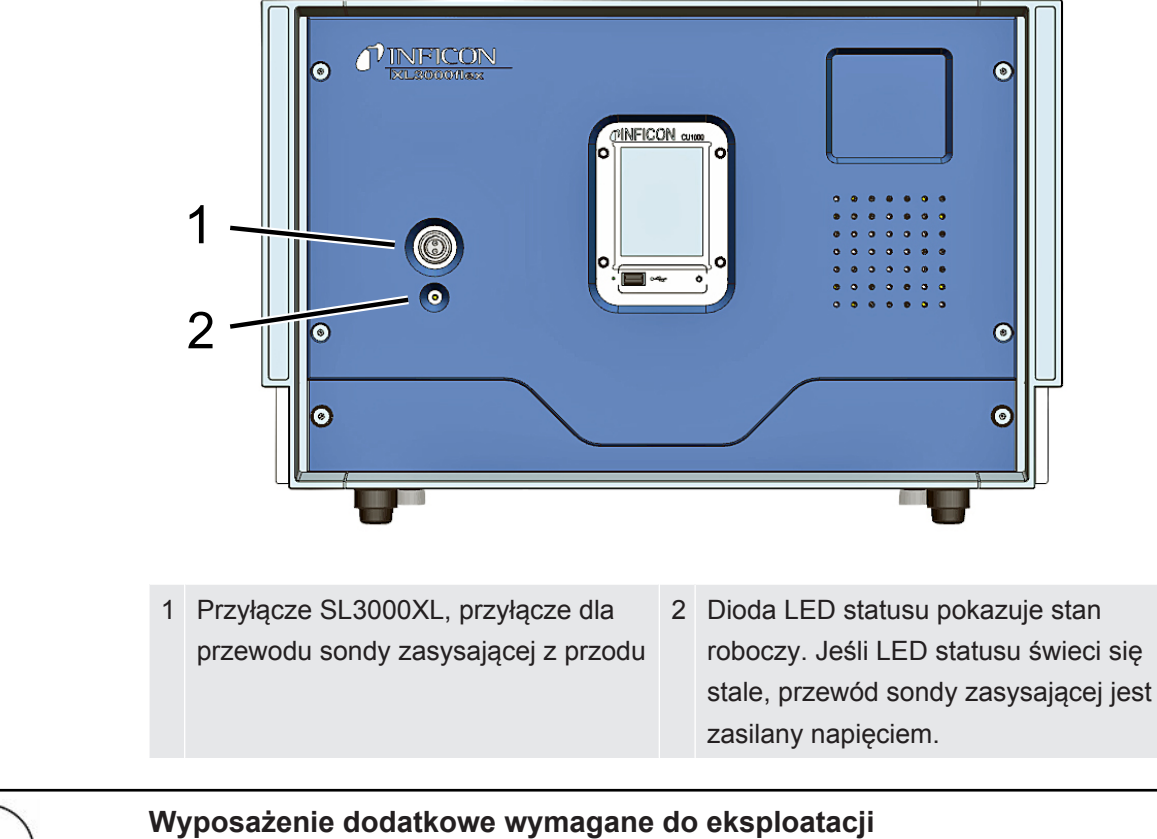

Do eksploatacji XL3000flex wymagany jest przewód sondy zasysającej SL3000XL. Jest on dostępny w wersjach o różnej długości (patrz Zakres dostawy i wyposażenie dodatkowe).

#### Zobacz również

Połącz linię sniffer [> 31]

### 4.4.2 Elementy obsługi na uchwycie

Na wyświetlaczu uchwytu ukazuje się część informacji z wyświetlacza głównego.

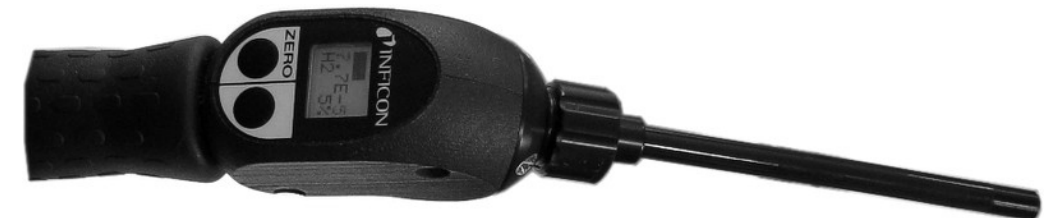

Rys. 1: Przewód sondy zasysającej SL3000XL

Wartość nieszczelności przedstawiona jest w postaci wykresu słupkowego i wyświetlona numerycznie. Jednostka jest taka sama, jak na wyświetlaczu głównym.

Wyświetlacz pokazuje również rodzaj gazu i stężenie gazu kontrolnego. Jeśli XL3000flex pracuje w trybie High Flow, wskazanie rodzaju gazu ma ciemne tło.

Komunikaty ostrzegawcze i błędów pojawiają się na wyświetlaczu. Komunikat potwierdzany jest za pomocą prawego klawisza. Ponadto prawym przyciskiem można przełączyć pomiędzy Low Flow i High Flow.

Lewym przyciskiem można wykonać kompensację do punktu ZERO: Naciśnięcie przycisku powoduje ustawienie wskazania tła na ZERO.

Aby umożliwić pracę w słabo oświetlonych miejscach, uchwyt jest wyposażony w diody LED.

#### **▲ OSTRZEŻENIE**

#### Niebezpieczeństwo urazów oczu lub bólów głowy

LED-y wytwarzają wiązkę światła, która może uszkodzić oczy.

▶ Nie patrzeć w diody LED przez dłuższy czas ani z krótkiej odległości.

### 4.5 Elementy ekranu

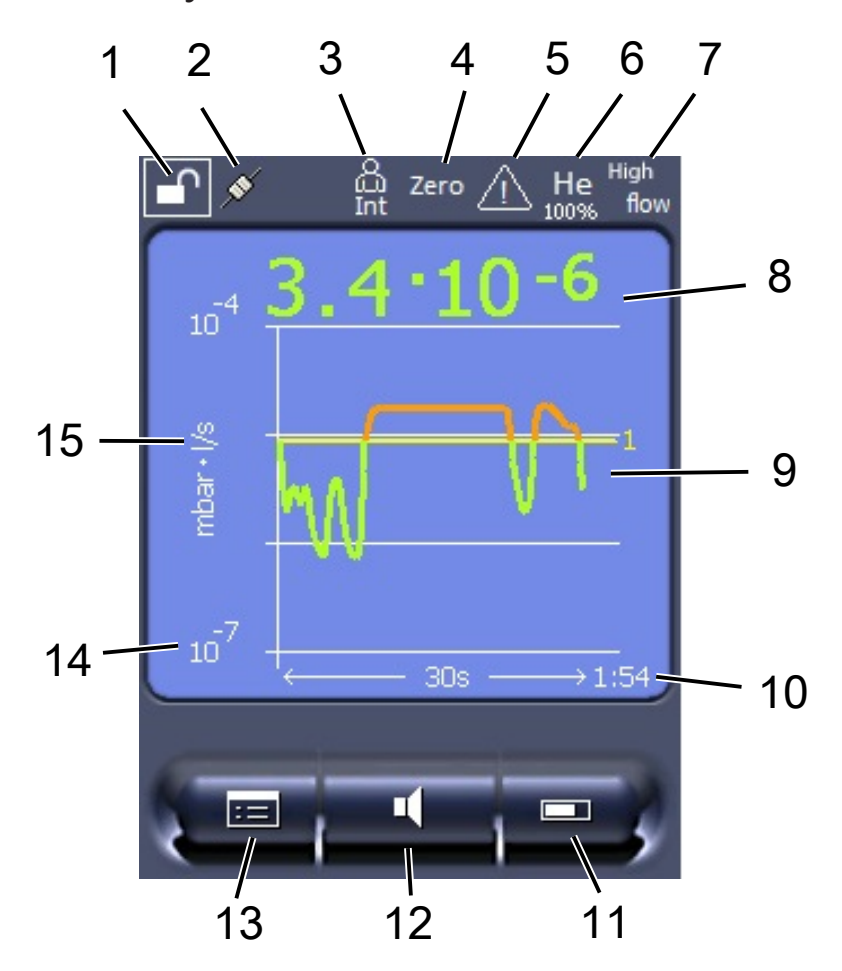

Rys. 2: Wskaźnik pomiaru

| 1  | Blokada klawiatury | 2  | Status komunikacji                                      | 3  | Operator                                                                     |
|----|--------------------|----|---------------------------------------------------------|----|------------------------------------------------------------------------------|
| 4  | ZERO               | 5  | Komunikat                                               | 6  | Gaz próbny                                                                   |
| 7  | Tryb pracy         | 8  | Wartość nieszczelności<br>z funkcją zatrzymania<br>piku | 9  | Wskazanie graficzne wartości<br>nieszczelności i funkcja<br>zatrzymania piku |
| 10 | Oś czasu           | 11 | Przycisk "Favorit 2"                                    | 12 | Przycisk "Favorit 1"                                                         |
| 13 | Menu               | 14 | Oś wartości                                             | 15 | Oś wartości                                                                  |

#### 1 - Blokada klawiatury

Panel obsługi można zablokować lub odblokować przez dłuższe naciskanie symbolu blokady klawiatury.

#### 2 - Symbol statusu komunikacji

- Symbol połączony: Urządzenie komunikuje się z modułem spektrometru masowego.
- Symbol rozdzielony: Urządzenie nie komunikuje się z modułem spektrometru masowego.

 Aby zresetować panel obsługi (Reset), trzpieniem stykowym wcisnąć przycisk Reset, patrz także "Budowa urządzenia [▶ 14]", pierwsza ilustracja.

#### 3 - Użytkownik

Zgłoszony użytkownik wyświetlany jest przy pomocy skrótu.

| Wskazanie | Znaczenie  |
|-----------|------------|
| Ope       | Operator   |
| Sup       | Supervisor |
| Int       | Integrator |
| Ser       | Serwis     |

#### 4 - ZERO

Tłumienie podłoża jest aktywne.

#### 5 - Symbol "Uwaga"

W urządzeniu zapisane są aktywne komunikaty ostrzeżeń.

Aktywne komunikaty ostrzeżeń można wyświetlić w menu "Info > History > Warnings".

#### 6 - Gaz kontrolny

Nastawiony gaz kontrolny i stężenie gazu kontrolnego w procentach.

| Wskazanie | Znaczenie                   |
|-----------|-----------------------------|
| Не        | hel (⁴He)                   |
| H2        | Wodór                       |
| M3        | np. H-D, $_3$ He lub H $_3$ |

#### 7 - Tryb pracy

Nastawiony tryb pracy

| Wskazanie | Tryb pracy                            |
|-----------|---------------------------------------|
| LOW FLOW  | XL Sniffer Adapter w stanie LOW FLOW  |
| HIGH FLOW | XL Sniffer Adapter w stanie HIGH FLOW |

#### 8 - Wartość nieszczelności

Aktualna wartość pomiaru nieszczelności.

#### 9 - Graf

Graficzne przedstawienie wartości nieszczelności Q(t).

#### 10 - Wartość nieszczelności

Oś czasu wartości nieszczelności Q(t).

#### 11 - Przycisk "Favorit 2"

Tym przyciskiem można zachować preferowane parametry.

#### 12 - Przycisk "Favorit 1"

Tym przyciskiem można zachować preferowane parametry.

#### 13 - Symbol menu

Dostęp do wszystkich funkcji i parametrów możliwy jest za pomocą przycisku "Menu". Pełne przedstawienie menu zapisano w dostarczonej pamięci USB.

#### 14 - Oś wartości

Oś wartości nieszczelności Q(t).

#### 15 - Jednostka pomiaru

Jednostka pomiaru na osi wartości.

### 4.6 Elementy wyświetlania błędów i ostrzeżeń

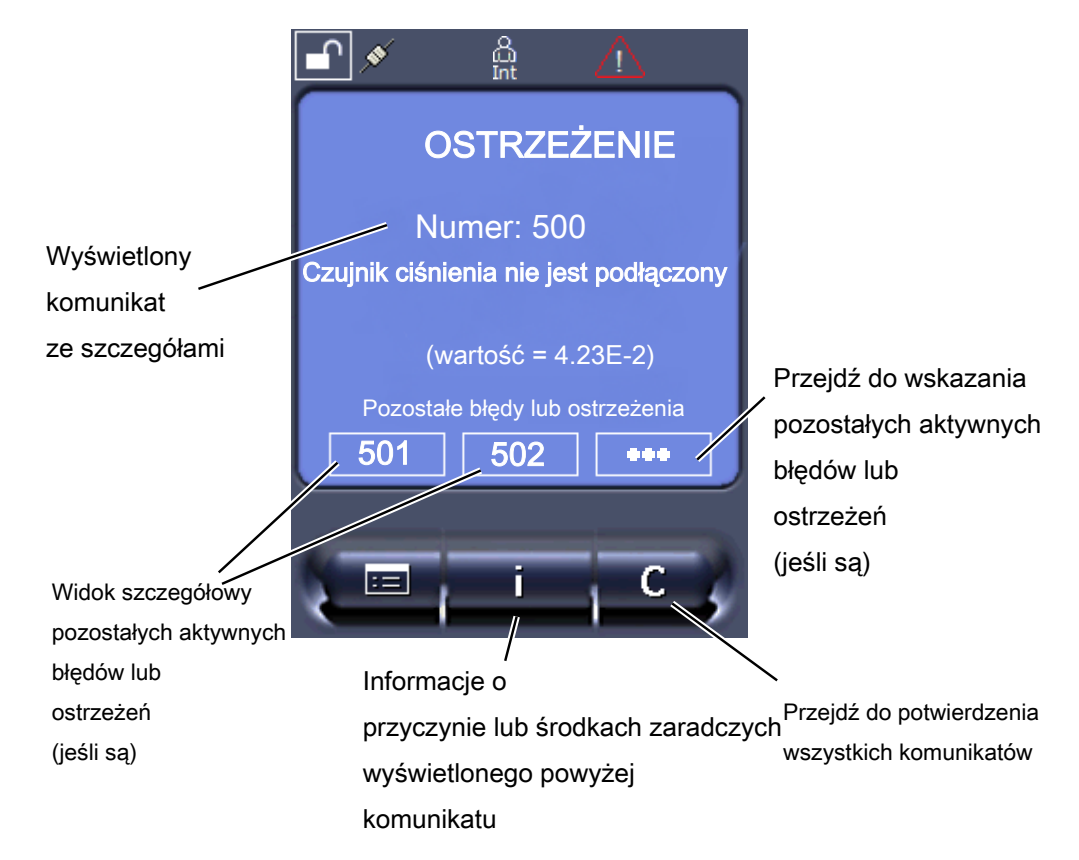

## 4.7 Dane techniczne

#### Dane mechaniczne

| XL3000flex                   |                    |
|------------------------------|--------------------|
| Wymiary (dł. x szer. x wys.) | 544 x 404 x 358 mm |
| Masa                         | 37,5 kg            |

| XL3000flexRC                 |                    |
|------------------------------|--------------------|
| Wymiary (dł. x szer. x wys.) | 544 x 404 x 358 mm |
| Masa                         | 36,5 kg            |

### Dane elektryczne

| XL3000flex, XL3000flexRC |                               |  |
|--------------------------|-------------------------------|--|
| Мос                      | 280 VA                        |  |
| Napięcie robocze         | 100 - 240 V ±10%, 50 / 60 Hz  |  |
| Główny bezpiecznik       | 2x T6,3 A 250 V               |  |
| Stopień ochrony          | EN 60529 IP30<br>UL 50E typ 1 |  |
| Kategoria przepięć       | П                             |  |

#### Dane fizyczne

| XL3000flex, XL3000flexRC                               |                                                                               |
|--------------------------------------------------------|-------------------------------------------------------------------------------|
| Czas rozruchu                                          | 150 s                                                                         |
| Wykrywalne gazy                                        | hel, wodór                                                                    |
| Wykrywalne masy                                        | $^{4}\text{He},\text{H}_{2},\text{masa}$ 3 (np. H-D, $^{3}\text{He}$ lub H_3) |
| Źródło jonów                                           | 2 Longlife, włókna irydowe, powlekane tlenkiem itru                           |
| Przepływ gazu <sup>1</sup>                             |                                                                               |
| High Flow                                              | 3000 sccm                                                                     |
| Low Flow                                               | 300 sccm                                                                      |
| Najmniejsza wykrywalna wartość<br>nieszczelności (KnL) |                                                                               |
| • Hel                                                  | 2 x 10 <sup>-6</sup> mbar l/s                                                 |
| High Flow                                              | 2 x 10 <sup>-7</sup> mbar l/s                                                 |

| XL3000flex, XL3000flexRC |                               |
|--------------------------|-------------------------------|
| Low Flow                 |                               |
| • Gaz formierski (95/5): | 2 x 10 <sup>-6</sup> mbar l/s |
| High Flow                | 2 x 10 <sup>-7</sup> mbar l/s |
| Low Flow                 |                               |
| Czas reakcji             |                               |
| High Flow                | < 1 s                         |
| Low Flow                 | < 1 s                         |

\*) Emisja ciśnienia akustycznego skorygowana charakterystyką A zmierzona na miejscu pracy pracowników obsługi podczas stosowania urządzenia do wszystkich przewidywalnych celów zastosowania zawsze jest niższa niż 70 dB(A). Deklarację emisji hałasu sporządzono zgodnie ze zharmonizowaną normą DIN EN ISO 3744:2011.

<sup>1</sup> Pomiar przy 1 atm (1013 mbar) na wysokości morza. Ciśnienie gazu zmienia się zależnie od ciśnienia atmosferycznego oraz od wysokości nad poziomem morza.

#### Warunki otoczenia

| XL3000flex, XL3000flexRC                              |            |  |
|-------------------------------------------------------|------------|--|
| Dopuszczalna temperatura otoczenia<br>(podczas pracy) | 10°C 40°C  |  |
| Maks. wysokość nad poziomem morza                     | 2000 m     |  |
| Maks. względna wilgotność powietrza ≤<br>31 °C        | 80%        |  |
| Maks. względna wilgotność powietrza > 31 °C           | 50%        |  |
| Temperatura przechowywania                            | -20°C 60°C |  |
| Stopień zanieczyszczeń                                | 2          |  |

### 4.8 Ustawienia fabryczne

## W tabeli poniżej podano ustawienia fabryczne w trybie pracy "Sonda zasysająca".

| Parametr                              | Ustawienie fabryczne |
|---------------------------------------|----------------------|
| AO wykładnik górna granica            | 1 x 10 <sup>-5</sup> |
| Współczynnik ekwiwalencji masa 2 (H2) | 1,0                  |
| Współczynnik ekwiwalencji masa 3      | 1,0                  |
| Współczynnik ekwiwalencji masa 4 (He) | 1,0                  |

| Parametr                                                                                                    | Ustawienie fabryczne              |
|----------------------------------------------------------------------------------------------------|-----------------------------------|
| Masa molowa gazu równoważnego (gaz próbny masa 2 (H2))                                                        | 2,0                               |
| Masa molowa gazu równoważnego (gaz próbny masa 3)                                                             | 3,0                               |
| Masa molowa gazu równoważnego (gaz próbny masa 4 (He))                                                        | 4,0                               |
| Tryb pracy                                                                                                    | XL Sniffer Adapter                |
| Adres modułu magistrali                                                                                       | 126                               |
| Ciśnienie zapchania układu monitorowania<br>kapilary<br>(Low Flow)                                            | 0,2 mbar                          |
| Ciśnienie pęknięcia układu monitorowania<br>kapilary<br>(Low Flow)                                            | 0,6 mbar                          |
| Ciśnienie zapchania układu monitorowania<br>kapilary<br>– przy zastosowaniu XL Sniffer Adapter (High<br>Flow) | 150 mbar                          |
| Ciśnienie pęknięcia układu monitorowania<br>kapilary<br>– przy zastosowaniu XL Sniffer Adapter (High<br>Flow) | 400 mbar                          |
| Jednostka ciśnienia (interfejs)                                                                               | mbar                              |
| Emisja                                                                                                    | Wł.                               |
| Filtr przełączenie wartości nieszczelności                                                                    | 1 x 10 <sup>-10</sup>             |
| Filtr czas ZEROWY                                                                                             | 5 s                               |
| Typ filtru                                                                                                    | I-Filter                          |
| Udział gazu w procentach H <sub>2</sub> (M3, He)                                                              | 5% $\rm H_2$ , 100% M3, 100% He   |
| Balast gazowy                                                                                                 | Wył.                              |
| Protokół modułu I/O                                                                                           | ASCII                             |
| Wezwanie do kalibracji                                                                                        | Wł.                               |
| Współczynnik kalibracji VAC/SNIF Mx<br>(dla próżni, trybu wąchania i wszystkich mas)                          | 1,0                               |
| Wybór katody                                                                                                  | Auto Cat1                         |
| Tryb kompatybilności                                                                                          | XL Sniffer Adapter                |
| Konfig. Wyjście analogowe 1                                                                                   | Mantysa wartości nieszczelności   |
| Konfig. Wyjście analogowe 2                                                                                   | Wykładnik wartości nieszczelności |
| Konfig. Skalowanie wyjścia analogowego                                                                        | 0,5 V/dekade                      |

| Parametr                                                             | Ustawienie fabryczne                                                                                                    |
|----------------------------------------------------------------------|----------------------------------------------------------------------------------------------------|
| Konfiguracja wyjść cyfrowych                                         | Pin 1: Trigger 1, zanegowany<br>Pin 2: Trigger 2, zanegowany<br>Pin 3: Trigger 3, zanegowany<br>Pin 4: Trigger 4, zanegowany<br>Pin 5: Ready<br>Pin 6: Error, zanegowany<br>Pin 7: CAL request, zanegowany<br>Pin 8: Open, zanegowany |
| Konfiguracja wejść cyfrowych                                         | Pin 1: Select dyn./normal CAL<br>Pin 2: Sniff<br>Pin 3: Start/Stop, zanegowany<br>Pin 4: ZERO<br>Pin 5: External CAL<br>Pin 6: Internal CAL<br>Pin 7: Clear<br>Pin 8: ZERO update<br>Pin 9: –<br>Pin 10: –                            |
| Jednostka wartości nieszczelności SNIF,<br>(wyświetlacz i interfejs) | mbar l/s                                                                                                    |
| Jednostka wartości nieszczelności VAC,<br>(wyświetlacz i interfejs)  | mbar l/s                                                                                                    |
| Górna granica wartości nieszczelności VAC (interfejs)                | 1,0 x 10⁴                                                                                                    |
| Dolna granica nieszczelności VAC (interfejs)                         | 1,0 x 10 <sup>-12</sup>                                                                                                    |
| Górna granica nieszczelności SNIF (interfejs)                        | 1,0 x 10 <sup>4</sup>                                                                                                    |
| Dolna granica nieszczelności SNIF (interfejs)                        | 1,0 x 10⁻ <sup>8</sup>                                                                                                    |
| Sterowanie wentylatorem                                              | Wentylator zawsze włączony                                                                                                    |
| Współcz. urządzenia w trybie Standby                                 | Wył.                                                                                                    |
| Współcz. urządzenia/ współcz. wykrywacza nieszczelności              | 1.0 (dla wszystkich mas)                                                                                                    |
| Masa                                                                 | 4                                                                                                    |
| Moduł na przyłączu I/O                                               | IO1000                                                                                                    |
| Stan znamionowy TMP                                                  | ₩ł.                                                                                                    |
| Nieszczelność próbna zewn. SNIF                                      | 9,9 x 10 <sup>-2</sup>                                                                                                    |
| Nieszczelność próbna zewn. VAC                                       | 9,9 x 10 <sup>-2</sup>                                                                                                    |
| Nieszczelność próbna wewn.                                           | 9,9 x 10 <sup>-2</sup>                                                                                                    |
| Otwórz nieszczelność próbną wewn.                                    | Wył.                                                                                                    |
| Wykrycie przewodu sondy zasysającej                                  | Wł.                                                                                                    |

| Parametr                                          | Ustawienie fabryczne                                              |
|---------------------------------------------------|-------------------------------------------------------------------|
| Wykrywacz nieszczelności LED alarm skonfigurowany | Miganie                                                           |
| Wykrywacz nieszczelności LED jasności             | 5                                                                 |
| Wykrywacz nieszczelności brzęczyk                 | Trigger                                                           |
| Wykrywacz nieszczelności przycisk przepływu       | Wł.                                                               |
| Wykrywacz nieszczelności przycisk ZERO            | Wł.                                                               |
| Język                                             | Angielski                                                         |
| Wyciszenie brzęczyka                              | Wył.                                                              |
| Prędkość obrotowa TMP                             | 1000                                                              |
| Triggerlevel 1 (2, 3, 4)                          | 2 x 10 <sup>-4</sup> mbar l/s<br>(1 x 10 <sup>-5</sup> ) mbar l/s |
| Test wzmacniacza wstępnego dla CAL                | Wł.                                                               |
| Komunikat konserwacji                             | TMP i pompa membranowa                                            |
| ZERO przy starcie                                 | Wł.                                                               |
| Tryb ZERO                                         | wszystko wytłumione                                               |

## 5 Instalacja

Budowa urządzenia patrz "Budowa urządzenia [> 14]".

## 5.1 Ustawianie

### 

#### Niebezpieczeństwo spowodowane przez wilgoć i elektryczność

Wilgoć wnikająca do urządzenia może skutkować szkodami osobowymi spowodowanymi porażeniem prądem oraz szkodami rzeczowymi spowodowanymi przez zwarcia.

- Urządzenie należy eksploatować wyłącznie w otoczeniu suchym i wewnątrz budynków.
- ▶ Urządzenie należy eksploatować z dala od źródeł cieczy i wilgoci.
- Urządzenie należy ustawić w taki sposób, aby zawsze zapewniony był dobry dostęp do wtyczki sieciowej, umożliwiający odłączenie urządzenia.
- Nie eksploatować urządzenia w stojącej wodzie i nie narażać na działanie kapiącej wody ani innych cieczy.
- ▶ Chronić urządzenie przed kontaktem z zasadami, kwasami i rozpuszczalnikami.

### \Lambda OSTRZEŻENIE

#### Niebezpieczeństwo spowodowane porażeniem prądem

Nieprawidłowo uziemione lub zabezpieczone produkty mogą w przypadku awarii stanowić śmiertelne niebezpieczeństwo. Zastosowanie urządzenia bez podłączonego przewodu ochronnego jest niedozwolone.

- Należy stosować wyłącznie dostarczony wraz z urządzeniem 3-żyłowy kabel sieciowy.
- Należy zapewnić, aby wtyczka sieciowa była zawsze dobrze dostępna.

#### 

#### Niebezpieczeństwo obrażeń spowodowane podnoszeniem ciężkiego urządzenia

Urządzenie waży ponad 37 kg i może wyślizgnąć się z rąk.

- Urządzenie unosić i transportować mogą tylko osoby, które są do tego zdolne fizycznie.
- Urządzenie podnosić i transportować przez co najmniej dwie osoby.
- ▶ Przy podnoszeniu trzymać za uchwyty po bokach urządzenia.
- Aby uniknąć zmiażdżenia dłoni, nóżki urządzenia podczas unoszenia i transportowania nie mogą być skierowane w górę.
- ► Urządzenie może być podnoszone i transportowane wyłącznie za uchwyty.

#### 🗥 UWAGA

#### Niebezpieczeństwo odniesienia obrażeń poprzez niewłaściwe ustawienie

Jeżeli urządzenie nie zostanie ustawione na równej i nieśliskiej powierzchni, może spaść i spowodować obrażenia ciała lub szkody materialne.

Urządzenie należy postawić na równej i nieśliskiej powierzchni roboczej.

#### WSKAZÓWKA

#### Szkody rzeczowe spowodowane przez przegrzane urządzenie

Urządzenie rozgrzewa się podczas pracy i bez dostatecznej wentylacji może się przegrzać.

- Przestrzegać danych technicznych.
- Zapewnić odpowiednią wentylację, zwłaszcza na otworach wentylacyjnych na tylnej i dolnej stronie: Co najmniej 20 cm wolnej przestrzeni z przodu, tyłu i z boku.
- Aby zapewnić prawidłowe odprowadzanie powietrza spod dolnej strony urządzenia, ustawić urządzenie na równej powierzchni.
- Trzymać urządzenie z dala od źródeł ciepła.

#### WSKAZÓWKA

## Uszkodzenie pompy turbomolekularnej spowodowane gwałtownymi ruchami

Gwałtowne ruchy mogą uszkodzić pracującą pompę turbomolekularną.

 Należy unikać gwałtownych ruchów lub wstrząsów urządzenia podczas eksploatacji i do 2 minut po wyłączeniu.

- Urządzenie należy postawić na równej i nieśliskiej powierzchni roboczej.
- Już podczas ustawiania urządzenia oraz podłączania przewodów należy zminimalizować ryzyko potknięcia.

## 5.2 Połącz linię sniffer

Podłącz linię sniffer przed uruchomieniem urządzenia!

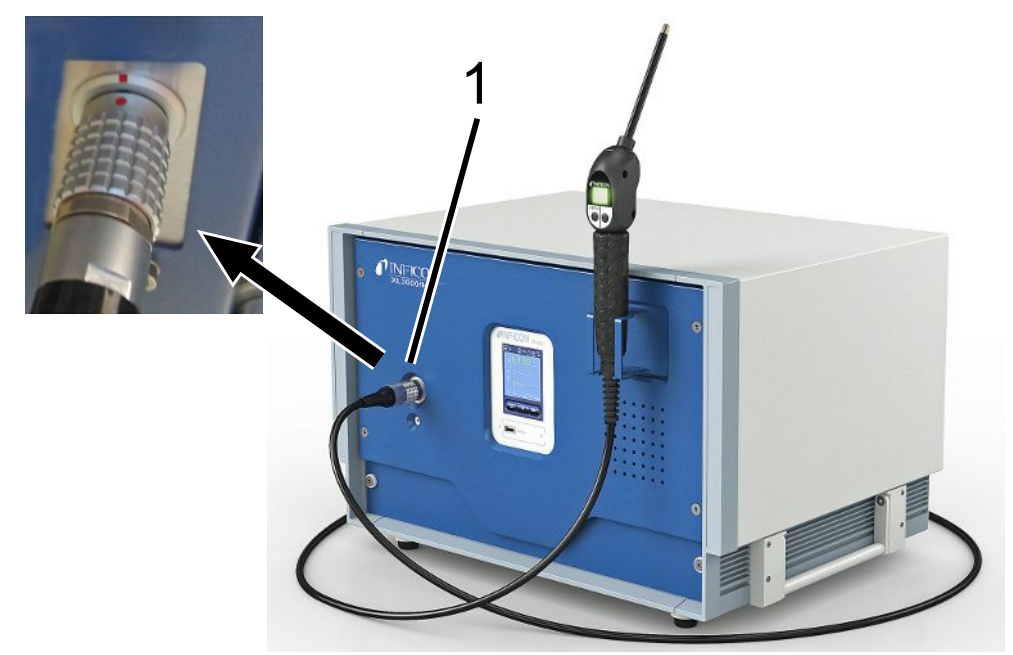

- 1 Połączenie dla linii sniffer
  - **1** Dopasuj czerwony znacznik na złączu linii sondy z czerwonym znaczkiem na gnieździe urządzenia.
  - 2 Wsuń złącze linii sniffera do gniazda urządzenia, aż zaskoczy na swoje miejsce. Wtyczka nie powinna być łatwa do przenoszenia.

## 5.3 Montaż modułu I/O lub Bus (opcjonalny)

Oba moduły są interfejsami do sterowania detektorem nieszczelności XL3000flex.

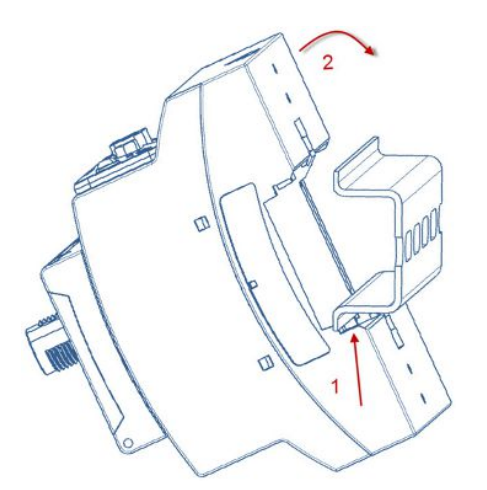

- ✓ Mają osobno dostępny moduł I/O lub Bus. Patrz również "Wyposażenie dodatkowe [▶ 107]".
- ✓ Mają szynę profilowaną DIN-TS35 dostępną w handlu.

- 1 Ustawić wykrywacz nieszczelności z sondą zachowując przynajmniej 20 cm odstęp ze wszystkich stron.
- 2 Połączyć przewód sondy zasysającej SL3000XL z przednią stroną XL3000flex.
- 3 Zamocować szynę profilowaną śrubami już umieszczonymi w otworach gwintowanych w przewidzianych do tego celu miejscach z tyłu urządzenia (patrz Budowa urządzenia [▶ 14]).
- 4 Następnie zaczepić moduł pod szyną i wypchnąć do góry, aż połączenie się zablokuje.
- **5** Podłącz moduł I/O lub moduł magistrali do gniazda LD z tyłu XL3000flex za pomocą kabla do transmisji danych INFICON. Długość przewodu < 30 m.

#### Zobacz również

- Wybór typu modułu rozszerzenia [> 46]
- Skonfigurować wyjścia analogowe modułu I/O [> 47]
- Ustawienia dla modułu Bus BM1000 [> 55]

## 5.4 Mocowanie uchwytu przewodu sondy zasysającej (opcjonalne)

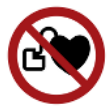

#### \Lambda OSTRZEŻENIE

## Niebezpieczeństwo dla użytkowników rozruszników serca powodowane przez magnesy

Magnesy z tyłu uchwytu mogą zakłócić działanie rozrusznika serca.

- ► Użytkownicy rozruszników serca nie mogą wykonywać samodzielnie instalacji.
- Użytkownicy rozruszników serca podczas obsługi muszą zachowywać każdorazowo odstęp co najmniej 10 cm od uchwytu.

#### <mark> \Lambda UWAGA</mark>

## Niebezpieczeństwo odniesienia obrażeń ciała stwarzane przez sondę przyrządu kontrolnego nieszczelności

Jeśli na przykład po potknięciu się upadniesz na końcówkę do wąchania, możesz uszkodzić sobie oczy.

Aby uniknąć obrażeń ciała spowodowanych przez niezamierzony kontakt z sondą przyrządu kontrolnego nieszczelności, sondę przyrządu kontrolnego nieszczelności w uchwycie skierować tak, aby była zwrócona w stronę od operatora.

Do sondy przyrządu kontrolnego nieszczelności dostępny jest uchwyt. Uchwyt można zamocować z przodu urządzenia, patrz także "Budowa urządzenia [▶ 14]".

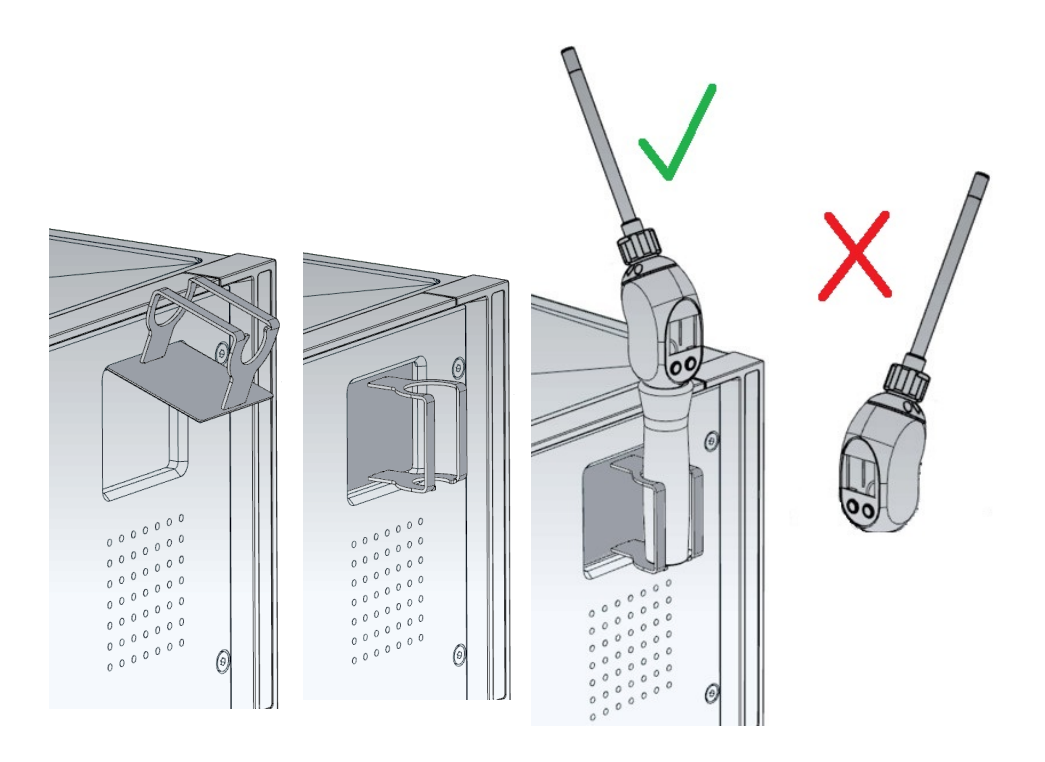

- 1 Zaczepić uchwyt hakami w szczelinach z przodu urządzenia.
- 2 Docisnąć uchwyt do płyty przedniej urządzenia.
  - ⇒ Nastąpi przyciągnięcie uchwytu przez magnes z tyłu do płyty przedniej urządzenia.
- **3** W przypadku nieużywania zamocować przewód sondy zasysającej w taki sposób, aby był skierowany w stronę od operatora.

## 5.5 Tylko XL3000flexRC: zamontować kabel danych i panel CU1000

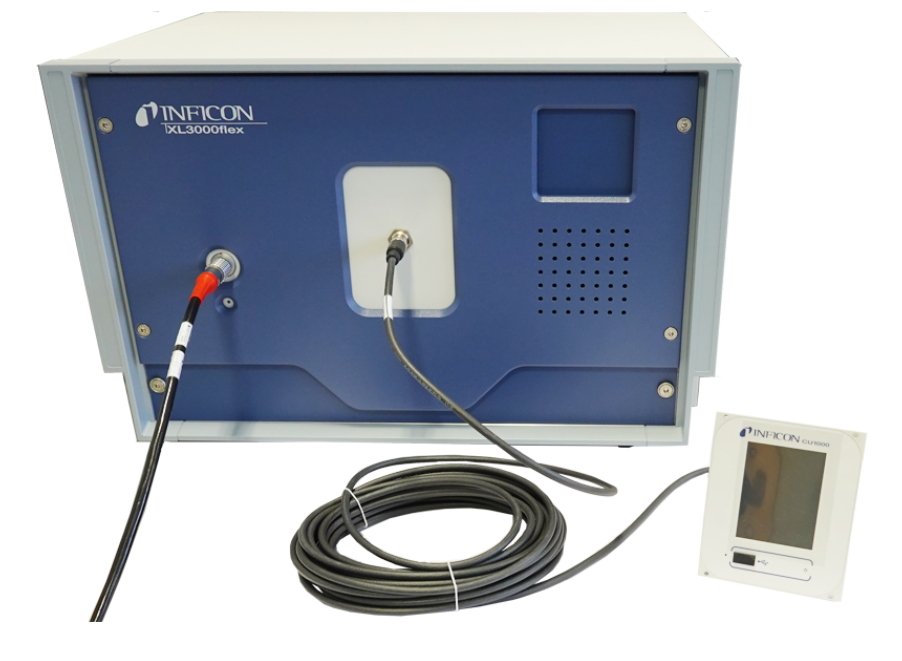

Połączyć detektor nieszczelności i oddzielny panel CU1000 za pomocą kabla danych. Długość kabla < 30 m. W tym celu należy użyć interfejsu znajdującego się z przodu urządzenia.

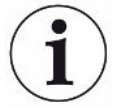

#### Wymagane akcesoria

Urządzenie XL3000flexRC w standardowym zakresie dostawy jest dostarczane bez kabla danych i panelu obsługi CU1000. Do opisanego działania potrzebne są oba elementy.

Patrz również "Wyposażenie dodatkowe [▶ 107]" oraz instrukcja obsługi sterownika CU1000.

## 6 Praca

## 6.1 Włączanie urządzenia

- ► Włączyć XL3000flex za pomocą wyłącznika sieciowego z tyłu urządzenia, patrz również "Budowa urządzenia [▶ 14]".
- ⇒ Następuje automatyczny rozruch systemu.
- ⇒ Po włączeniu zaświeci się zielona dioda LED na pokrywie przedniej XL3000flex.

## 6.2 Ustawienia podstawowe

Urządzenie jest dostarczane w stanie zmontowanym i wstępnie skonfigurowanym, ustawienia podstawowe są już dokonane.

Aby sprawdzić lub zmienić ustawienia, najpierw przejrzyj ustawienia fabryczne. Patrz również ustawienia fabryczne XL3000flex (Ustawienia fabryczne [▶ 24]).

### 6.2.1 Ustawienia języka

Wybrać język na wyświetlaczu. Ustawieniem fabrycznym jest język angielski. (Wyświetlacz na uchwycie przewodu sondy zasysającej SL3000XL wyświetla komunikaty po angielsku zamiast po rosyjsku i chińsku).

| niemiecki<br>angielski<br>francuski<br>włoski<br>hiszpański<br>portugalski<br>rosyjski<br>chiński<br>japoński |                                                        |
|----------------------------------------------------------------------------------------------------|--------------------------------------------------------|
| Panel obsługi                                                                                                 | Main Menu > Settings > Setup > Control unit > Language |
| Protokół LD                                                                                                   | Polecenie 398                                          |
| Protokół ASCII                                                                                                | *CONFig:LANG                                           |

### 6.2.2 Ustawienie daty i godziny

| Ustawienie daty             |                                         |  |  |  |
|-----------------------------|-----------------------------------------|--|--|--|
| Format: DD.MM.RR            |                                         |  |  |  |
|                             |                                         |  |  |  |
| Panel obsługi               | Main Menu > Settings > Date/Time > Date |  |  |  |
| Protokół LD                 | Polecenie 450                           |  |  |  |
| Protokół ASCII              | *HOUR:DATE                              |  |  |  |
| Ustawienie czasu zegarowego |                                         |  |  |  |
| Format: gg:mm               |                                         |  |  |  |
|                             |                                         |  |  |  |
| Panel obsługi               | Main Menu > Settings > Date/Time > Time |  |  |  |
| Protokół LD                 | Polecenie 450                           |  |  |  |
| Protokół ASCII              | *HOUR:TIME                              |  |  |  |

### 6.2.3 Wybór jednostki dla wartości nieszczelności

| Jednostka wartości                                | Wybór wartości jednostki nieszczelności na wskazaniu wykrywania wycieków |                                   |                                                                   |  |  |
|---------------------------------------------------|--------------------------------------------------------------------------|-----------------------------------|-------------------------------------------------------------------|--|--|
| nieszczelności<br>Wskazanie                       | 0                                                                        | 0 mbar l/s (ustawienie fabryczne) |                                                                   |  |  |
|                                                   | 1                                                                        | Pa m³/s                           |                                                                   |  |  |
|                                                   | 2                                                                        | atm cc/s                          |                                                                   |  |  |
|                                                   | 3                                                                        | Tor I/s                           |                                                                   |  |  |
|                                                   | 4                                                                        | ppm                               |                                                                   |  |  |
|                                                   | 5                                                                        | g/a                               |                                                                   |  |  |
|                                                   | 6                                                                        | oz/yr                             |                                                                   |  |  |
|                                                   | 7                                                                        | sccm                              |                                                                   |  |  |
|                                                   | 8                                                                        | sft³/yr                           |                                                                   |  |  |
|                                                   |                                                                          |                                   |                                                                   |  |  |
|                                                   | Panel                                                                    | obsługi                           | Main Menu > Display > Units (Display) > Leak Rate Unit SNIF       |  |  |
|                                                   | Protokół LD                                                              |                                   | Polecenie 396 (indeks 1: Sniff)                                   |  |  |
|                                                   | Protokół ASCII                                                           |                                   | Polecenie *CONFig:UNIT:SNDisplay                                  |  |  |
| Jednostka wartości<br>nieszczelności<br>interfejs | Wybór                                                                    | wartości je                       | ednostki nieszczelności interfejsów dla wykrywaczy nieszczelności |  |  |
|                                                   | 0                                                                        | mbar l/s (ustawienie fabryczne)   |                                                                   |  |  |
|                                                   | 1                                                                        | Pa m <sup>3</sup> /s              |                                                                   |  |  |
|                                                   | 2                                                                        | atm cc/s                          |                                                                   |  |  |
|                                                   | 3                                                                        | Tor I/s                           |                                                                   |  |  |
|                                                   | 4                                                                        | ppm                               |                                                                   |  |  |
|                                                   | 5                                                                        | g/a                               |                                                                   |  |  |
|                                                   |                                                                          |                                   |                                                                   |  |  |
| 6              | oz/yr   |                                                                             |
|----------------|---------|-----------------------------------------------------------------------------|
| 7              | sccm    |                                                                             |
| 8              | sft³/yr |                                                                             |
|                |         |                                                                             |
| Panel          | obsługi | Settings > Set up > Interfaces > Units (interface) > Leak rate unit<br>SNIF |
| Protokół LD    |         | Polecenie 432 (sondy)                                                       |
| Protokół ASCII |         | Polecenie *CONFig:UNIT:LRSnif                                               |

## 6.2.4 Wybór jednostki wskazań ciśnienia

| Jednostka ciśnienia |                                                       |
|---------------------|-------------------------------------------------------|
| mbar                | atm                                                   |
| Ра                  | Tor                                                   |
|                     |                                                       |
| Panel obsługi       | Main menu > Display > Units (display) > Pressure unit |

## 6.2.5 Wybór jednostki ciśnienia dla interfejsów

| Jednostka ciśnienia | Wybór jednostki ciśnienia dla interfejsów |                             |                                                                               |  |  |
|---------------------|-------------------------------------------|-----------------------------|-------------------------------------------------------------------------------|--|--|
| interfejs           | 0                                         | mbar (ustawienie fabryczne) |                                                                               |  |  |
|                     | 1                                         | Pa                          |                                                                               |  |  |
|                     | 2                                         | atm                         | atm                                                                           |  |  |
|                     | 3 Tor                                     |                             |                                                                               |  |  |
|                     |                                           |                             |                                                                               |  |  |
|                     | Panel of                                  | osługi                      | Main Menu > Settings > Setup > Interfaces > Units (Interface) > Pressure Unit |  |  |
|                     | Protokół                                  | LD                          | Polecenie 430 (sondy)                                                         |  |  |
|                     | Protokół                                  | ASCII                       | Polecenie *CONFig:UNIT:Pressure                                               |  |  |
|                     |                                           |                             |                                                                               |  |  |

## 6.2.6 Ustawienia dla XL Sniffer Adapter

Do trybu z XL Sniffer Adapter należy

- użyć przewodu sondy zasysającej SL3000XL
- wybrać tryb pracy "XL Sniffer Adapter", patrz "Tryb pracy "Tryb sondy zasysającej"
   [▶ 55]".

| Funkcja prawego | Aktywacja lub dezaktywacja prawego przycisku przewodu wykrywacza      |
|-----------------|-----------------------------------------------------------------------|
| przycisku       | nieszczelności SL3000XL (przełączenie pomiędzy Low Flow i High Flow). |
| wykrywacza      | Dezaktywacja przycisku zapobiega niepożądanemu wpływowi na pomiary.   |
| nieszczelności  |                                                                       |

|                                            | Panel obsługi                                                                                                    | Settings > Set up > Operation modes > Sniff > Sniffer > Keys ><br>Sniffer flow key                  |  |  |
|--------------------------------------------|----------------------------------------------------------------------------------------------------|----------------------------------------------------------------------------------------------------|--|--|
|                                            | Protokół LD                                                                                                    | Polecenie 415                                                                                       |  |  |
|                                            | Protokół ASCII                                                                                                    | Polecenie *CONFig:HFButton                                                                          |  |  |
| Funkcja search<br>(wyszukiwania)           | Gdy aktywna jest<br>z triggerem 2, gdy                                                                                                    | funkcja search, alarm zostaje automatycznie powiązany<br>/ tylko nastąpi przełączenie na High Flow. |  |  |
|                                            | <ul> <li>Wyłączona fur</li> </ul>                                                                                                    | kcja search: Alarm, gdy zostanie przekroczona wartość trigger 1.                                    |  |  |
|                                            | <ul> <li>Włączona funk<br/>przekroczona y</li> </ul>                                                                                                    | ccja search i praca w trybie Low Flow: Alarm, gdy zostanie<br>wartość trigger 1.                    |  |  |
|                                            | <ul> <li>Włączona funk<br/>przekroczona y</li> </ul>                                                                                                    | cja search i praca w trybie High Flow: Alarm, gdy zostanie<br>wartość trigger 2.                    |  |  |
|                                            | 0 Wył.                                                                                                    |                                                                                                    |  |  |
|                                            | 1 Wł.                                                                                                    |                                                                                                    |  |  |
|                                            |                                                                                                    |                                                                                                    |  |  |
|                                            | Panel obsługi                                                                                                    | Setting > Trigger > Search                                                                          |  |  |
|                                            | Protokół LD                                                                                                    | Polecenie 380                                                                                       |  |  |
|                                            | Protokół ASCII                                                                                                    | Polecenie *CONFig:SEARch                                                                            |  |  |
|                                            | W przypadku SL3000XL słupki wartości nieszczelności, zmiana oświetlenia tła,<br>brzęczyk i zmiana oświetlenia sondy przyrządu kontrolnego nieszczelności zależą od<br>stosowanej wartości trigger. |                                                                                                    |  |  |
| Diody LED<br>wykrywacza<br>nieszczelności: | Ustawienie jasności diod LED, które służą do oświetlenia badanego miejsca.<br>Ustawienie to odnosi się przebiegu pomiaru bez konfiguracji alarmu LED, patrz<br>poniżej.                            |                                                                                                    |  |  |
| Jasność                                    | od "0" (wył.) do "6" (max.)                                                                                                    |                                                                                                    |  |  |
|                                            |                                                                                                    |                                                                                                    |  |  |
|                                            | Panel obsługi                                                                                                    | Settings > Set up > Operation modes > Sniff > Sniffer > LED ><br>Sniffer LED brightness             |  |  |
|                                            | Protokół LD                                                                                                    | Polecenie 414                                                                                       |  |  |
|                                            | Protokół ASCII                                                                                                    | Polecenie *CONFig:BRIGHTness                                                                        |  |  |
| Diody LED                                  | Właściwości LED                                                                                                    | wykrywacza nieszczelności przy przekroczeniu wartości trigger 1.                                    |  |  |
| wykrywacza                                 | Wył.                                                                                                    | brak reakcji                                                                                        |  |  |
| nieszczelności:<br>Konfiguracia alarmu     | Miganie                                                                                                    | Diody LED migają                                                                                    |  |  |
|                                            | Jaśniej                                                                                                    | Diody LED świecą się z maksymalną jasnością.                                                        |  |  |
|                                            |                                                                                                    |                                                                                                    |  |  |
|                                            | Panel obsługi                                                                                                    | Settings > Set up > Operation modes > Sniff > Sniffer > LED > Sniffer LED alarm config.             |  |  |

|                                                                                | Protokół ASCII                                                                                                    | Polecenie *CONFig:LIGHTAlarm                                                                                                    |  |  |
|--------------------------------------------------------------------------------|----------------------------------------------------------------------------------------------------|----------------------------------------------------------------------------------------------------|--|--|
| Brzęczyk wykrywacza                                                            | Właściwości brzęczyka sondy przy przekroczeniu wartości trigger.                                                                                                    |                                                                                                    |  |  |
| nieszczelności:                                                                | Wył.                                                                                                    | brak reakcji                                                                                                    |  |  |
| Konfiguracja alarmu                                                            | Trigger                                                                                                    | Sygnał akustyczny / alarm wibracyjny                                                                                                    |  |  |
|                                                                                |                                                                                                    |                                                                                                    |  |  |
|                                                                                | Panel obsługi                                                                                                    | Settings > Set up > Operation modes > Sniff > Sniffer > Beep ><br>Sniffer Beep                                                                                                    |  |  |
|                                                                                | Protokół LD                                                                                                    | Polecenie 417                                                                                                    |  |  |
|                                                                                | Protokół ASCII                                                                                                    | Polecenie *CONFig:BEEP                                                                                                    |  |  |
| Wskazanie                                                                      | W wykrywaczach                                                                                                    | nieszczelności z gazem formującym używa się wodoru.                                                                                                    |  |  |
| zawartości                                                                     | Uwzględnia się tu                                                                                                    | taj zawartość wodoru. Przez to zwiększa się wyświetlana wartość                                                                                                    |  |  |
| wodoru                                                                         | nieszczelności o o                                                                                                    | odpowiedni współczynnik. Dla gazu (M3, He) można również                                                                                                    |  |  |
|                                                                                | 0 100%                                                                                                    | , gazu.                                                                                                    |  |  |
|                                                                                |                                                                                                    |                                                                                                    |  |  |
|                                                                                | Panel obsługi                                                                                                    | Settings > Set up > Operation modes > Sniff > Gas percentage >                                                                                                    |  |  |
|                                                                                |                                                                                                    | Mass2 > Gas percentage H2                                                                                                    |  |  |
|                                                                                | Protokół LD                                                                                                    | Polecenie 416                                                                                                    |  |  |
|                                                                                | Protokół ASCII                                                                                                    | Polecenie *CONFig:PERcent                                                                                                    |  |  |
|                                                                                |                                                                                                    |                                                                                                    |  |  |
| Okres Auto Standby                                                             | Definiuje okres w<br>High Flow, filtr prz<br>Auto Standby prze<br>zasysającej zosta<br>przepływ.                                                                                                    | minutach do aktywacji Standby. Jeśli urządzenie pracuje w trybie<br>zewodu sondy zasysającej szybciej zanieczyści się. W celu ochrony<br>ełącza na Low Flow. Przy poruszeniu przewodem sondy<br>nie ponownie automatycznie włączony wybrany poprzednio                                                                                                    |  |  |
| Okres Auto Standby                                                             | Definiuje okres w<br>High Flow, filtr prz<br>Auto Standby prze<br>zasysającej zosta<br>przepływ.<br>od "0" (wył.) do "6                                                                                                    | minutach do aktywacji Standby. Jeśli urządzenie pracuje w trybie<br>zewodu sondy zasysającej szybciej zanieczyści się. W celu ochrony<br>ełącza na Low Flow. Przy poruszeniu przewodem sondy<br>nie ponownie automatycznie włączony wybrany poprzednio<br>0" (max.)                                                                                                    |  |  |
| Okres Auto Standby                                                             | Definiuje okres w<br>High Flow, filtr prz<br>Auto Standby prze<br>zasysającej zosta<br>przepływ.<br>od "0" (wył.) do "6                                                                                                    | minutach do aktywacji Standby. Jeśli urządzenie pracuje w trybie<br>zewodu sondy zasysającej szybciej zanieczyści się. W celu ochrony<br>ełącza na Low Flow. Przy poruszeniu przewodem sondy<br>nie ponownie automatycznie włączony wybrany poprzednio<br>0" (max.)                                                                                                    |  |  |
| Okres Auto Standby                                                             | Definiuje okres w<br>High Flow, filtr prz<br>Auto Standby prze<br>zasysającej zosta<br>przepływ.<br>od "0" (wył.) do "6<br>Panel obsługi                                                                                                    | minutach do aktywacji Standby. Jeśli urządzenie pracuje w trybie<br>zewodu sondy zasysającej szybciej zanieczyści się. W celu ochrony<br>ełącza na Low Flow. Przy poruszeniu przewodem sondy<br>nie ponownie automatycznie włączony wybrany poprzednio<br>0" (max.)<br>Settings > Set up > Operation modes > Sniff > Auto standby ><br>Interval auto standby                                                                                                    |  |  |
| Okres Auto Standby                                                             | Definiuje okres w<br>High Flow, filtr prz<br>Auto Standby prze<br>zasysającej zosta<br>przepływ.<br>od "0" (wył.) do "6<br>Panel obsługi<br>Protokół LD                                                                                                    | minutach do aktywacji Standby. Jeśli urządzenie pracuje w trybie<br>zewodu sondy zasysającej szybciej zanieczyści się. W celu ochrony<br>ełącza na Low Flow. Przy poruszeniu przewodem sondy<br>nie ponownie automatycznie włączony wybrany poprzednio<br>0" (max.)<br>Settings > Set up > Operation modes > Sniff > Auto standby ><br>Interval auto standby<br>Polecenie 480                                                                                                    |  |  |
| Okres Auto Standby                                                             | Definiuje okres w<br>High Flow, filtr prz<br>Auto Standby prze<br>zasysającej zosta<br>przepływ.<br>od "0" (wył.) do "6<br>Panel obsługi<br>Protokół LD<br>Protokół ASCII                                                                                                    | minutach do aktywacji Standby. Jeśli urządzenie pracuje w trybie<br>zewodu sondy zasysającej szybciej zanieczyści się. W celu ochrony<br>ełącza na Low Flow. Przy poruszeniu przewodem sondy<br>nie ponownie automatycznie włączony wybrany poprzednio<br>0" (max.)<br>Settings > Set up > Operation modes > Sniff > Auto standby ><br>Interval auto standby<br>Polecenie 480<br>Polecenie *CONFig:STANDBYDel                                                                                                    |  |  |
| Okres Auto Standby<br>Wartość ciśnienia<br>kapilara XL zapchana<br>(High Flow) | Definiuje okres w<br>High Flow, filtr prz<br>Auto Standby prze<br>zasysającej zosta<br>przepływ.<br>od "0" (wył.) do "6<br>Panel obsługi<br>Protokół LD<br>Protokół ASCII<br>Aby wykryć zapch<br>wartość ciśnienia.<br>komunikat ostrzeg                                     | minutach do aktywacji Standby. Jeśli urządzenie pracuje w trybie<br>zewodu sondy zasysającej szybciej zanieczyści się. W celu ochrony<br>ełącza na Low Flow. Przy poruszeniu przewodem sondy<br>nie ponownie automatycznie włączony wybrany poprzednio<br>0" (max.)<br>Settings > Set up > Operation modes > Sniff > Auto standby ><br>Interval auto standby<br>Polecenie 480<br>Polecenie *CONFig:STANDBYDel<br>anie kapilary XL (High Flow, 3000 sccm), ustawia się minimalną<br>Jeśli wartość zostanie przekroczona w dół, system generuje<br>gawczy 550. Jeśli przekroczenie w dół jest znaczne, system<br>at błędu 551.  |  |  |
| Okres Auto Standby<br>Wartość ciśnienia<br>kapilara XL zapchana<br>(High Flow) | Definiuje okres w<br>High Flow, filtr prz<br>Auto Standby prze<br>zasysającej zosta<br>przepływ.<br>od "0" (wył.) do "6<br>Panel obsługi<br>Protokół LD<br>Protokół ASCII<br>Aby wykryć zapch<br>wartość ciśnienia.<br>komunikat ostrzeg<br>generuje komunik                 | minutach do aktywacji Standby. Jeśli urządzenie pracuje w trybie<br>rewodu sondy zasysającej szybciej zanieczyści się. W celu ochrony<br>ełącza na Low Flow. Przy poruszeniu przewodem sondy<br>nie ponownie automatycznie włączony wybrany poprzednio<br>0" (max.)<br>Settings > Set up > Operation modes > Sniff > Auto standby ><br>Interval auto standby<br>Polecenie 480<br>Polecenie *CONFig:STANDBYDel<br>anie kapilary XL (High Flow, 3000 sccm), ustawia się minimalną<br>Jeśli wartość zostanie przekroczona w dół, system generuje<br>gawczy 550. Jeśli przekroczenie w dół jest znaczne, system<br>at błędu 551.  |  |  |
| Okres Auto Standby<br>Wartość ciśnienia<br>kapilara XL zapchana<br>(High Flow) | Definiuje okres w<br>High Flow, filtr prz<br>Auto Standby prze<br>zasysającej zosta<br>przepływ.<br>od "0" (wył.) do "6<br>Panel obsługi<br>Protokół LD<br>Protokół ASCII<br>Aby wykryć zapch<br>wartość ciśnienia.<br>komunikat ostrzeg<br>generuje komunik<br>100 300 mbar | minutach do aktywacji Standby. Jeśli urządzenie pracuje w trybie<br>rewodu sondy zasysającej szybciej zanieczyści się. W celu ochrony<br>ełącza na Low Flow. Przy poruszeniu przewodem sondy<br>nie ponownie automatycznie włączony wybrany poprzednio<br>0" (max.)<br>Settings > Set up > Operation modes > Sniff > Auto standby ><br>Interval auto standby<br>Polecenie 480<br>Polecenie *CONFig:STANDBYDel<br>nanie kapilary XL (High Flow, 3000 sccm), ustawia się minimalną<br>Jeśli wartość zostanie przekroczona w dół, system generuje<br>gawczy 550. Jeśli przekroczenie w dół jest znaczne, system<br>at błędu 551. |  |  |
| Okres Auto Standby<br>Wartość ciśnienia<br>kapilara XL zapchana<br>(High Flow) | Definiuje okres w<br>High Flow, filtr prz<br>Auto Standby prze<br>zasysającej zosta<br>przepływ.<br>od "0" (wył.) do "6<br>Panel obsługi<br>Protokół LD<br>Protokół ASCII<br>Aby wykryć zapch<br>wartość ciśnienia.<br>komunikat ostrzeg<br>generuje komunik<br>100 300 mbar | minutach do aktywacji Standby. Jeśli urządzenie pracuje w trybie<br>sewodu sondy zasysającej szybciej zanieczyści się. W celu ochrony<br>ełącza na Low Flow. Przy poruszeniu przewodem sondy<br>nie ponownie automatycznie włączony wybrany poprzednio<br>0" (max.)<br>Settings > Set up > Operation modes > Sniff > Auto standby ><br>Interval auto standby<br>Polecenie 480<br>Polecenie *CONFig:STANDBYDel<br>anie kapilary XL (High Flow, 3000 sccm), ustawia się minimalną<br>Jeśli wartość zostanie przekroczona w dół, system generuje<br>gawczy 550. Jeśli przekroczenie w dół jest znaczne, system<br>at błędu 551.  |  |  |

|                                                          | Protokół ASCII                                                                                                    | Polecenie *CONFig:PRESSXLLow                                                                                                    |  |  |
|----------------------------------------------------------|----------------------------------------------------------------------------------------------------|----------------------------------------------------------------------------------------------------|--|--|
| Wartość ciśnienia<br>kapilara XL pęknięta<br>(High Flow) | Aby wykryć pęknięcie kapilary XL (High Flow, 3000 sccm), ustawia się maksymalną wartość ciśnienia. Jeśli wartość zostanie przekroczona, system generuje komunikat ostrzegawczy 552. |                                                                                                    |  |  |
|                                                          | 200 600 mbar                                                                                                    |                                                                                                    |  |  |
|                                                          |                                                                                                    |                                                                                                    |  |  |
|                                                          | Panel obsługi                                                                                                    | Settings > Set up > Operation modes > Sniff > Capillary > Broken<br>XL > Pressure capillary broken XL                              |  |  |
|                                                          | Protokół LD                                                                                                    | Polecenie 456                                                                                                    |  |  |
|                                                          | Protokół ASCII                                                                                                    | Polecenie *CONFig:PRESSXLHigh                                                                                                    |  |  |
| Wybór przepływu                                          | Wybór Low Flow I<br>przyciskiem wykry<br>"Ulubione" pulpitu                                                                                                    | ub High Flow. Uwaga: Wyboru można również dokonać prawym<br>wacza nieszczelności lub przypisać do jednego z przycisków<br>obsługi. |  |  |
|                                                          | mały (Low Flow)                                                                                                    |                                                                                                    |  |  |
|                                                          | duży (High Flow)                                                                                                    |                                                                                                    |  |  |
|                                                          |                                                                                                    |                                                                                                    |  |  |
|                                                          | Panel obsługi                                                                                                    | Settings > Configuration > Operating Mode > Flow > Flow Control<br>lub Functions > Flow > Flow Control                             |  |  |
|                                                          | Protokół LD                                                                                                    | Polecenie 229                                                                                                    |  |  |
|                                                          | Protokół ASCII                                                                                                    | Polecenie *CONFig:Highflow                                                                                                    |  |  |

## 6.2.7 Typy obsługujących i uprawnienia

Istnieją cztery różne typy obsługujących, którzy mają różne uprawnienia. Fabrycznie zalogowany jest integrator.

Można zalogować dodatkowych obsługujących. W poniższej tabeli przedstawiono możliwości zalogowania nowych typów obsługujących.

| Oglądający | Operator   | Supervisor | Integrator |
|------------|------------|------------|------------|
| -          | Operator   | Supervisor | Integrator |
|            | Oglądający | Operator   | Supervisor |
|            |            | Oglądający | Operator   |
|            |            |            | Oglądający |

#### Zalogowanie obsługującego

Dla typów "Integrator", "Supervisor" i "Operator" przy logowaniu należy podać czteropozycyjny PIN (0000 ... 9999). Fabrycznie ustawione jest "0000" dla wszystkich obsługujących.

Jeśli obsługujący zachowa PIN "0000", przy uruchomieniu systemu zawsze zalogowany zostanie ten obsługujący (bez zapytania o PIN).

Jeśli podłączony jest moduł I/O, prócz PIN można używać wyłącznika z kluczykiem. Wyłącznik z kluczykiem podłącza się na module wejść/wyjść przez trzycyfrowe wejścia (patrz instrukcja obsługi LDS3000).

W poniższej tabeli przedstawiono uprawnienia dla poszczególnych typów obsługujących.

|                                      | Funkcja                                                                                                    | Oglądający | Operator                    | Supervisor                                         | Integrator                   |  |
|--------------------------------------|----------------------------------------------------------------------------------------------------|------------|-----------------------------|----------------------------------------------------|------------------------------|--|
|                                      | Zmiana parametrów                                                                                                    | -          | х                           | x                                                  | x                            |  |
|                                      | Zmiana<br>przedstawienia<br>informacji o błędach                                                                                                    | -          | х                           | x                                                  | x                            |  |
|                                      | Wywołanie ustawień<br>fabrycznych                                                                                                    | -          | -                           | -                                                  | х                            |  |
|                                      | Wprowadzenie<br>przebiegu<br>konserwacji                                                                                                    | -          | -                           | -                                                  | x                            |  |
|                                      | Menu "Serwis" dostępne jest tylko dla serwisu firmy INFICON.                                                                                                    |            |                             |                                                    |                              |  |
| Wyświetlenie<br>informacji o błędach | Rodzaj informacji o błędach może być różny dla każdego typu obsługującego.<br>Integrator otrzymuje zawsze pełne informacje.<br>Numer: Numer komunikatu<br>Tekst: Skrócony opis<br>Informacje: Oczekiwane informacje komunikatów |            |                             |                                                    |                              |  |
|                                      | <ul> <li>Tylko numery</li> <li>Numer i tekst</li> <li>Numer, tekst i informacja</li> </ul>                                                                                                    |            |                             |                                                    |                              |  |
|                                      | Panel obsługi                                                                                                    |            | Main M<br>Parame<br>Supervi | enu > Functions ><br>eter > Error info Vi<br>isor) | > Data ><br>iewer (Operator, |  |

#### 6.2.7.1 Wylogowanie obsługującego

W celu wylogowania obsługujący aktywuje stopień uprawnienia "Oglądający". "Access Ctrl > Viewer"

## 6.2.8 Ustawienie alarmu dźwiękowego

#### **▲ OSTRZEŻENIE**

#### Uszkodzenie słuchu spowodowane przez głośne dźwięki

Poziom alarmowy urządzenia może przekraczać 85 dB(A).

- Głośność należy ustawić maksymalnie na wartość "12" (XL3000flex).
- Jeżeli głośność jest ustawiona powyżej "12", należy stosować odpowiednie ochronniki słuchu.
- W przypadku XL3000flexRC rzeczywista głośność zależy od tego, co zostanie podłączone do gniazda słuchawkowego CU1000.

Głośność słuchawek lub aktywnego głośnika

--- (brak sygnału)

Proporcjonalny: Częstotliwość sygnału akustycznego jest proporcjonalna do wykresu słupkowego lub wysokości wykresu. Zakres częstotliwości wynosi od 300 Hz do 3300 Hz.

Setpoint: Wysokość tonu jest proporcjonalna do wartości nieszczelności. Dźwięk zostanie wygenerowany, gdy wartość nieszczelności przekroczy wybrany próg wyzwolenia.

Pinpoint: Dźwięk sygnału akustycznego zmienia swoją częstotliwość w okienku wartości nieszczelności. Zasięg: Dekada poniżej wybranego progu wyzwolenia do dekady powyżej. Poniżej zakresu dźwięk jest stały niski, powyżej zakresu dźwięk jest stały wysoki.

Trigger: Przekroczenie wybranego progu wyzwalania generuje sygnał dwutonowy.

 Panel obsługi
 Main menu > Settings > Set up > Control unit > Audio > Audio alarm mode

**Postępowanie w przypadku ostrzeżeń lub komunikatów błędu:** Gdy wyświetlacz pokazuje ostrzeżenie lub błąd, wtedy generowany jest zawsze jednocześnie sygnał dwutonowy.

#### 6.2.9 Wybór katody

#### Wybór katody

Spektrometr masowy posiada dwie katody. W ustawieniu fabrycznym stosowana jest katoda 1. Jeśli jest ona niesprawna, urządzenie automatycznie przełącza się na stosowanie drugiej katody.

Za pomocą tego ustawienia możliwy jest wybór określonej katody.

| 0 | CAT1                                                                    |
|---|-------------------------------------------------------------------------|
| 1 | CAT2                                                                    |
| 2 | Auto Cat1 (automatyczne przełączenie na katodę 2, ustawienie fabryczne) |

| 3              | Auto Cat2 (automatyczne przełączenie na katodę 1) |                                                          |  |
|----------------|---------------------------------------------------|----------------------------------------------------------|--|
| 4              | WYŁ.                                              |                                                          |  |
|                |                                                   |                                                          |  |
| Panel obsługi  |                                                   | Main menu > Settings > Set up > MS module > Ion source > |  |
|                |                                                   | Cathode > Cathode selection                              |  |
| Protokół       | LD                                                | 530                                                      |  |
| Protokół ASCII |                                                   | *CONFig:CAThode *STATus:CAThode                          |  |

## 6.2.10 Zmiana wyświetlania osi

Ekran dotykowy pokazuje parametry na szaro, gdy

- użytkownik nie potrzebuje zmienić wartości,
- Starsza wersja oprogramowania modułu spektrometru masowego LDS3000 nie obsługuje tego parametru.

| Skalowanie, oś Q(t)  | Liniowo lub logarytmicznie |                                                         |  |  |
|----------------------|----------------------------|---------------------------------------------------------|--|--|
|                      | Lin.                       |                                                         |  |  |
|                      | Log.                       |                                                         |  |  |
|                      |                            |                                                         |  |  |
|                      | Panel obsługi              | Main menu > Display > Q(t) axis > Linear or logarithmic |  |  |
|                      | Liczb dekad przy zapis     | sie logarytmicznym                                      |  |  |
|                      | 1                          |                                                         |  |  |
|                      | 2                          |                                                         |  |  |
|                      | 3                          |                                                         |  |  |
|                      | -                          |                                                         |  |  |
|                      | Panel obsługi              | Main menu > Display > Q(t) axis > Decades               |  |  |
|                      | Skalowanie automatyczne    |                                                         |  |  |
|                      | Wył.                       |                                                         |  |  |
|                      | Wł.                        |                                                         |  |  |
|                      |                            |                                                         |  |  |
|                      | Panel obsługi              | Main menu > Display > Q(t) axis > Automatic scaling     |  |  |
| Skalowanie osi czasu | Skalowanie osi czasu       |                                                         |  |  |
|                      | 15 s                       | 240 s                                                   |  |  |
|                      | 30 s                       | 480 s                                                   |  |  |
|                      | 60 s<br>120 s              | 960 S                                                   |  |  |
|                      |                            |                                                         |  |  |
|                      | Panel obsługi              | Display > Time axis > Time axis scale                   |  |  |
|                      |                            |                                                         |  |  |

### 6.2.11 Zmiana przedstawienia wartości pomiaru

Przedstawienie wartości pomiaru

| Rodzaj wskazania graficznego      |                                                           |  |
|-----------------------------------|-----------------------------------------------------------|--|
| Wykres liniowy                    |                                                           |  |
| Wykres słupkowy                   |                                                           |  |
|                                   |                                                           |  |
| Panel obsługi                     | Main menu > Display > Measurement display > Measured view |  |
| Zapis numeryczny wartości nomiaru |                                                           |  |
|                                   |                                                           |  |
| vv y1.                            |                                                           |  |
| Wł.                               |                                                           |  |
|                                   |                                                           |  |
| Panel obsługi                     | Main menu > Display > Measurement display > Measured view |  |

## 6.2.12 Wyświetlenie wskazówek dot. kalibracji

Pozwala wytłumić lub zezwolić na wskazówki dot. kalibracji o następującej treści:

- · Wartość nieszczelności użytej nieszczelności próbnej
- Przez pierwsze 20 minut po włączeniu nie należy kalibrować

WYŁ. (wytłumione)

WŁ. (dopuszczone)

| Panel obsługi | Main menu > Settings > Set up > Control unit > Messages > |
|---------------|-----------------------------------------------------------|
|               | Displaying Calibration Instructions                       |

#### 6.2.13 Wyświetlanie wezwania do kalibracji

Wezwanie do kalibracji może zostać dopuszczone lub stłumione. WYŁ. (wytłumione) WŁ. (dopuszczone) Panel obsługi Settings > Set up > Control unit > Messages > Show calibration request

## 6.2.14 Wyśw. ostrzeżeń

Ostrzeżenia i komunikaty błędów mogą być wyświetlane na ekranie dotykowym. Wył.

| Wł.           |                                                                         |
|---------------|-------------------------------------------------------------------------|
|               |                                                                         |
| Panel obsługi | Main menu > Settings > Set up > Control unit > Messages > Show warnings |

### 6.2.15 Samoczynne wyłączenie ekranu dotykowego

Aby zaoszczędzić energię, ekran dotykowy może wyłączyć się samoczynnie po określonym okresie czasu, w którym nie wykonano żadnych czynności obsługi.

| 30 s          | 10 min                                                                      |
|---------------|-----------------------------------------------------------------------------|
| 1 min         | 30 min                                                                      |
| 2 min         | 1 h                                                                         |
| 5 min         | ∞ (=nigdy)                                                                  |
|               |                                                                             |
| Panel obsługi | Main menu >Settings > Set up > Control unit > Energy ><br>Display off after |

## 6.2.16 Zmiana jasności wskazania

| Jasność wskazania |                                                       |
|-------------------|-------------------------------------------------------|
| 20 100%           |                                                       |
|                   |                                                       |
| Panel obsługi     | Main menu > Display > Brightness > Display brightness |

## 6.2.17 Pokaż wartość progową

| Wybór wartości progowej nieszczelności, wyświetlanej na ekranie dotykowym. |                                               |  |  |
|----------------------------------------------------------------------------|-----------------------------------------------|--|--|
| 1                                                                          |                                               |  |  |
| 2                                                                          |                                               |  |  |
| 3                                                                          |                                               |  |  |
| 4                                                                          |                                               |  |  |
|                                                                            |                                               |  |  |
| Panel obsługi                                                              | Main menu > Settings > Trigger > Trigger sel. |  |  |

## 6.2.18 Obłożenie przycisków Favorit

Przyciski "Ulubione" umożliwiają bezpośredni dostęp do poszczególnych funkcji. Może je skonfigurować użytkownik z uprawnieniami "Supervisor" lub wyższymi.

Ulubione 1: Przycisk środkowy

Ulubione 2: Przycisk prawy

Ulubione 3: Przycisk z prawej strony na dole w menu głównym

| Głośność           | Przełączanie przepływu                               |
|--------------------|------------------------------------------------------|
| Ustawienia         | Sprawdzenie CAL                                      |
| wyświetlania       | Asystent AQ (nie dotyczy XL3000flex!)                |
| Start/Stop         | Równoważnik gazu                                     |
| Wskazanie wartości | (= niewykorzystane)                                  |
| mierzonej          |                                                      |
| ZERO               |                                                      |
| CAL                |                                                      |
|                    |                                                      |
| Panel obsługi      | Main menu > Settings > Favorites > Favorite 1 (2, 3) |

## 6.2.19 Wybór typu modułu rozszerzenia

| Wybór modułu<br>rozszerzenia | Wybór typu modu<br>Moduł I/O<br>Moduł Bus | łu podłączonego do przyłącza I/O                                                                                                    |
|------------------------------|-------------------------------------------|----------------------------------------------------------------------------------------------------|
|                              | Panel obsługi                             | Main Menu > Settings > Setup > Interfaces > Device select. ><br>Module on I/O connection<br>lub<br>Main Menu > Settings > Setup > Accessories > Device select. ><br>Module on I/O connection |
|                              | Protokół LD                               | -                                                                                                    |
|                              | Protokół ASCII                            | -                                                                                                    |

## 6.2.20 Ogólne ustawienia interfejsu (modułu I/O)

| Ustawienia protokołu<br>interfejsów | Ustawienie protokołu dla modułu podłączonego do przyłącza I/O. Ustawienie to można nadpisać przełącznikiem DIP na IO1000. |                                                                 |  |
|-------------------------------------|----------------------------------------------------------------------------------------------------|-----------------------------------------------------------------|--|
|                                     | LD                                                                                                    |                                                                 |  |
|                                     | ASCII                                                                                                    |                                                                 |  |
|                                     | binarny                                                                                                    |                                                                 |  |
|                                     | LDS1000                                                                                                    |                                                                 |  |
|                                     |                                                                                                    |                                                                 |  |
|                                     | Panel obsługi                                                                                                    | Settings > Set up > Interfaces > Protocol > I/O module protocol |  |
|                                     | Protokół LD                                                                                                    | 2593                                                            |  |
|                                     | Protokół ASCII                                                                                                    | *CONFig:RS232                                                   |  |

## 6.2.21 Skonfigurować wyjścia analogowe modułu I/O

Wyjściom analogowym I/O IO1000 mogą być przyporządkowane różne prezentacje wartości pomiaru.

Możliwe funkcje: patrz poniższa tabela

| Panel obsługi  | Main Menu > Settings > Set up > Interfaces > I/O module ><br>Analog outp. > Config. Analog outputs 1/2 |
|----------------|----------------------------------------------------------------------------------------------------|
| Protokół LD    | Polecenie 222, 223, 224                                                                                |
| Protokół ASCII | Polecenie *CONFig:RECorder:LINK1                                                                       |
|                | Polecenie *CONFig:RECorder:LINK2                                                                       |
|                | Polecenie *CONFig:RECorder:SCALE                                                                       |
|                | Polecenie *CONFig:RECorder:UPPEREXP                                                                    |

Dla napięć wyjściowych można zdefiniować wartości graniczne.

SNIF: Min. 1 x 10<sup>-9</sup>...1 x 10<sup>-1</sup> mbar l/s Maks. 1 x 10<sup>-8</sup>...1 x 10<sup>-1</sup> mbar l/s

| Panel obsługi  | Main Menu > Settings > Set up > Interfaces > LR limits |
|----------------|--------------------------------------------------------|
| Protokół LD    | Polecenie 227 (Snif)                                   |
| Protokół ASCII | Polecenie *CONFig:LIMITS:SNIF                          |

Funkcje, przyporządkowanie wyjść analogowych:

| Wył.                                 | Wyjścia analogowe są wyłączone (napięcie wyjściowe = 0V).                                           |                                                                                                    |
|--------------------------------------|----------------------------------------------------------------------------------------------------|----------------------------------------------------------------------------------------------------|
| Ciśnienie p1 / ciśnienie p2          | 1 10 V; 0,5 V / dekada;<br>1 V = 1 x 10 <sup>-3</sup> mbar                                          |                                                                                                    |
| Mantysa wartości nieszczelności      | 1 10V; liniowo; w wybranej jednostce                                                                | Ma sens tylko wtedy, gdy na innym<br>wyjściu analogowym jest<br>"wykładnik wartości<br>nieszczelności".                                 |
| Wykładnik wartości<br>nieszczelności | 1 10 V; 0,5 V / dekada;<br>Funkcja schodkowa;<br>1 V = 1 x 10 <sup>-12</sup> ; w wybranej jednostce | Zalecane tylko wtedy, gdy na<br>innym wyjściu analogowym jest<br>"mantysa wartości nieszczelności"<br>lub "Ma. hist. wart. nieszczeln". |
| Wartość nieszczelności liniowa       | x 10 V; liniowa;<br>w wybranej jednostce                                                            |                                                                                                    |

Górna granica (= 10 V) ustawiana jest przy pomocy parametru "wykładnik górnej wartości granicznej". Dolna wartość zawsze wynosi 0 (wartość nieszczelności), co odpowiada napięciu wyjściowemu 0 V. Wykładnik górnej wartości granicznej może być ustawiany w całych dekadach, np. 1 x 10<sup>-4</sup> mbar l/s.

Settings > Set up > Interfaces > I/O module > Analog scale > AO exponent upper limit.

Ustawienie to obowiązuje dla obu wyjść analogowych, jeśli została wybrana odpowiednia funkcja wyjściowa. Zależnie od wybranej jednostki wartości nieszczelności istnieje inna granica bezwzględna.

Wybrany obszar może dodatkowo zostać zawężony przez granice obowiązujące dla wszystkich interfejsów, patrz wyżej.

Log. wartości nieszczelności

Górna granica (= 10 V) i skalowanie (V / dekady) ustawiane są przy pomocy parametrów "wykładnik górnej wartości granicznej" i "skalowanie dla wartości nieszczelności". Przykład:

Górna granica ustawiona na 1 x 10<sup>-5</sup> mbar I/s (= 10 V). Skalowanie ustawione na 5 V/dekadę. Dolna granica wynosi 1 x 10<sup>-7</sup> mbar I/s (= 0 V). Przy użyciu logarytmicznej funkcji wyjściowej zostają ustawione zarówno stromość w V/dekadę, jak i górna wartość graniczna (wartość 10 V). Wynika z tego najmniejsza wskazywana wartość. Można wybierać z następujących wartości stromości: 0,5; 1; 2; 2,5; 3; 5; 10 V/dekadę. Im wyższa jest ustawiona wartość stromości, tym mniejszy pokazywany obszar. Ustawienia logarytmiczne są najbardziej przydatne, gdy wyświetlanych jest więcej dekad, tzn. przy ustawieniu < 10 V/dekadę. Górna wartość graniczna jest taka sama dla obu wyjść analogowych. Na obu poniższych rysunkach przedstawiono przykładowo 1 V/ dekadę i 5 V/dekadę z różnymi ustawieniami górnej wartości granicznej. Zależnie od wybranej jednostki wartości nieszczelności istnieje inna granica bezwzględna. Wybrany obszar może dodatkowo zostać zawężony przez granice obowiązujące dla wszystkich interfejsów, patrz wyżej.

| Przez interfejs                                                         | Napięcie wyjściowe można ustalić dla badań za pomocą polecenia 221 protokołu LD. |                                                                                                    |  |
|-------------------------------------------------------------------------|----------------------------------------------------------------------------------|----------------------------------------------------------------------------------------------------|--|
| Wartość nieszczelności Ma. His.                                         | 0,7 10 V; liniowa;<br>w wybranej jednostce                                       | Ma sens tylko wtedy, gdy na innym<br>wyjściu analogowym jest "wykładnik<br>wartości nieszczelności". Nakładanie<br>się mantysy w zakresie od 0,7 do 1,0<br>zapobiega ciągłemu przeskakiwaniu<br>między dwoma dekadami. 0,7 V<br>odpowiada wartości nieszczelności<br>0,7 x 10 <sup>-x</sup> . 9,9 V odpowiada wartości<br>nieszczelności 9,9 x 10 <sup>-x</sup> . |  |
| Ciśnienie p1 (1 V/dek.)/                                                | 1 10 V; 1 V / dekada;                                                            |                                                                                                    |  |
| Ciśnienie p2 (1 V/dek.)                                                 | 2,5 V = 1 x 10 <sup>-3</sup> mbar;                                               |                                                                                                    |  |
|                                                                         | 8,5 V = 1000 mbar                                                                |                                                                                                    |  |
| Log. H wartości nieszczelności/<br>Wykł. wartości nieszczelności zaneg. | Funkcja specjalna. Używać<br>tylko za zaleceniem firmy<br>INFICON.               |                                                                                                    |  |

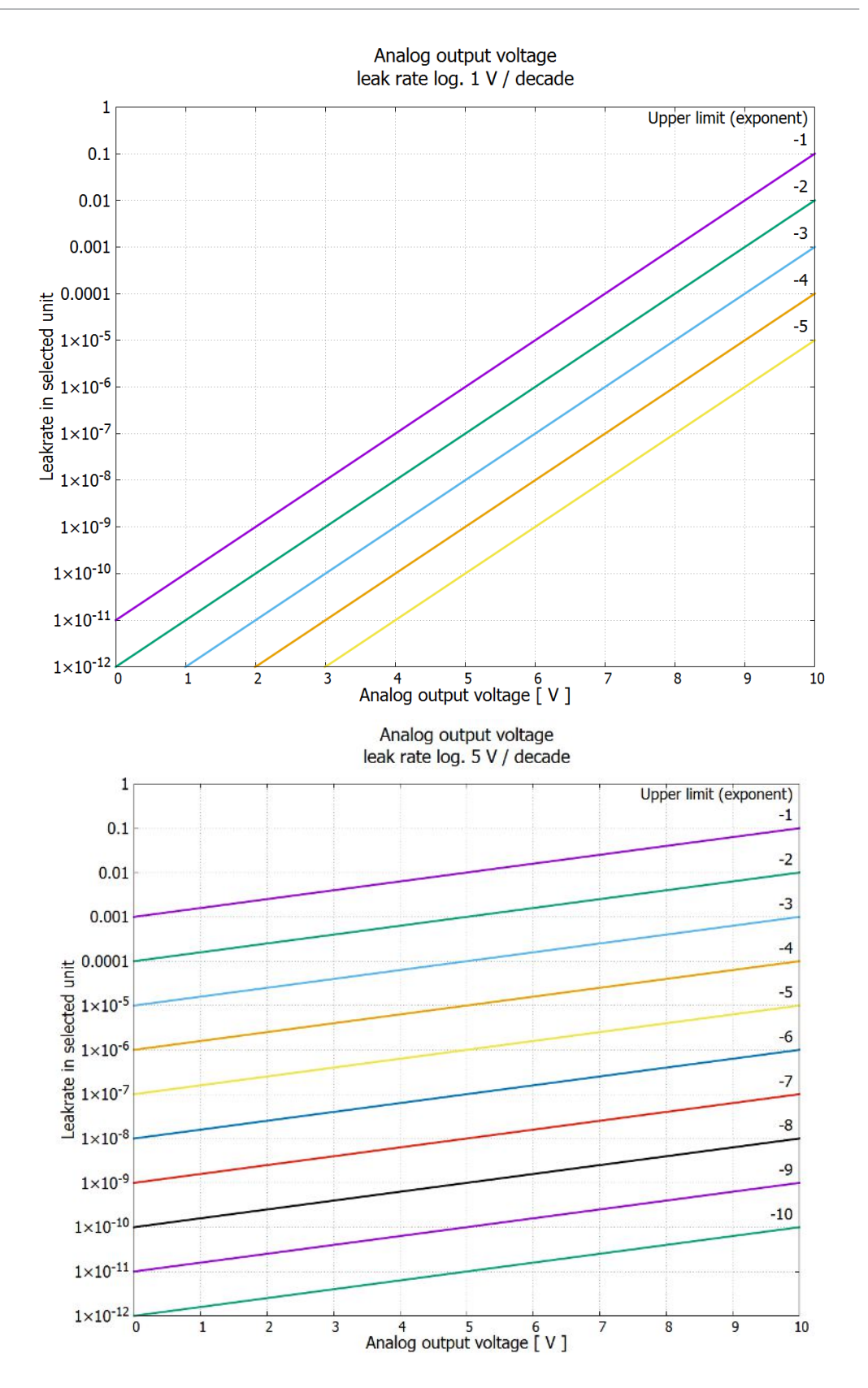

#### 6.2.22 Skonfigurować wejścia cyfrowe modułu I/O

Wejścia cyfrowe PLC-IN 1 do 10 modułu I/O mogą być dowolnie konfigurowane za pomocą dostępnych funkcji.

aktywny sygnał: typowo 24 V

- nieaktywny sygnał: typowo 0 V. Jako sygnał aktywny można wykorzystać wyjście 24-V modułu I/O. Każdą funkcję można zanegować. Możliwe funkcje: patrz poniższa tabela Settings > Set up > Interfaces > I/O module > Digital inputs > Panel obsługi Configuration PLC Input Protokół LD Polecenie 438 Protokół ASCII \*CONFig:PLCINLINK:1 (2 ... 10) Wyłącznik z Przy pomocy trzech wejść PLC można przyłączyć zewnętrzny wyłącznik z kluczykiem kluczykiem do maks. trzech wyjść przełączających. Przy pomocy wyłącznika z kluczykiem można wybrać stopień upoważnienia użytkownika panelu obsługi. Klawisz 1 – Operator Klawisz 2 – Supervisor Klawisz 3 – Integrator Przykład odpowiedniego wyłącznika Z kluczykiem: Hopt+Schuler, nr 444-05 Funkcje, przyporządkowanie wejść cyfrowych:

| Funkcja           | Zbocze/<br>stan:                                     | Opis                                                                                                    |
|-------------------|------------------------------------------------------|----------------------------------------------------------------------------------------------------|
| Brak funkcji      | _                                                    | brak funkcji                                                                                                    |
| CAL dynam.        | nieaktywny →<br>aktywny:<br>aktywny →<br>nieaktywny: | Rozpocząć zewnętrzną kalibrację dynamiczną.<br>Przejąć wartość dla tła i zakończyć kalibrację.                                                       |
| CAL<br>zewnętrzna | nieaktywny →<br>aktywny:<br>aktywny →<br>nieaktywny: | Rozpocząć zewnętrzną kalibrację.<br>Przejąć wartość dla tła i zakończyć kalibrację.                                                                  |
| SNIF/VAC          | nieaktywny →<br>aktywny:                             | Aktywować tryb wykrywacza nieszczelności.                                                                                                    |
| Start             | nieaktywny →<br>aktywny:                             | Przełączyć według pomiaru. (Zero jest możliwe, wszystkie wyjścia trigger przełączają się zależnie od wartości nieszczelności.)                       |
| Stop              | nieaktywny →<br>aktywny:                             | Przełączyć po stanie czuwania. (Zero nie jest możliwe, wszystkie wyjścia trigger zwracają "przekroczenie wartości progowej wartości nieszczelności") |
| ZERO              | nieaktywny →<br>aktywny:<br>aktywny →<br>nieaktywny: | Włączyć ZERO.<br>Wyłączyć ZERO.                                                                                                    |

| Funkcja             | Zbocze/<br>stan:                     | Opis                                                                                                    |
|---------------------|--------------------------------------|----------------------------------------------------------------------------------------------------|
| ZERO impuls         | nieaktywny →<br>aktywny:             | Włączyć lub wyłączyć ZERO.                                                                                                    |
| Kasowanie           | nieaktywny →<br>aktywny:             | Kasować komunikat ostrzegawczy lub błędu względnie przerwać kalibrację.                                                                                |
| Balast gazowy       | nieaktywny →<br>aktywny:             | Otworzyć zawór balastu gazowego. W modelu XL3000flex bez funkcji.<br>Zamknać zawór balastu gazowego, jeśli nie jest trwale otwarty.                    |
|                     | aktywny →<br>nieaktywny:             |                                                                                                    |
| Wybór dyn/<br>norm  | nieaktywny →<br>aktywny:             | Tryb kalibrowania zewnętrznego przy aktywacji wejścia cyfrowego "CAL":                                                                                 |
|                     | aktywny →<br>nieaktywny:             | Kalibrowanie zewnętrzne dynamiczne (bez automatycznego strojenia, z<br>uwzględnieniem czasów pomiaru i cykli pompy podanych na wejściach<br>cyfrowych) |
|                     |                                      | Kalibracja zewnętrzna normalna (z automatycznym strojeniem, bez<br>uwzględnienia czasów pomiaru i cykli pompy specyficznych dla<br>urządzenia)         |
| Start / Stop        | nieaktywny →<br>aktywny:             | Przełączyć według pomiaru. (Zero jest możliwe, wszystkie wyjścia trigger przełączają się zależnie od wartości nieszczelności.)                         |
|                     | aktywny →<br>nieaktywny:             | Przełączyć po stanie czuwania. (ZERO nie jest możliwe, wszystkie wyjścia trigger zwracają "Fail".)                                                     |
| Przycisk 1          | aktywny:                             | Użytkownik "Operator"                                                                                                    |
| Przycisk 2          | aktywny:                             | Użytkownik "Nadzór"                                                                                                    |
| Przycisk 3          | aktywny:                             | Użytkownik "Integrator"                                                                                                    |
| CAL                 | nieaktywny →<br>aktywny:             | W trybie pomiaru uruchamia się zewnętrzna kalibracja.                                                                                                  |
| ZERO update         | nieaktywny →<br>aktywny:             | Zostanie utworzona nowa wartość zerowa.                                                                                                    |
| Przepływ XL         | nieaktywny $\rightarrow$             | Dla XL-Adapter włączany jest przepływ XL                                                                                                    |
|                     | aktywny:<br>aktywny →<br>nieaktywny: | Dla XL-Adapter wyłączany jest przepływ XL                                                                                                    |
| CAL Mach            | nieaktywny →<br>aktywny:             | Start kalibracji współczynnika urządzenia                                                                                                    |
| PROOF<br>wewnetrzna | nieaktywny →<br>aktywny:             | Start wewnętrznej funkcji kontrolnej. W modelu XL3000flex bez funkcji.                                                                                 |

| Funkcja                    | Zbocze/<br>stan:                                     | Opis                                                                                                    |
|----------------------------|------------------------------------------------------|----------------------------------------------------------------------------------------------------|
| PROOF<br>zewnętrzna        | nieaktywny →<br>aktywny:                             | Start zewnętrznej funkcji kontrolnej.                                                                                                    |
| START/STOP<br>Puls         | nieaktywny →<br>aktywny:                             | Aktywacja startu/zatrzymania.                                                                                                    |
| ZERO aktualiz.             | nieaktywny →<br>aktywny:<br>aktywny →<br>nieaktywny: | Aktualizacja lub włączenie ZERO<br>brak funkcji                                                                                                    |
| Przepływ                   | nieaktywny →<br>aktywny:<br>aktywny →<br>nieaktywny: | Włączyć przepływ SL3000XL na 3000 sccm (XL-Adapter)<br>Włączyć przepływ SL3000XL na 300 sccm (XL-Adapter)                                                              |
| CAL urządzenia             | nieaktywny →<br>aktywny:                             | Wyznaczenie współczynnika urządzenia lub współczynnika sondy                                                                                                    |
| CAL kontrola<br>zewnętrzna | nieaktywny →<br>aktywny:                             | Sprawdzić kalibrację z zewnętrzną nieszczelnością próbną                                                                                                    |
| Start / Stop<br>Puls       | nieaktywny →<br>aktywny:                             | Przełączanie między trybem pomiarowym a standby                                                                                                    |
| masa 2/masa 4              | nieaktywny →<br>aktywny:<br>aktywny →<br>nieaktywny: | Aktywacja masy 4<br>Aktywacja masy 2                                                                                                    |
| Photo<br>interrupter       | nieaktywny →<br>aktywny:<br>aktywny →<br>nieaktywny: | Sonda przyrządu kontrolnego nieszczelności umieszczona w detektorze nieszczelności, rozpoczyna się kalibracja.<br>Usunięto sondę przyrządu kontrolnego nieszczelności. |

## 6.2.23 Skonfigurować wyjścia cyfrowe modułu I/O

Wyjścia cyfrowe PLC-OUT 1 do 8 modułu I/O mogą być dowolnie konfigurowane za pomocą dostępnych funkcji.

Każdą funkcję można zanegować.

Możliwe funkcje: patrz poniższa tabela

| Panel obsługi  | Settings > Set up > Interfaces > I/O module > Digital outputs ><br>Configuration PLC Output |
|----------------|---------------------------------------------------------------------------------------------|
| Protokół LD    | Polecenie 263                                                                               |
| Protokół ASCII | *CONFig:PLCOUTLINK:1 (2 8)                                                                  |

#### Funkcje, przyporządkowanie wyjść cyfrowych:

| Funkcja              | Stan:                  | Opis                                                                                                    |  |  |
|----------------------|------------------------|----------------------------------------------------------------------------------------------------|--|--|
| Otwieranie           | otwarte:               | zawsze otwarte                                                                                                    |  |  |
| Trigger 1 zamknięte: |                        | Wartość progowa nieszczelności Trigger 1 przekroczona w górę                                                                                                    |  |  |
|                      | otwarte:               | Wartość progowa nieszczelności Trigger 1 przekroczona w dół                                                                                                    |  |  |
| Trigger 2            | zamknięte:             | Wartość progowa nieszczelności Trigger 2 przekroczona w górę                                                                                                    |  |  |
|                      | otwarte:               | Wartość progowa nieszczelności Trigger 2 przekroczona w dół                                                                                                    |  |  |
| Trigger 3            | zamknięte:             | Wartość progowa nieszczelności Trigger 3 przekroczona w górę                                                                                                    |  |  |
|                      | otwarte:               | Wartość progowa nieszczelności Trigger 3 przekroczona w dół                                                                                                    |  |  |
| Trigger 4            | zamknięte:             | Wartość progowa nieszczelności Trigger 4 przekroczona w górę                                                                                                    |  |  |
|                      | otwarte:               | Wartość progowa nieszczelności Trigger 4 przekroczona w dół                                                                                                    |  |  |
| Gotowy               | zamknięte:             | Emisja włączona, proces kalibracji nieaktywny, brak błędu                                                                                                    |  |  |
|                      | otwarte:               | Emisja wyłączona, proces kalibracji aktywny lub błąd                                                                                                    |  |  |
| Ostrzeżenie          | zamknięte:             | Ostrzeżenie                                                                                                    |  |  |
|                      | otwarte:               | brak ostrzeżenia                                                                                                    |  |  |
| Błąd zamknięte: Błąd |                        |                                                                                                    |  |  |
|                      | otwarte:               | brak błędu                                                                                                    |  |  |
| CAL                  | zamknięte:             | Urządzenie jest kalibrowane.                                                                                                    |  |  |
| aktywny              | otwarte:               | Urządzenie nie jest kalibrowane.                                                                                                    |  |  |
| CAL<br>wezwanie      | zamknięte:             | i brak zewnętrznej kalibracji: Wezwanie do kalibracji (zmienione przy zmianie<br>temperatury o 5°C lub w ciągu 30 minut po włączeniu lub zadaniu prędkości<br>obrotowej) |  |  |
|                      | zamknięte:<br>otwarte: | i zewnętrzna kalibracja lub "sprawdzenie CAL": Żądanie "otwarcia lub<br>zamknięcia nieszczelności zewnętrznej kalibracji"                                                |  |  |
|                      |                        | Brak żądania                                                                                                    |  |  |
| Rozruch              | zamknięte:             | Rozruch                                                                                                    |  |  |
|                      | otwarte:               | Brak rozruchu                                                                                                    |  |  |
| ZERO                 | zamknięte:             | ZERO włączony                                                                                                    |  |  |
| aktywny              | otwarte:               | ZERO wyłączony                                                                                                    |  |  |
| Emisja               | zamknięte:             | Emisja włączona                                                                                                    |  |  |
| włączona             | otwarte:               | Emisja wyłączona                                                                                                    |  |  |
| Pomiar               | zamknięte:             | Pomiar (ZERO jest możliwe, wszystkie wyjścia trigger przełączają się zależnie od wartości nieszczelności.)                                                               |  |  |
|                      | otwarte:               | Standby lub emisja wyłączone (ZERO nie jest możliwe, wszystkie wyjścia trigger zwracają "przekroczenie wartości progowej wartości nieszczelności")                       |  |  |

| Stan:                  | Opis                                                                                                    |
|------------------------|----------------------------------------------------------------------------------------------------|
| zamknięte:             | Standby (ZERO nie jest możliwe, wszystkie wyjścia trigger zwracają "przekroczenie wartości progowej wartości nieszczelności")                                                               |
| otwarte:               | Pomiar (ZERO jest możliwe, wszystkie wyjścia trigger przełączają się zależnie od wartości nieszczelności.)                                                                                  |
| zamknięte:             | SNIF                                                                                                    |
| otwarte:               | VAC                                                                                                    |
| zamknięte:             | Błąd lub ostrzeżenie                                                                                                    |
| otwarte:               | Brak błędu lub ostrzeżenia                                                                                                    |
| zamknięte:             | Balast gazowy jest aktywny                                                                                                    |
| otwarte:               | Balast gazowy jest nieaktywny                                                                                                    |
| zamknięte:             | Nieszczelność próbna jest aktywna                                                                                                    |
| otwarte:               | Nieszczelność próbna nie jest aktywna                                                                                                    |
| zamknięte:<br>otwarte: | Kalibracja z nieszczelnością próbną zakończona (patrz "Moment i ogólne nastawy wstępne [▶ 62]")                                                                                             |
|                        | Sygnał nie jest stabilny lub kalibracja nie jest aktywna                                                                                                    |
| zamknięte:             | Aktywna jest katoda 2                                                                                                    |
| otwarte:               | Aktywna jest katoda 1                                                                                                    |
|                        | Stan:<br>zamknięte:<br>otwarte:<br>zamknięte:<br>otwarte:<br>zamknięte:<br>otwarte:<br>zamknięte:<br>otwarte:<br>zamknięte:<br>otwarte:<br>zamknięte:<br>otwarte:<br>zamknięte:<br>otwarte: |

## 6.2.24 Ustawienia dla modułu Bus BM1000

| Adres modułu Bus | Ustawienie adresu modułu Bus. (adres węzła dla Profibus, MACID dla DeviceNet) |                                                       |  |
|------------------|-------------------------------------------------------------------------------|-------------------------------------------------------|--|
|                  | 0 255                                                                         |                                                       |  |
|                  |                                                                               |                                                       |  |
|                  | Panel obsługi                                                                 | Settings > Set up > Interfaces > Bus module > Address |  |
|                  | Protokół LD                                                                   | 326                                                   |  |
|                  | Protokół ASCII                                                                | -                                                     |  |

## 6.2.25 Tryb pracy "Tryb sondy zasysającej"

Urządzenie posiada tryb pracy sondy zasysającej, z wyższą wartością przepływu. Dla XL3000flex odpowiedni jest wyłącznie ten tryb pracy.

| Wybór try | bu pracy                         |
|-----------|----------------------------------|
| , ,<br>,  |                                  |
| 0         | (Nie nadaje się dla XL3000flex!) |
| 1         | (Nie nadaje się dla XL3000flex!) |
| 2         | Tryb pracy XL Sniffer Adapter    |
|           |                                  |

| Panel obsługi  | Tryb pracy "Tryb sondy zasysającej"<br>Main Menu > Functions > Start/Stop |  |
|----------------|---------------------------------------------------------------------------|--|
| Protokół LD    | Polecenie 401                                                             |  |
| Protokół ASCII | Polecenie *CONFig:MODE                                                    |  |

## 6.3 Ustawienia pomiarów

## 6.3.1 Wybór rodzaju gazu (masa)

Współczynniki urządzenia, kalibracji i wykrywacza nieszczelności zależą od ustawionej masy i są zapisane w module spektrometru masowego.

- 2 H<sub>2</sub> (wodór, gaz formierski)
- 3 <sup>3</sup>He lub wodór deuterowany (HD)
- 4 <sup>4</sup>He (hel) (ustawienie fabryczne)

| Panel obsługi  | Main menu > Settings > Mass        |
|----------------|------------------------------------|
| Protokół LD    | Polecenie 506 z wartością 2 (3, 4) |
| Protokół ASCII | Polecenie *CONFig:MASS 2 (3, 4)    |

## 6.3.2 Wyświetlanie wycieku równoważnego dla innego gazu

Jeżeli pomiar odbywa się gazami próbnymi: wodorem lub helem, ale użytkownik chce przedstawić wartość nieszczelności dla innego gazu, zastosować współczynnik korekcji dla używanego gazu próbnego.

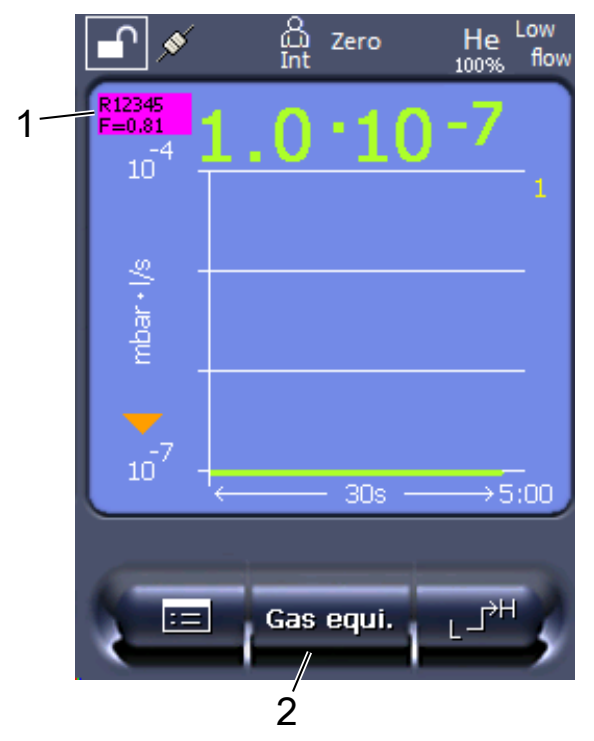

*Rys. 3:* Ekran pomiarowy z wyświetlaniem równoważnego wycieku i skonfigurowanym przyciskiem "Ulubione"

- 1 Wyświetlanie nazwy gazu i współczynnika równoważności
- 2 Przycisk "Ulubione" do szybkiego ustawiania "wyboru równoważnika gazu" po ustawieniu, patrz "Obłożenie przycisków Favorit [▶ 45]"

Do wyboru są dwa sposoby postępowania:

- Do wygodnego ustawiania współczynnika korygującego służy "Wybór równoważnika gazu [> 58]". W tym miejscu można wybrać współczynnik korygujący z samodzielnie zdefiniowanej listy, patrz "Configure gas list [> 58]", lub też ponownie przełączyć na gaz próbny.
- Alternatywnie, istnieje możliwość obliczenia i ustawienia współczynnika korygującego. Obliczanie patrz "Obliczenie współczynnika ekwiwalencji [> 59]". Ustawienie w urządzeniu patrz "Ustawianie współczynnika ekwiwalencji i masy molowej [> 60]".

#### 6.3.2.1 Wybór równoważnika gazu

- 1 Pulpit obsługi: "Settings > Set up > Operation modes > Equivalence leak rate > Gas equi.".
- 2 W oknie "Wybór równoważnika gazu" można reagować na różne sytuacje:
  - Jeśli żądany równoważnik gazu jest już zapisany (numery od 1 do 4), należy wybrać żądany numer równoważnika gazu i zatwierdzić przyciskiem "OK".
     Nazwa gazu i współczynnik równoważności tego gazu są wówczas wyświetlane w lewej górnej części okna pomiarów. Można mierzyć.
  - ⇒ Jeśli żądany równoważnik gazu nie jest zapisany, trzeba go ustawić, patrz "Configure gas list [▶ 58]".
  - ⇒ Jeśli w 4 równoważnikach gazu nie uda się znaleźć odpowiedniego wpisu i gdy użytkownik nie chce zmieniać ustawień, można alternatywnie obliczyć współczynnik korygujący. W oknie "Wybór równoważnika gazu" wybrać pozycję "User-defined" i ustawić współczynnik korygujący, patrz "Ustawianie współczynnika ekwiwalencji i masy molowej [▶ 60]".
  - Aby ze wskazania równoważnika gazu w oknie pomiarów przejść z powrotem do wartości mierzonej gazu pomiarowego, należy wybrać "Wyłączanie" i potwierdzić przyciskiem "OK".

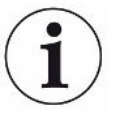

Opcje "Wyłączanie" i "Nr równoważnika gazu 1...4" zastępują parametry, patrz "Ustawianie współczynnika ekwiwalencji i masy molowej [▶ 60]".

Przy wyborze opcji "User-defined" należy następnie ustawić parametry, patrz "Ustawianie współczynnika ekwiwalencji i masy molowej [▶ 60]".

#### 6.3.2.2 Configure gas list

Istnieje możliwość wstępnego zdefiniowania nawet 4 gazów równoważnych i nadania im nazw. Następnie można wybierać gazy równoważne w menu wyboru gazu równoważnego, patrz "Wybór równoważnika gazu [▶ 58]".

- 1 Pulpit obsługi: Settings > Set up > Operation modes > Equivalence leak rate > Configure gas list
- 2 Wybrać jeden z numerów od 1 do 4.

- ⇒ Do każdego z zapisywanych gazów wyświetlany jest zestaw parametrów. W przypadku wolnej pozycji wyświetlany jest napis "No Entry".
- 3 Nacisnąć przycisk "Edycja".
  - ⇒ Aby poświadczyć jeden z gazów z zapisanej biblioteki, nacisnąć żądaną pozycję. Patrz również "Biblioteka gazów [▶ 99]".
  - Jeśli żądany gaz nie jest zapisany, należy przewinąć do końca biblioteki gazów i wybrać "User-defined gas". Następnie w oknie "Equivalence gas name" należy nadać wybraną nazwę i zatwierdzić wybór. Następnie należy wprowadzić masę molową i współczynnik lepkości gazu równoważnego. W przypadku wszelkich gazów, których nie ma w bibliotece, prosimy o kontakt z INFICON.
- **4** Wprowadzić niestandardowe ustawienia w poniższych oknach, wybieranych za pomocą kreatora, na początek "Absolute pressure equivalence gas".
  - ⇒ Odpowiada ciśnieniu bezwzględnemu gazu równoważnego w badanym obiekcie w barach.
- **5** Okno "Measuring mass".
  - ⇒ Jest to masa gazu próbnego (hel, masa 3 lub wodór)
- 6 Okno "Percentage of measuring gas".
  - ⇒ Jest to udział gazu próbnego w procentach, na przykład w przypadku gazu do formowania (95/5) jest to 5%.
- 7 Okno "Absolute pressure measuring gas".
  - ⇒ Odpowiada ciśnieniu bezwzględnemu gazu próbnego w badanym obiekcie w barach.

#### Przykład

Konieczna kontrola instalacji klimatyzacyjnej pod kątem wycieków. W tym celu najpierw napełnia się instalację czystym helem pod ciśnieniem (bezwzględnym) 2 bar i szuka wycieków. Potem instalację napełnia się R134a. Ciśnienie robocze wynosi 15 bar (bezwzględne).

Daje to następujące wartości powyższych parametrów: Absolute pressure equivalence gas = 15,0 Measuring mass = 4 Percentage of measuring gas = 100,0 Absolute pressure measuring gas = 2,0

#### 6.3.2.3 Obliczenie współczynnika ekwiwalencji

Oprogramowanie urządzenia nie oblicza współczynnika ekwiwalencji. Obliczyć współczynnik ekwiwalencji używając następującego wzoru:

oółczynnik ekwiwalencji 
$$= \frac{\eta_{test}}{\eta_{equi}} * \frac{(p_{equi})^2 - 1}{(p_{test})^2 - 1}$$

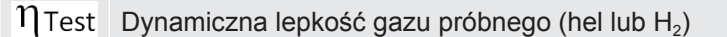

 $\eta_{equi}$  Dynamiczna lepkość gazu równoważnego

**D**test Ciśnienie bezwzględne gazu próbnego w obiekcie próbnym w barach

Dequi Ciśnienie bezwzględne gazu równoważnego w obiekcie próbnym w barach

Przykład

ad Konieczna kontrola instalacji klimatyzacyjnej pod kątem wycieków.

W tym celu najpierw napełnia się instalację helem pod ciśnieniem (bezwzględnym) 2 bar i szuka wycieków. Potem instalację napełnia się R134a. Ciśnienie robocze wynosi 15 bar (bezwzględne).

Dynamiczna lepkość helu wynosi 19,62 µPa\*s.

Dynamiczna lepkość R134a wynosi 11,49 µPa\*s.

Aby w czasie badania szczelności helem otrzymać wskazanie wartości nieszczelności równoważne dla R134a, trzeba wprowadzić następujący współczynnik ekwiwalencji:

Współczynnik ekwiwalencji = 
$$\frac{\eta_{test}}{\eta_{equi}} * \frac{(p_{equi})^2 - 1}{(p_{test})^2 - 1} = \frac{19,62}{11,49} * \frac{15^2 - 1}{2^2 - 1} \approx 127$$

#### 6.3.2.4 Ustawianie współczynnika ekwiwalencji i masy molowej

- ✓ Współczynnik ekwiwalencji jest znany. Patrz również "Obliczenie współczynnika ekwiwalencji [▶ 59]".
- ✓ Użyty gaz próbny jest określony (wodór lub hel, masa 2, 3 albo 4).
- ✓ Masa molowa gazu równoważnego, który użytkownik chce przedstawić na wyświetlaczu, jest znana.
  - 1 Pulpit obsługi: Settings > Set up > Operation modes > Equivalence rate
  - 2 Przycisk "Współczynnik gazu"
    - ⇒ (Protokół LD: Polecenie 469)
  - 3 Odpowiednio do gazu próbnego wybrać "Masa 2", "Masa 3" lub "Masa 4".
    - ⇒ Dla helu jako gazu próbnego otwiera się okno "Ekwiwalentny współczynnik gazu He".
  - 4 Ustawić ekwiwalentny współczynnik gazu. W przykładzie (patrz "Obliczenie współczynnika ekwiwalencji [▶ 59]") dla 127:

Equivalence gas factor He

- 5 Pulpit obsługi: Settings > Set up > Operation modes > Equivalence rate
- 6 Przycisk "Masa molowa"
  - ⇒ (Protokół LD: Polecenie "470")
- 7 Odpowiednio do gazu próbnego wybrać "Masa 2", "Masa 3" lub "Masa 4".

- ⇒ Dla helu jako gazu próbnego otwiera się okno "Masa molowa gazu równoważnego He".
- 8 Ustawić masę molową. W przykładzie dla 102:

Molar mass equivalence gas He

Jeżeli współczynnik ekwiwalencji jest nierówny 1 lub masa molowa nie jest ustawiona zgodnie z ustawieniem fabrycznym, współczynnik ekwiwalencji będzie wyświetlany zarówno przy wyniku kalibracji, jak i na ekranie pomiaru.

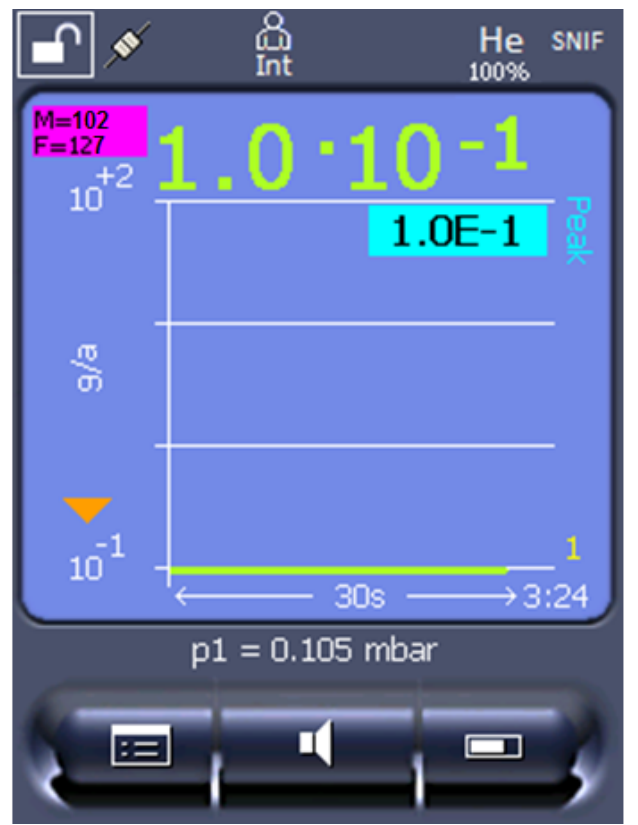

*Rys. 4:* W lewym górnym rogu: Wskazanie masy molowej (102) i współczynnika ekwiwalencji (127)

## 6.3.3 Ustawianie wartości progowych

Możliwe jest oddzielne ustawienie wartości nieszczelności dla wartości progowych 1, 2, 3 oraz 4.

W przypadku przekroczenia wartości progowych:

- Jeśli wartość progowa 1 lub 2 zostanie przekroczona, w oknie pomiarowym zmieni się kolor linii pomiarowej.
- Przekaźnik wartości progowej wyjścia cyfrowego przełącza się, patrz również "Skonfigurować wyjścia cyfrowe modułu I/O [> 53]" lub opisy złączy.

Wartość progowa 1 definiuje ponadto próg wyzwalania różnych alarmów, patrz również "Ustawienie alarmu dźwiękowego [▶ 42]".

- ✓ ▲ Uprawnienia operatora lub supervisora
  - 1 <sup>O</sup>O > Trigger
  - 2 Dokonać ustawień
  - 3 Zapisać ⊥.

### 6.3.4 Kalibracja urządzenia

6.3.4.1 Moment i ogólne nastawy wstępne

#### WSKAZÓWKA

#### Niewłaściwa kalibracja przez zbyt niską temperaturę pracy

Jeżeli urządzenie zostanie skalibrowane natychmiast po włączeniu, może dostarczać nieprawidłowych wyników pomiaru.

► Dla optymalnej dokładności urządzenie należy włączyć co najmniej 20 minut przed pierwszym pomiarem.

Urządzenie trzeba konfigurować dla żądanego gazu tylko raz na zmianę. Następnie można przełączać między gazami bez konieczności ponownej kalibracji.

Dodatkowo kalibracja jet wymagana po następujących zdarzeniach:

- wymiana przewodu sondy zasysającej
- wymiana filtra przewodu sondy zasysającej
- żądanie kalibracji przez system

| Wyłączanie testu   | Podczas kalibracji urządzenie testuje wbudowany wzmacniacz wstępny. Test       |        |                                                                                                 |
|--------------------|--------------------------------------------------------------------------------|--------|-------------------------------------------------------------------------------------------------|
| wzmacniacza        | wzmacniacza wstępnego można wyłączyć. Dzięki temu kalibracja jest szybsza, ale |        |                                                                                                 |
| wstępnego          | również mniej niezawodna.                                                      |        |                                                                                                 |
|                    | 0                                                                              | WYŁ.   |                                                                                                 |
|                    | 1                                                                              | WŁ.    |                                                                                                 |
|                    |                                                                                |        |                                                                                                 |
|                    | Panel obs                                                                      | ługi   | Main Menu > Settings > Set-up > MS-module > Preamplifier<br>> Test > Preamplifier test with CAL |
|                    | Protokół LD                                                                    |        | Polecenie 370                                                                                   |
|                    | Protokół ASCII                                                                 |        | Polecenie *CONFig:AMPTest (ON,OFF)                                                              |
|                    |                                                                                |        |                                                                                                 |
| Aktywacja wezwania | Gdy wezwanie do kalibracji jest aktywne, wtedy przy zmianach temperatur        |        |                                                                                                 |
| do kalibracji      | większych od 5°C i 30 minut po włączeniu urządzenie wzywa do kalibracji.       |        |                                                                                                 |
|                    | 0                                                                              | 0 WYŁ. |                                                                                                 |
|                    | 1                                                                              | WŁ.    |                                                                                                 |

| Panel obsługi  | Main Menu > Functions > CAL > Settings > CAL request. > Calibration request |  |  |
|----------------|-----------------------------------------------------------------------------|--|--|
|                | lub                                                                         |  |  |
|                | Main Menu > Settings > Set-up> CAL request. > Calibration request           |  |  |
| Protokół LD    | Polecenie 419                                                               |  |  |
| Protokół ASCII | *CONFig:CALREQ (ON,OFF)                                                     |  |  |

| Ostrzeżenie<br>o kalibracji Wrn650 | Można zezwolić na ostrzeżenie 650 "Kalibracja niezalecana przez pierwsze 20 min"<br>lub wytłumić je. |                   |                                                                         |  |
|------------------------------------|----------------------------------------------------------------------------------------------------|-------------------|-------------------------------------------------------------------------|--|
|                                    | 0                                                                                                    | WYŁ. (wytłumione) |                                                                         |  |
|                                    | 1                                                                                                    | WŁ. (dopuszczone) |                                                                         |  |
|                                    |                                                                                                    |                   |                                                                         |  |
|                                    | Panel obsługi                                                                                        |                   | Functions > CAL > Settings > CAL request. > Calibration<br>warning W650 |  |
|                                    |                                                                                                    |                   | lub                                                                     |  |
|                                    |                                                                                                    |                   | Settings > Set-up> CAL request. > Calibration warning<br>W650           |  |
|                                    | Protokół I D                                                                                         |                   | Polecenie 429                                                           |  |

#### 6.3.4.2 Konfiguracja i start kalibracji zewnętrznej

Protokół ASCII

Warunkiem kalibracji z zewnętrzną nieszczelnością próbną jest jednorazowe wprowadzenie wartości nieszczelności próbnej.

W trybie wykrywacza nieszczelności następuje obwąchiwanie przewodem sondy zasysającej przy stale otwartej nieszczelności próbnej.

\*CONFig:CALWarn ON (OFF)

| Szybkość wycieku<br>wycieku testowego<br>- wąchanie<br>zewnętrzne | Definiowanie wartości nieszczelności próbnej, która powinna być używana podczas<br>kalibracji. Bez wprowadzenia wartości kalibracja nie jest możliwa.<br>Dla każdego gazu (masy) musi być ustawiona specyficzna wartość nieszczelności. |                                                                                                    |  |  |
|-------------------------------------------------------------------|----------------------------------------------------------------------------------------------------|----------------------------------------------------------------------------------------------------|--|--|
|                                                                   |                                                                                                    |                                                                                                    |  |  |
|                                                                   | Panel obsługi                                                                                                    | Main Menu > Settings > Set up > Operation modes > Sniffing<br>> Ext. calibration leak > Mass 2 (3, 4)<br>lub<br>Main menu > Functions > CAL > Settings > Ext. calibration<br>leak (dla aktualnej masy w wybranej jednostce) |  |  |
|                                                                   | Protokół LD                                                                                                    | Polecenie 392                                                                                                    |  |  |

Protokół ASCII Polecenie \*CONFig:CALleak:EXTSniff (dla aktualnej masy w wybranej jednostce)

Protokół LD i ASCII: Przebieg musi być sprawdzany przez: polecenie 260 lub \*STATus:CAL

- 1 Rozpocząć kalibrację.
- 2 Odczekać, aż sygnał nieszczelności będzie ustalony i stabilny.
- Rozpoczęcie kalibracji:
   Pulpit obsługi: Functions > CAL > Extern protokół LD: 4, parametr 1
   Protokół ASCII: \*CAL:EXT
   IO1000: patrz poniższy rysunek.
  - ⇒ Żądanie "Zamknąć zewnętrzną nieszczelność próbną"
- **4** Tryb wykrywacza nieszczelności: odłączyć przewód sondy zasysającej od nieszczelności próbnej.
  - ⇒ Sygnał wartości nieszczelności opada.
- 5 Potwierdzić stabilną wartość pomiaru tła: Pulpit obsługi: "OK" Protokół LD: 11, parametr 1 Protokół ASCII: \*CAL:CLOSED IO1000: patrz poniższy rysunek.
- Kalibracja jest zakończona, gdy: Pulpit obsługi: wyświetli się stary i nowy współczynnik kalibracji Protokół LD: Polecenie LD 260 podaje 0 (READY) Protokół ASCII: Polecenie \*STATus:CAL? podaje IDLE IO1000 patrz poniższy rysunek.

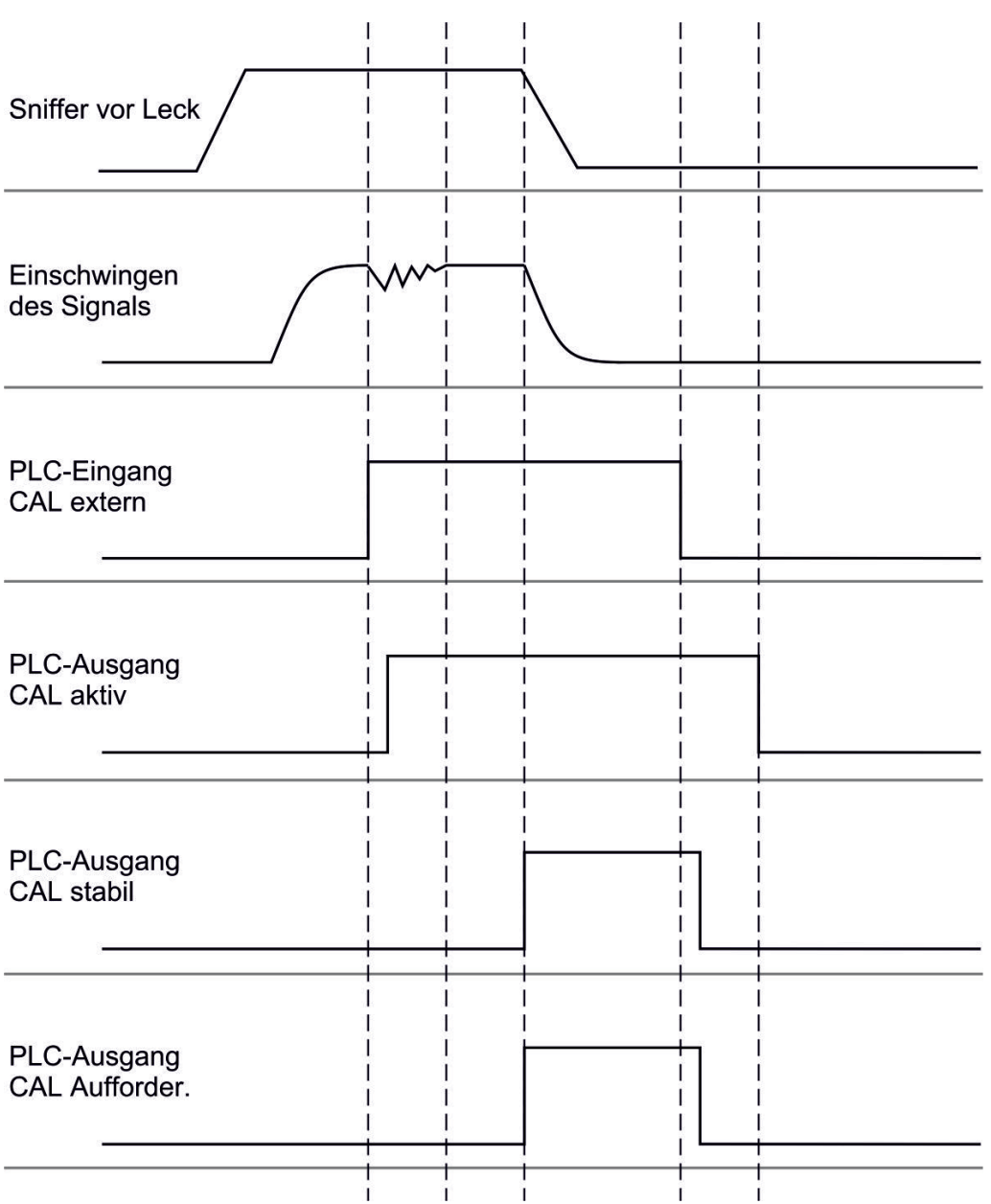

*Rys. 5:* Zewnętrzna kalibracja z IO1000 na przykład przewodem sondy zasysającej SL3000XL, opis wejść i wyjść PLC: patrz "Skonfigurować wyjścia analogowe modułu I/O [▶ 47]"

#### 6.3.4.3 Kontrola kalibracji

Aby stwierdzić, czy konieczna jest nowa kalibracja, można sprawdzić obecną.

#### 6.3.4.4 Kontrola kalibracji z zewnętrzną nieszczelnością próbną

Protokół LD i ASCII: Przebieg musi być sprawdzany przez: polecenie 260 lub \*STATus:CAL

- 1 Przytrzymać przewód sondy zasysającej przy nieszczelności próbnej.
- 2 Odczekać, aż sygnał nieszczelności będzie ustalony i stabilny.

3 Start kontroli:

Pulpit obsługi: Functions > CAL > Test ext.

Protokół LD: 4, parametr 5

Protokół ASCII: \*CAL:PROOFEXT

IO1000 porównaj z rysunkiem w "Konfiguracja i start kalibracji zewnętrznej".

- ⇒ Żądanie "Zamknąć zewnętrzną nieszczelność próbną"
- **4** Tryb wykrywacza nieszczelności: odłączyć przewód sondy zasysającej od nieszczelności próbnej.
  - ⇒ Sygnał wartości nieszczelności opada.
- 5 Potwierdzić stabilną wartość pomiaru tła: Pulpit obsługi: "OK"
   Protokół LD: 11, parametr 1
   Protokół ASCII: \*CAL:CLOSED
   IO1000 porównaj z rysunkiem w "Konfiguracja i start kalibracji zewnętrznej".
- Kontrola jest zakończona, gdy:
   Pulpit obsługi: Zostaje wyświetlony wynik kontroli
   Protokół LD: tak jak w innych krokach, przebieg musi być sprawdzony
   Protokół ASCII: tak jak w innych krokach, przebieg musi być sprawdzony
   IO1000 porównaj z rysunkiem w "Konfiguracja i start kalibracji zewnętrznej".

#### 6.3.4.5 Zewnętrzna kalibracja z przewodem sondy zasysającej SL3000XL

Low Flow i High Flow muszą być oddzielnie kalibrowane.

Do kalibracji zalecamy zastosowanie detektora nieszczelności o numerze katalogowym 12322 dla zastosowań gazu formującego lub 12237 dla zastosowań helu.

Aby zapewnić optymalną kalibrację, detektor nieszczelności musi spełniać następujące wymogi:

#### Dla kalibracji w przypadku Low-Flow:

- Hel: Wartość nieszczelności > 1 × 10<sup>-5</sup> mbar l/s
- 100% H<sub>2</sub>: Wartość nieszczelności > 1 × 10<sup>-4</sup> mbar I/s
- Gaz formujący (95/5): Wartość nieszczelności > 2 × 10<sup>-3</sup> mbar l/s

#### Dla kalibracji w przypadku High-Flow:

- Hel: Wartość nieszczelności > 1 × 10<sup>-4</sup> mbar l/s
- 100% H<sub>2</sub>: Wartość nieszczelności > 1 × 10<sup>-3</sup> mbar l/s
- Gaz formujący (95/5): Wartość nieszczelności > 2 × 10<sup>-2</sup> mbar l/s

## 6.3.4.6 Automatyzacja zewnętrznej kalibracji z zastosowaniem CalMate (opcjonalna)

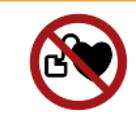

#### **MOSTRZEŻENIE**

Niebezpieczeństwo dla użytkowników rozruszników serca powodowane przez magnesy

Adapter kalibracyjny zawiera magnesy, przy użyciu którego przywiera on do nieszczelności próbnej.

- ▶ Użytkownicy rozruszników serca nie mogą wykonywać samodzielnie instalacji.
- Użytkownicy rozrusznika serca przy obsłudze muszą zachowywać każdorazowo odstęp co najmniej 10 cm od adaptera kalibracji.

W trybie sondy zasysającej istnieje możliwość automatyzacji kalibracji z zastosowaniem zewnętrznego detektora nieszczelności.

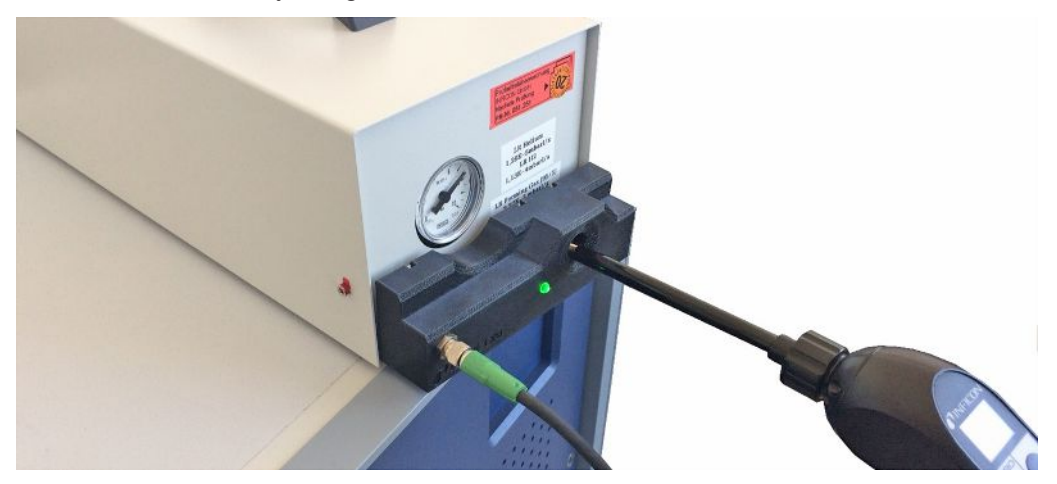

- ✓ Adapter kalibracyjny CalMate nakłada się na zewnętrzną sondę detektora nieszczelności INFICON w taki sposób, że otwór w adapterze jest ustawiony bezpośrednio nad otworem wylotu detektora nieszczelności.
- ✓ Adapter kalibracyjny połączyć kablem z detektorem nieszczelności. Dalsze informacje – patrz instrukcja obsługi "CalMate, adapter kalibracyjny detektora nieszczelności".
- ✓ Jeżeli z tyłu XL3000flex brak osobnego przyłącza do przyłączenia kabla łączącego, połączenie wykonać za pośrednictwem modułu IO1000. Patrz również "Budowa urządzenia [▶ 14]".
- ✓ Zastosowanie CalMate w XL3000flex wymaga wersji oprogramowanie urządzenia bazowego V2.74 lub nowszej.
- ✓ W przyrządzie kontroli nieszczelności z sondą ustawione są rodzaj gazu (masa) i wartość nieszczelności zewnętrznego detektora nieszczelności.
  - **1** Rozpocząć kontrolę kalibracji w XL3000flex wprowadzając sondę przyrządu kontroli nieszczelności do otworu kalibracyjnego CalMate.

- ⇒ Przez fotokomórkę w CalMate rozpoznaje się, kiedy sonda przyrządu kontrolnego nieszczelności jest utrzymywana w otworze kalibracji.
- ⇒ Jeżeli ta kontrola spowoduje stwierdzenie istotnego odchylenia pomiarowego, detektor nieszczelności zaleci ponowną kalibrację.
- 2 W przypadku zamiaru przeprowadzenia kalibracji, ponownie wprowadzić sondę przyrządu kontroli nieszczelności do otworu kalibracyjnego i następnie natychmiast nacisnąć prawy przycisk przewodu sondy zasysającej.
  - ⇒ W przeciwnym przypadku nastąpiłaby tylko ponowna kontrola kalibracji.

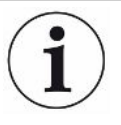

#### Zmiana ustawień

Opisane powyżej zachowanie można zmienić, ustawiając parametr "CalMate mode" w menu "Main menu > Settings > Set up > Accessories > CalMate". Do wyboru są tam 3 opcje:

0 = PROOF / CAL

Wprowadzenie końcówki sondy w otwór kalibracyjny uruchamia kontrolę kalibracji. Naciśnięcie prawego przycisku przewodu sondy zasysającej powoduje przełączenie na kalibrację (ustawienie fabryczne).

1 = CAL only

Wprowadzenie końcówki sondy w otwór kalibracyjny uruchamia kalibrację. Kontrola kalibracji nie jest możliwa.

2 = PROOF only

Wprowadzenie końcówki sondy w otwór kalibracyjny uruchamia kontrolę kalibracji. Przełączenie na kalibrację nie jest możliwe.

#### 6.3.4.7 Wprowadzenie współczynników kalibracji

Współczynnik kalibracji określany jest standardowo w odpowiednim procesie kalibracji. Zazwyczaj nie jest konieczne ręczne ustawianie współczynnika kalibracji. Niewłaściwe ustawienie współczynnika kalibracji nieuchronnie prowadzi do nieprawidłowego wskazania wartości nieszczelności!

#### 6.3.4.8 Współczynnik kalibracji wykrywaczy nieszczelności

Wprowadzenie współczynników kalibracji dla mas 2, 3, 4 w Low Flow i w High Flow. Wartości zostaną nadpisane przy następnej kalibracji. Ustawienia "High Flow" lub XL dostępne są tylko w trybie pracy "XLSnifferAdapter".

|                | Współczynniki kalibracji zostają<br>podzielone według masy i zarządzane<br>według "High Flow" i "Low Flow". |                             |  |  |  |  |
|----------------|----------------------------------------------------------------------------------------------------|-----------------------------|--|--|--|--|
|                | 0,01 100                                                                                                    |                             |  |  |  |  |
| Panel obsługi  | Main Menu > Settings > Set up > Operation modes > SNIF > Calibration factor >                               |                             |  |  |  |  |
|                | Mass                                                                                                    | Calibration factor SNIF     |  |  |  |  |
|                | 2                                                                                                    | H2                          |  |  |  |  |
|                | 3                                                                                                    | M3                          |  |  |  |  |
|                | 4                                                                                                    | Не                          |  |  |  |  |
|                | 2XL                                                                                                    | XL H2                       |  |  |  |  |
|                | 3XL                                                                                                    | XL M3                       |  |  |  |  |
|                | 4XL                                                                                                    | XL He                       |  |  |  |  |
| Protokół LD    | Polecenie 519, 521                                                                                          |                             |  |  |  |  |
| Protokół ASCII | Polecenie *FACtor:CALSniff lub * masy                                                                       | FACtor:CALSXL dla aktualnej |  |  |  |  |

## 6.3.5 Tłumienie tła gazowego za pomocą funkcji "ZERO"

Za pomocą funkcji ZERO można tłumić niepożądane gazy pomiarowe. Gdy ZERO jest aktywne, aktualna wartość pomiaru nieszczelności oceniana jest jako gaz nośny i odejmowana od wszystkich kolejnych wartości pomiaru. Wartość tła, która tłumiona jest przez ZERO, zostanie automatycznie dopasowana, gdy zmniejszy się tło w urządzeniu. Wartość tła zostanie automatycznie dopasowana w zależności od ustawionego czasu ZERO, poza ustawieniem filtru I•CAL, patrz "Prezentacja wyników pomiaru z filtrami sygnałów [▶ 72]".

| Aktywacja/                     | Aktywacja/dezaktywacja funkcji ZERO                                                 |                  |                                    |  |
|--------------------------------|-------------------------------------------------------------------------------------|------------------|------------------------------------|--|
| dezaktywacja funkcji<br>"ZERO" | 0                                                                                   | Wł.              |                                    |  |
|                                | 1                                                                                   | Wył.             |                                    |  |
|                                |                                                                                     |                  |                                    |  |
|                                | Panel obsługi                                                                       |                  | Main menu > Function > ZERO > ZERO |  |
|                                | Protokół LD                                                                         |                  | Polecenie 6                        |  |
|                                | Protokół ASCII                                                                      |                  | Polecenie ZERO                     |  |
| Ustawienie<br>trybu ZERO       | Ustala stopień gazu pomiarowego tłumionego przez ZERO (nie za pomocą filtru I•CAL). |                  |                                    |  |
|                                | 0                                                                                   | wszystkie dekady |                                    |  |
|                                | 1                                                                                   | 1 – 2 dekad      |                                    |  |
|                                | 2                                                                                   | 2 – 3 dekad      |                                    |  |
|                                | 3                                                                                   | 2 dekady         |                                    |  |

|                                                                  | 4                                                                                        | 3 – 4 dekad                          |                                                                                      |  |
|------------------------------------------------------------------|------------------------------------------------------------------------------------------|--------------------------------------|--------------------------------------------------------------------------------------|--|
|                                                                  | 5                                                                                        | 19/20 gazu pomiarowego jest tłumione |                                                                                      |  |
|                                                                  |                                                                                          |                                      |                                                                                      |  |
|                                                                  | Panel obsługi                                                                            |                                      | Main Menu > Settings > ZERO/filter > ZERO > ZERO mode                                |  |
|                                                                  | Protokół LD                                                                              |                                      | Polecenie 410                                                                        |  |
|                                                                  | Protokół ASCII                                                                           |                                      | Polecenie *CONFig:DECADEZero                                                         |  |
| Dezaktywować<br>przycisk ZERO na<br>wykrywaczu<br>nieszczelności | Dezaktywacja przycisku ZERO (kompensacja ZERO) zapobiega przypadkowym wpływom na pomiar. |                                      |                                                                                      |  |
|                                                                  | 0                                                                                        | VVł.                                 |                                                                                      |  |
|                                                                  | 1                                                                                        | Wył.                                 |                                                                                      |  |
|                                                                  |                                                                                          |                                      |                                                                                      |  |
|                                                                  | Panel obsługi                                                                            |                                      | Main Menu > Settings > Setup > Modes > Sniff > Sniffer > Button<br>> ZERO at startup |  |
|                                                                  | Protokół LD                                                                              |                                      | Polecenie 412                                                                        |  |
|                                                                  | Protokół ASCII                                                                           |                                      | Polecenie *CONFig:BUTSniffer                                                         |  |

## 6.4 Pomiar

- ✓ Przewód sondy zasysającej SL3000XL podłączany jest z przodu urządzenia, patrz również "Budowa urządzenia [▶ 14]".
- ✓ Zamontowane są możliwe rozwiązania alternatywne związane z obsługą urządzenia (opcja):
  - Moduł I/O lub moduł Bus, patrz również "Wyposażenie dodatkowe [> 107]".
  - 1 Włączyć detektor nieszczelności za pomocą wyłącznika sieciowego.
    - Po uruchomieniu urządzenie jest gotowe do pracy, nie wymaga szczególnego procesu rozruchowego do przeprowadzania pomiarów.
  - 2 Upewnić się, że aktywowane zostały właściwe ustawienia podstawowe oraz ustawienia do aktualnego pomiaru, patrz również "Ustawienia podstawowe
     [▶ 35]" i "Ustawienia pomiarów [▶ 57]".
  - 3 Upewnić się, że raz dziennie została wykonana kalibracja.
    - Przy wykonywaniu kalibracji należy uwzględnić 20 minut czasu nagrzewania, patrz również "Kalibracja urządzenia [▶ 62]".
  - 4 Podczas pomiaru sondę przyrządu kontrolnego nieszczelności należy trzymać blisko przypuszczalnego miejsca nieszczelności bądź prowadzić ją np. wzdłuż połączenia spawanego.
    - ⇒ Sonda może dotykać obiektu próbnego.
    - Można wykrywać nieszczelności przy pogorszonej granicy wykrywalności, w większej odległości (High Flow) od przypuszczalnego miejsca nieszczelności, a w celu dokładniejszej lokalizacji przełączyć na tryb Low Flow za pomocą prawego przycisku na uchwycie przyrządu kontrolnego nieszczelności.
  - 5 Analiza wyniku pomiaru możliwa jest za pomocą wykresu liniowego lub słupkowego, patrz "Elementy ekranu [▶ 20]".
  - 6 Aby móc wyraźniej rejestrować małe nieszczelności, należy skorzystać z funkcji ZERO. W celu jej włączenia nacisnąć dłużej (> 5 s) przycisk ZERO na uchwycie przyrządu kontrolnego nieszczelności, patrz również "Elementy obsługi na uchwycie [▶ 19]".
    - Aby można było włączyć funkcję ZERO na uchwycie przyrządu kontrolnego nieszczelności, musi ona być aktywowana w menu, patrz również "Tłumienie tła gazowego za pomocą funkcji "ZERO" [▶ 69]".
    - ⇒ Jeżeli funkcja ZERO jest włączona, w oknie pomiaru napis ZERO jest zaznaczony kolorem białym.
  - 7 Wartości pomiarowe można w razie potrzeby zarejestrować, patrz również
     "Zapisanie danych [▶ 73]" oraz "Kopiowanie lub kasowanie danych pomiaru
     [▶ 74]".
  - 8 Wyłączyć urządzenie.

# 6.5 Prezentacja wyników pomiaru z filtrami sygnałów

Wybór filtru sygnałów

Za pomocą funkcji filtrów sygnałów można wpływać na nachylenie zbocza i zachowanie dot. szumów wskazań wartości nieszczelności.

- dla trybu "wąchania" z reguły wybiera się filtr I•Filter.

 – gdy filtr sygnałów powinien mieć właściwości czasowe odpowiadające staremu urządzeniu, należy użyć filtra stałego lub 2-strefowego.

|                                                              | I•CAL                                                                                                    | Wartości nieszczelności wyznaczane są zależnie od zakresu<br>nieszczelności w optymalnych okresach czasowych.<br>Stosowany algorytm cechuje doskonała czułość i czas reakcji.<br>Wyraźnie zalecamy używanie tego ustawienia. |  |  |
|--------------------------------------------------------------|----------------------------------------------------------------------------------------------------|----------------------------------------------------------------------------------------------------|--|--|
|                                                              | Stały                                                                                                    | Wartości nieszczelności uśredniane są ze stałym czasem co 0,2 sekundy.                                                                                                    |  |  |
|                                                              | 2-stopniowy                                                                                                    | Filtr kompatybilny z LDS1000 i LDS2000. Czas uśrednienia przełączany jest zależnie od wartości nieszczelności przełączenia filtru.                                                                                           |  |  |
|                                                              | I-Filter                                                                                                    | Optymalny filtr dla trybu sondy zasysającej.                                                                                                    |  |  |
|                                                              |                                                                                                    | (domyślnie dla XL Sniffer Adapter Set)                                                                                                    |  |  |
|                                                              | I-Filter tłumienie<br>zbocza                                                                                                    | Jak I-Filter, ale z dodatkowym tłumieniem zbocza. Tłumienie<br>zbocza koryguje zmiany wartości pomiarowej w fazie<br>nagrzewania.                                                                                            |  |  |
|                                                              |                                                                                                    |                                                                                                    |  |  |
|                                                              | Panel obsługi                                                                                                    | Main Menu > Settings > ZERO/Filter > Filter > Filter mode                                                                                                    |  |  |
|                                                              | Protokół LD                                                                                                    | Polecenie 402                                                                                                    |  |  |
|                                                              | Protokół ASCII                                                                                                    | Polecenie *CONFig:FILTER                                                                                                    |  |  |
| Ustawienie wartości<br>nieszczelności<br>przełączenia filtra | Tło wartości nieszczelności w mbar l/s dla okresu średniego. Poniżej tej wartości okres średni wynosi 10,24 s. Powyżej tej wartości okres średni wynosi160 ms. Ustawienie dotyczy tylko filtra 2-stopniowego. |                                                                                                    |  |  |
|                                                              | 1E-11 9.9E-3                                                                                                    |                                                                                                    |  |  |
|                                                              |                                                                                                    |                                                                                                    |  |  |
|                                                              | Panel obsługi                                                                                                    | Main Menu > Settings > ZERO/Filter > Settings > Filter 2-zone                                                                                                    |  |  |
|                                                              | Protokół LD                                                                                                    | Polecenie 403                                                                                                    |  |  |
|                                                              | Protokół ASCII                                                                                                    | Polecenie *CONFig:LRFilter                                                                                                    |  |  |
| Ustawienie czasu<br>ZERO filtra                              | Okres aktualizacji dla wartości offsetu przy ujemnym sygnale wartości nieszczelności (poza filtrem I•CAL).                                                                                                    |                                                                                                    |  |  |
|                                                              | Rozdzielczość 0,1 s (50 = 5,0 s)                                                                                                    |                                                                                                    |  |  |
|                                                              |                                                                                                    |                                                                                                    |  |  |
| Panel obsługi  | Main Menu > Settings > ZERO/Filter > Settings filter > ZERO time |
|----------------|------------------------------------------------------------------|
| Protokół LD    | Polecenie 411                                                    |
| Protokół ASCII | Polecenie *CONFig:ZEROTIME                                       |

# 6.6 Zapisanie danych

Dane zapisuje się w pamięci USB w postaci pliku TXT. W każdym pliku TXT zawarte są następujące informacje:

- Data sporządzenia
- Wersja oprogramowania
- Numer seryjny
- Czas rozpoczęcia
- Stempel czasu (pomiar podaje przesunięcie w sekundach względem czasu rozpoczęcia)
- Nazwa pliku
- Wartość nieszczelności (w wybranej jednostce wskazań)
- Ciśnienie p1 (w wybranej jednostce wskazań)

| • | Status | urządzenia |
|---|--------|------------|
|---|--------|------------|

| Włączenie /       | Włączenie lub wyłączenie zapisu danych                                                                                                    |                                                                         |  |  |  |
|-------------------|----------------------------------------------------------------------------------------------------|-------------------------------------------------------------------------|--|--|--|
| wyłączenie        | • Wył.                                                                                                    |                                                                         |  |  |  |
|                   | • Wł.                                                                                                    |                                                                         |  |  |  |
|                   | Panel obsługi                                                                                                    | Main Menu > Functions > Data ><br>Recorder > Settings > Data recording  |  |  |  |
| Okres zapisywania | Odstęp czasu pomiędzy rejestracją rekord                                                                                                    | ów danych                                                               |  |  |  |
|                   | • 100 ms, 200 ms, 500 ms, 1 s, 2 s, 5 s                                                                                                    |                                                                         |  |  |  |
|                   | Panel obsługi                                                                                                    | Main Menu > Functions > Data ><br>Recorder > Settings > Record interval |  |  |  |
| Miejsce zapisu    | Dane można zapisać w pulpicie obsługi lub w pamięci USB. Miejsce pamięci w pulpicie obsługi ograniczone jest do zapisu pomiaru przez okres 24 godzin. |                                                                         |  |  |  |
|                   | Pamięć USB                                                                                                    |                                                                         |  |  |  |
|                   | Panel obsługi                                                                                                    |                                                                         |  |  |  |
|                   | Panel obsługi       Main Menu > Functions > Data >         Recorder > Settings > Storage locat                                                        |                                                                         |  |  |  |
| Kopiowanie danych | Dane można zapisać w pulpicie obsługi lub                                                                                                    | o w pamieci USB. Miejsce pamieci w                                      |  |  |  |
|                   | pulpicie obsługi ograniczone jest do zapisu pomiaru przez okres 24 godzin.                                                                            |                                                                         |  |  |  |
|                   | Pamięć USB                                                                                                    |                                                                         |  |  |  |

|                  | Panel obsługi                                                              |                                                                    |  |  |  |
|------------------|----------------------------------------------------------------------------|--------------------------------------------------------------------|--|--|--|
|                  | Panel obsługi                                                              | Main Menu > Functions > Data ><br>Recorder > Copy > Copy files     |  |  |  |
| Kasowanie danych | Dane można zapisać w pulpicie obsługi luł                                  | o w namieci LISB. Miejsce namieci w                                |  |  |  |
|                  | pulpicie obsługi ograniczone jest do zapisu pomiaru przez okres 24 godzin. |                                                                    |  |  |  |
|                  | Pamięć USB                                                                 |                                                                    |  |  |  |
|                  | Panel obsługi                                                              |                                                                    |  |  |  |
|                  | Panel obsługi                                                              | Main Menu > Functions > Data ><br>Recorder > Delete > Delete files |  |  |  |
|                  |                                                                            |                                                                    |  |  |  |

### 6.7 Kopiowanie lub kasowanie danych pomiaru

Dane pomiarowe można zapisać na pamięci USB, patrz Budowa urządzenia [> 14].

- "Main Menu > Functions > Data > Recorder > Copy > Copy files"
- "Main Menu > Functions > Data > Recorder > Delete > Delete files"

# 6.8 Aktualizacja oprogramowania

Aktualizacje oprogramowania INFICON instalowane są z pamięci USB. Funkcja aktualizacji urządzenia dostępna jest pod "Functions > Data > Update".

Aktualizacja jest możliwa,

- gdy na pamięci USB znajduje się jedna lub więcej aktualizacji, ale nie więcej niż jedna każdego typu (panel obsługi, MSB-Box, moduł I/O),
- oraz gdy elementy te są podłączone bez zakłóceń i dysponują funkcją aktualizacji.

Odpowiednie przyciski w menu aktualizacji, np. "Panel obsługi", "MSB-Box" i "Moduł I/ O" są wówczas aktywne i mogą być uruchamiane pojedynczo.

#### WSKAZÓWKA

#### Zerwanie połączenia

Utrata danych wskutek zerwania połączenia

- Podczas aktualizacji oprogramowania nie należy wyłączać urządzenia ani odłączać pamięci USB.
- Po pomyślnym zakończeniu aktualizacji należy wyłączyć urządzenie i uruchomić je ponownie.

#### 6.8.1 Aktualizacja oprogramowania pulpitu obsługi

Oprogramowanie zawarte jest w dwóch plikach oznaczonych Handset\_IFC\_Vx.xx.xx.exe i Handset\_IFC\_Vx.xx.xx.key.

- 1 Należy skopiować pliki do katalogu głównego pamięci USB.
- 2 przyłączyć pamięć USB do gniazda USB urządzenia.
- **3** Wybrać: "Functions > Data > Update.
  - Podczas aktualizacji oprogramowania nie należy wyłączać urządzenia ani odłączać pamięci USB.
- 4 Sprawdzić informacje o wersji.
- **5** Wybrać przycisk "Start", aby rozpocząć aktualizację. Podczas aktualizacji oprogramowania nie należy wyłączać urządzenia ani odłączać pamięci USB.
- 6 Postępować zgodnie ze wskazówkami wyświetlanymi na ekranie dotykowym i zaczekać na zakończenie aktualizacji.

#### 6.8.2 Aktualizacja oprogramowania modułu I/O

Oprogramowanie modułu I/O można aktualizować z pulpitu obsługi, gdy moduł spektrometru masowego ma wersję oprogramowania przynajmniej "MS-Modul 1.02".

- Należy skopiować plik Flash\_LDS3000\_IO\_Vxx.xx.xxx.bin do katalogu głównego pamięci USB.
- 2 przyłączyć pamięć USB do gniazda USB urządzenia.
- 3 Wybrać: "Functions > Data > Update > I/O module"
  - ⇒ Wyświetlą się informacje o wersji nowego oprogramowania aktualnego oprogramowania i aktualna wersja Bootloader.
- 4 Sprawdzić informacje o wersji.
- 5 Wybrać przycisk "Start", aby rozpocząć aktualizację.
  - ➡ Podczas aktualizacji oprogramowania nie należy wyłączać urządzenia ani odłączać pamięci USB.
- 6 Postępować zgodnie ze wskazówkami wyświetlanymi na ekranie dotykowym i zaczekać na zakończenie aktualizacji.
  - ⇒ Po wybraniu przycisku "Start" na ekranie dotykowym zostaną wyświetlone następujące wskazówki:
    - Podłączyć i włączyć IO1000.
    - Aktywować tryb boot (jednokrotnie włączyć i wyłączyć DIP S2.3).
    - Gdy miga LED statusu zielona, nacisnąć OK.

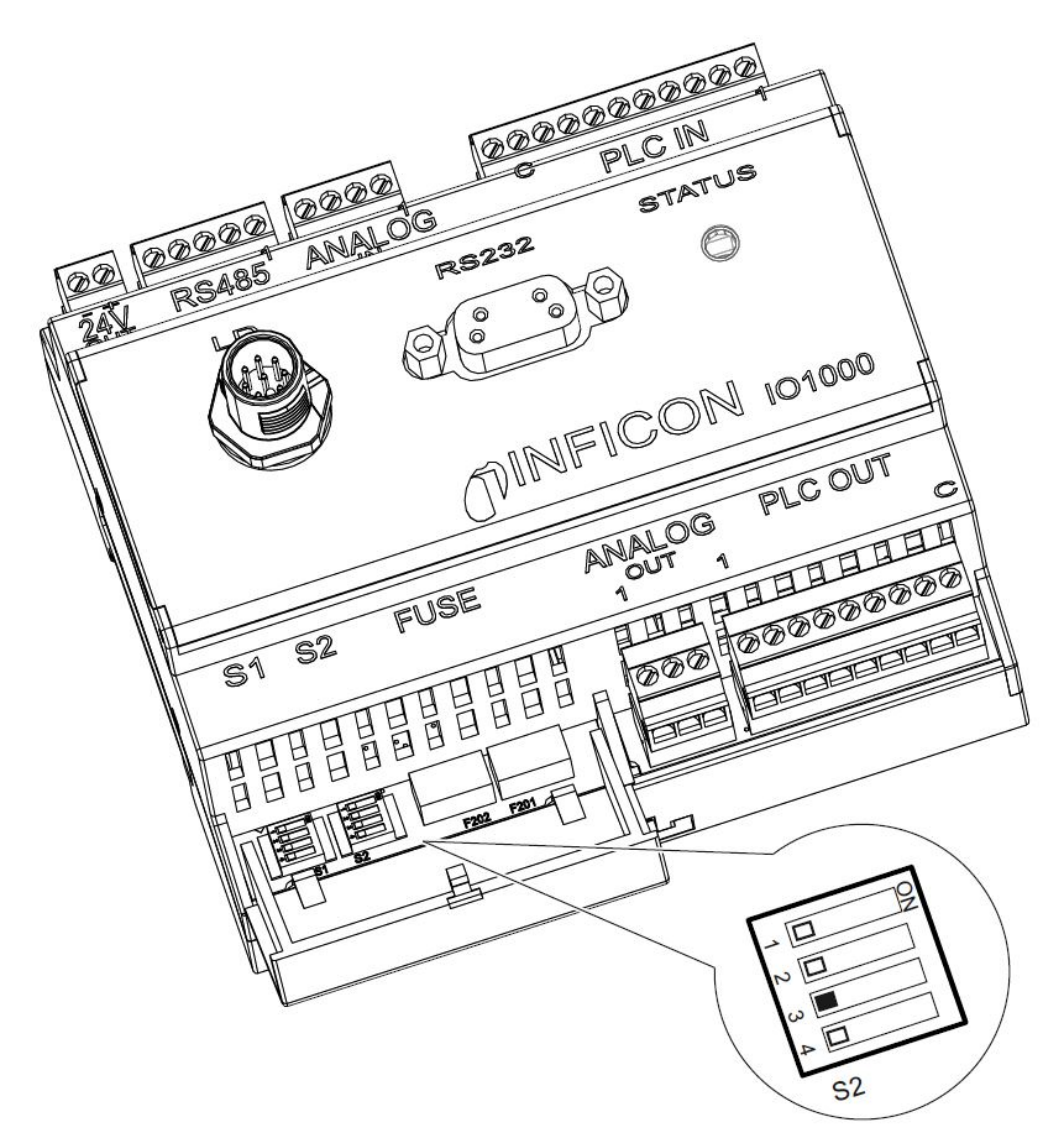

Rys. 6: Wyłącznik DIP na module I/O

# 6.9 Wywołanie informacji

|                   | Poprzez menu informacji można wywołać różne informacje i stany urządzenia.              |  |  |  |  |
|-------------------|-----------------------------------------------------------------------------------------|--|--|--|--|
| Wartości pomiaru  | Wzmacniacz wstępny                                                                      |  |  |  |  |
|                   | Environment                                                                             |  |  |  |  |
|                   | • TMP                                                                                   |  |  |  |  |
| Temperatura       | Electronic                                                                              |  |  |  |  |
|                   | • TMP                                                                                   |  |  |  |  |
| Energia i godziny | <ul> <li>Wartości energii: Informacje dotyczące wartości użytkowania</li> </ul>         |  |  |  |  |
| pracy             | Godziny pracy: Wskazanie godzin pracy                                                   |  |  |  |  |
|                   | <ul> <li>Supply voltages: Informacje dotyczące wewnętrznych napięć zasilania</li> </ul> |  |  |  |  |
|                   | <ul> <li>Power supply: Informacje dotyczące zasilania napięciowego części</li> </ul>    |  |  |  |  |
| Przebieg          | <ul> <li>Błędy, przebieg błędów / ostrzeżeń</li> </ul>                                  |  |  |  |  |
|                   | <ul> <li>Kalibracja, przebieg kalibracji</li> </ul>                                     |  |  |  |  |
|                   |                                                                                         |  |  |  |  |

|                    | <ul> <li>Błędy TMP, przebieg TMP</li> </ul>                                                                                          |  |  |  |  |
|--------------------|----------------------------------------------------------------------------------------------------|--|--|--|--|
|                    | Ostrzeżenia, aktywne ostrzeżenia                                                                                                    |  |  |  |  |
|                    | <ul> <li>Konserwacja, przebieg konserwacji</li> </ul>                                                                                |  |  |  |  |
| Panel obsługi      | <ul> <li>Version control unit: Informacje dotyczące wersji oprogramowania</li> </ul>                                                 |  |  |  |  |
|                    | <ul> <li>Memory: Informacje dotyczące dostępnej pamięci</li> </ul>                                                                   |  |  |  |  |
|                    | Settings: Ustawienia panelu obsługi.                                                                                                 |  |  |  |  |
|                    | <ul> <li>Serial port wired: Informacje dotyczące podłączenia komunikacji</li> </ul>                                                  |  |  |  |  |
|                    | <ul> <li>Data Exchange: Informacje dotyczące wymiany danych pomiędzy modułem<br/>spektrometru masowego i pulpitem obsługi</li> </ul> |  |  |  |  |
| Moduł spektrometru | <ul> <li>MSB (1): Informacje dotyczące wersji oprogramowania</li> </ul>                                                              |  |  |  |  |
| masowego           | <ul> <li>MSB (2): Informacje dotyczące parametrów pracy</li> </ul>                                                                   |  |  |  |  |
|                    | TMP controller (1): Informacje dotyczące pompy turbo molekularnej                                                                    |  |  |  |  |
|                    | TMP controller (2): Informacje dotyczące pompy turbo molekularnej, ciąg dalszy                                                       |  |  |  |  |
|                    | <ul> <li>Ion source: Informacje dotyczące stosowanego źródła jonów</li> </ul>                                                        |  |  |  |  |
|                    | <ul> <li>Wzmacniacz wstępny: Informacje dotyczące wzmacniacza wstępnego</li> </ul>                                                   |  |  |  |  |
|                    | <ul> <li>Test wzmacniacza wstępnego: Informacje dotyczące testu wzmacniacza<br/>wstępnego.</li> </ul>                                |  |  |  |  |
| Interfejsy         | <ul> <li>Moduł I/O (1): Informacje o wersji oprogramowania, wejściach i wyjściach</li> </ul>                                         |  |  |  |  |
|                    | <ul> <li>Moduł I/O (2): Wizualizacje informacji o wejściach cyfrowych</li> </ul>                                                     |  |  |  |  |

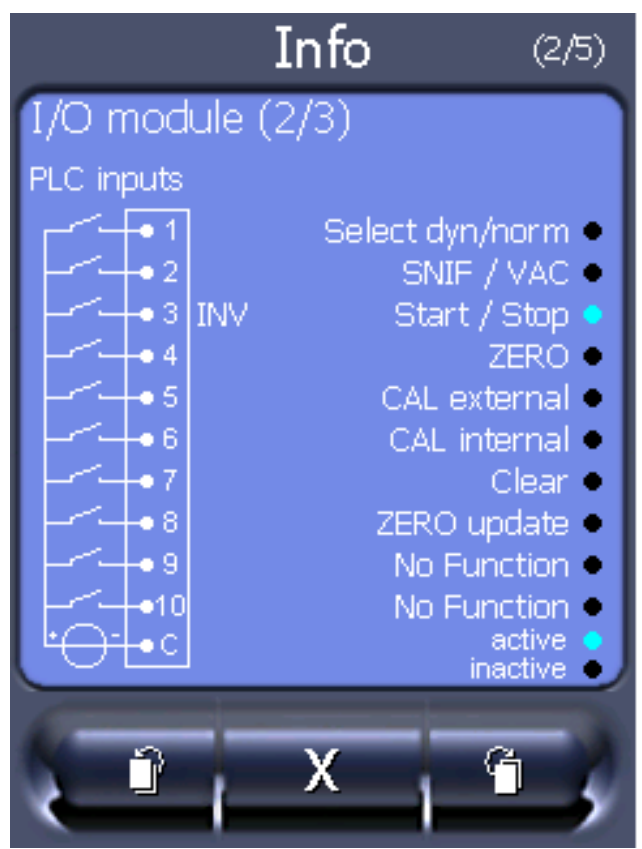

Rys. 7: Moduł I/O (2): Wizualizacje informacji o wejściach cyfrowych

| 1 | Stan sygnałów wejściowych                  | 2 | Skonfigurowana funkcja (INV = funkcja jest zanegowana) |
|---|--------------------------------------------|---|--------------------------------------------------------|
| 3 | Status funkcji (aktywna lub<br>nieaktywna) |   |                                                        |

• Moduł I/O (3): Wizualizacje informacji o wyjściach cyfrowych

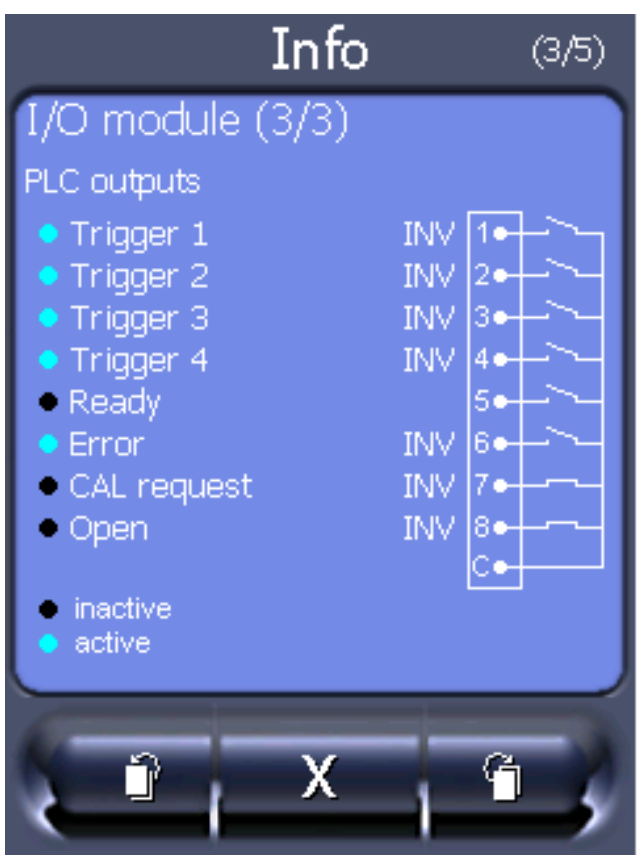

Rys. 8: Wizualizacje informacji o wyjściach cyfrowych

| 1 | Skonfigurowana funkcja (INV =<br>funkcja jest zanegowana) | 2 | Stan sygnałów wyjściowych |
|---|-----------------------------------------------------------|---|---------------------------|
| 3 | Status funkcji (aktywna lub                               |   |                           |

- Moduł Bus (1): Informacje dotyczące modułu Bus
- Moduł Bus (2): Informacje dotyczące modułu Bus, ciąg dalszy

# 6.10 Wyświetlanie, zapisywanie i wczytywanie parametrów

| Wyświetlenie<br>i zmiana listy<br>parametrów             | Parametry mogą być wyświetlone w postaci listy alfabetycznej z nazwami i aktualną wartością. Każdy wpis listy jest przyciskiem, który może być wywołany przez naciśnięcie dialogu parametru.                                                                                                    |                                                                                  |  |  |
|----------------------------------------------------------|----------------------------------------------------------------------------------------------------|----------------------------------------------------------------------------------|--|--|
|                                                          | Panel obsługi                                                                                                    | Main Menu > List > Parameters list <b>lub:</b><br>Main Menu > Functions > Data > |  |  |
|                                                          |                                                                                                    | Parameters > List                                                                |  |  |
| Wyświetlenie listy<br>upoważnień do<br>zmiany parametrów | Parametry mogą być wyświetlone w postaci listy alfabetycznej z nazwami i<br>aktualnym upoważnieniem do zmiany. Każdy wpis listy jest przyciskiem, który<br>zmienia się przez naciśnięcie upoważnienia.może być wywołany przez naciśnięcie<br>dialogu parametru. Zmiany są możliwe odpowiednio do hierarchii obsługujących. |                                                                                  |  |  |

|                            | Panel obsługi                                                                                           | Main Menu > Functions > Data ><br>Parameters > Parameter Access |  |  |  |
|----------------------------|----------------------------------------------------------------------------------------------------|-----------------------------------------------------------------|--|--|--|
| Zapisanie lub<br>ładowanie | W celu zapisywania i przywracania parametrów urządzenia z przodu urządzenia można podłączyć pamięć USB. |                                                                 |  |  |  |
| parametrów                 | Zapisanie parametrów:                                                                                   |                                                                 |  |  |  |
|                            | <ul> <li>"Main Menu &gt; Functions &gt; Data &gt; Parameters &gt; Save</li> </ul>                       |                                                                 |  |  |  |

Ładowanie parametrów:

• "Main Menu > Functions > Data > Parameters > Load

# 6.11 Reset ustawień

| Moduł spektrometru | Ustawienia modułu spektrometru masowego można zresetować do ustawień       |                                  |                                  |                                                                                 |  |
|--------------------|----------------------------------------------------------------------------|----------------------------------|----------------------------------|---------------------------------------------------------------------------------|--|
| masowego           | fabrycznych.                                                               |                                  |                                  |                                                                                 |  |
|                    | 0                                                                          | Ładowanie ustawień fabrycznych   |                                  |                                                                                 |  |
|                    | 10                                                                         | (Nie nadaje                      | się dla XL3000flex!)             |                                                                                 |  |
|                    | 11                                                                         | (Nie nadaje się dla XL3000flex!) |                                  |                                                                                 |  |
|                    | 12                                                                         | Reset ustav                      | wień dla trybu XL Sniffer        | Adapter                                                                         |  |
|                    |                                                                            |                                  |                                  |                                                                                 |  |
|                    | Panel obsługi                                                              |                                  | Functions > Data > Para          | ameters > Reset > MSB settings                                                  |  |
|                    | Protokół LD                                                                |                                  | Polecenie 1161                   |                                                                                 |  |
|                    | Protokół ASCII                                                             |                                  | Polecenie *RST:FACTORY<br>-<br>- |                                                                                 |  |
|                    |                                                                            |                                  | Polecenie *RST:SL3000            |                                                                                 |  |
| Uprawnienia        | Uprawnienia do zmiany parametrów można zresetować do ustawień fabrycznych. |                                  |                                  |                                                                                 |  |
|                    | Pane                                                                       | Panel obsługi                    |                                  | Main Menu > Functions > Data ><br>Parameters > Reset > Parameter Access         |  |
| Panel obsługi      | Ustawienia pulpitu obsługi można zresetować do ustawień fabrycznych.       |                                  |                                  |                                                                                 |  |
|                    | Panel obsługi                                                              |                                  |                                  | Main Menu > Functions > Data ><br>Parameters > Reset > Control unit<br>settings |  |

# 7 Komunikaty ostrzegawcze i błędów

Urządzenie dysponuje szerokim zakresem funkcji autodiagnostycznych. Komunikaty błędów Błędy to zdarzenia, których urządzenie nie jest w stanie automatycznie usunąć i które wymuszają przerwanie pracy. Komunikat błędu składa się z numeru i opisowego tekstu. Po usunięciu przyczyny błędu można wznowić pracę przyciskiem Reset. Komunikaty Komunikaty ostrzegawcze ostrzegają przed stanami urządzenia, które mogą ujemnie wpłynąć na dokładność pomiarów. Praca urządzenia nie jest przerywana. ostrzegawcze Przeczytanie komunikatu należy potwierdzić przyciskiem OK lub prawym przyciskiem na uchwycie wykrywacza nieszczelności. W poniższej tabeli przedstawiono wszystkie komunikaty ostrzegawcze i błędów. Podane zostały możliwe przyczyny usterek oraz wskazówki dotyczące ich usuwania. Prace oznaczone gwiazdką mogą być wykonywane wyłącznie przez personel serwisowy autoryzowany przez firmę INFICON.

| Ostrzeże                   | Wskazania błędów                                             | Numer błędu          |                                                                              | Wartości  | Przyczyna                                                                                                 |
|----------------------------|--------------------------------------------------------------|----------------------|------------------------------------------------------------------------------|-----------|----------------------------------------------------------------------------------------------------|
| nie (Wrn)<br>Błąd<br>(Err) | LDS3000                                                      | LDS1000<br>Protokoll | Binarny<br>Iub ASCII<br>Protokół<br>Tryb<br>zgodności<br>LDS1000/<br>LDS2010 | graniczne |                                                                                                    |
| 1xx błąd                   | systemu (RAM, ROM, EEPF                                      | ROM, zega            | r,)                                                                          |           |                                                                                                    |
| Wrn102                     | Przekroczenie czasu<br>EEPROM MSB-Box (liczba<br>parametrów) | 84                   | 43                                                                           |           | EEPROM na IF-Board lub MSB<br>uszkodzony                                                                  |
| Wrn104                     | Zainicjowany parametr<br>EEPROM                              | 84                   | 43                                                                           |           | Po aktualizacji oprogramowania<br>lub uszkodzenie EEPROM                                                  |
| Wrn106                     | Zainicjowany parametr<br>EEPROM                              | 84                   | 43                                                                           |           | Po aktualizacji oprogramowania<br>lub uszkodzenie EEPROM                                                  |
| Wrn110                     | Nie ustawiono godziny                                        | 16                   | 16                                                                           |           | Zworka zegara niewłożona,<br>bateria rozładowana, zegar<br>uszkodzony                                     |
| Wrn122                     | Moduł Bus nie odpowiada                                      | 99                   | 99                                                                           |           | Połączenie z modułem Bus<br>przerwane                                                                     |
| Wrn123                     | Konfiguracja INFICON nie<br>jest wspierana przez<br>BM1000   | 99                   | 99                                                                           |           | Wybrana konfiguracja INFICON<br>nie jest wspierana przez<br>podłączony typ magistrali<br>Fieldbus BM1000. |

| Ostrzeże                   | Wskazania błędów                                            | Numer błędu          |                                                                              | Wartości     | Przyczyna                                                                           |  |
|----------------------------|-------------------------------------------------------------|----------------------|------------------------------------------------------------------------------|--------------|-------------------------------------------------------------------------------------|--|
| nie (Wrn)<br>Błąd<br>(Err) | LDS3000                                                     | LDS1000<br>Protokoll | Binarny<br>Iub ASCII<br>Protokół<br>Tryb<br>zgodności<br>LDS1000/<br>LDS2010 | graniczne    |                                                                                     |  |
| Wrn125                     | Nie podłączono modułu I/O                                   | 99                   | 99                                                                           |              | Połączenie z modułem I/O<br>przerwane                                               |  |
| Wrn127                     | Niewłaściwa wersja<br>programu rozruchowego                 | 99                   | 99                                                                           |              | Bootloader niekompatybilny z<br>aplikacją                                           |  |
| Err129                     | Nieprawidłowe urządzenie<br>(EEPROM)                        | 99                   | 99                                                                           |              | EEPROM nie zawiera<br>kompatybilnych danych                                         |  |
| Err130                     | Sniffer (wykrywacz<br>nieszczelności)<br>niepodłączony      | 99                   | 99                                                                           |              | Przewód sondy zasysającej<br>nieprzyłączony.                                        |  |
| Wrn132                     | SL3000 nie jest<br>obsługiwany                              |                      |                                                                              |              | Z XL3000flex wolno używać<br>wyłącznie SL3000XL                                     |  |
| Wrn150                     | Czujnik ciśnienia 2<br>niepodłączony                        | -                    | -                                                                            |              | Podłączyć czujnik ciśnienia<br>PSG500 do przyłącza Fine.                            |  |
| 2xx błąd                   | napięcia pracy                                              |                      |                                                                              |              |                                                                                     |  |
| Wrn201                     | U24_MSB zbyt niski                                          | 24                   | 120                                                                          | 21,6 V       | Zasilacz 24V                                                                        |  |
| Wrn202                     | U24_MSB zbyt wysoki                                         | 24                   | 120                                                                          | 26,4 V       | Zasilacz 24V                                                                        |  |
| Wrn203                     | Napięcie 24V_PWR12<br>poza zakresem (TL_valve/<br>GB_valve) | 24                   | 120                                                                          | 20 V<br>30 V | Zwarcie na zaworze 1<br>(nieszczelność kalibracji) lub<br>zaworze 2 (balast gazowy) |  |
| Wrn204                     | Napięcie 24V_PWR34<br>poza zakresem<br>(valve 3/4)          | 24                   | 120                                                                          | 20 V<br>30 V | Zwarcie na zaworze 3 lub 4                                                          |  |
| Wrn205                     | Napięcie 24V_PWR56<br>poza zakresem<br>(Sniff_valve/valve6) | 24                   | 120                                                                          | 20 V<br>30 V | Zwarcie na zaworze 5<br>(wykrywacze nieszczelności) lub<br>zaworze 6                |  |
| Wrn221                     | Napięcie wewnętrzne<br>24V_RC poza zakresem                 | 24                   | 120                                                                          | 20 V<br>30 V | Zwarcie 24V na wyjściu panelu<br>obsługi                                            |  |
| Wrn222                     | Napięcie wewnętrzne<br>24V_IO poza zakresem                 | 24                   | 120                                                                          | 20 V<br>30 V | Zwarcie 24V na wyjściu IO                                                           |  |
| Wrn223                     | Napięcie wewnętrzne<br>24V_TMP poza zakresem                | 24                   | 120                                                                          | 20 V<br>30 V | Zwarcie 24V TMP                                                                     |  |

| Ostrzeże                   | Wskazania błędów                                       | Numer bł             | ędu                                                                          | Wartości       | Przyczyna                                                                                    |  |  |
|----------------------------|--------------------------------------------------------|----------------------|------------------------------------------------------------------------------|----------------|----------------------------------------------------------------------------------------------|--|--|
| nie (Wrn)<br>Błąd<br>(Err) | LDS3000                                                | LDS1000<br>Protokoll | Binarny<br>lub ASCII<br>Protokół<br>Tryb<br>zgodności<br>LDS1000/<br>LDS2010 | graniczne      |                                                                                              |  |  |
| Wrn224                     | Napięcie wewnętrzne<br>24V_1 (Pirani) poza<br>zakresem | 24                   | 120                                                                          | 20 V<br>30 V   | Zwarcie 24V<br>Czujnik ciśnienia PSG500<br>(1,2,3), przewód sondy<br>zasysającej             |  |  |
| Wrn240                     | Napięcie +15 V poza<br>zakresem                        | 24                   | 120                                                                          |                | +15V za małe, uszkodzona IF-<br>Board lub MSB                                                |  |  |
| Wrn241                     | Napięcie -15 V poza<br>zakresem                        | 24                   | 120                                                                          |                | -15V za małe, zwarcie<br>wzmacniacza wstępnego,<br>uszkodzona IF-Board lub MSB               |  |  |
| Err242                     | Zwarcie napięcia +15 V lub<br>-15 V                    | 24                   | 120                                                                          |                | +15V lub -15V za małe, zwarcie<br>wzmacniacza wstępnego,<br>uszkodzona IF-Board lub MSB      |  |  |
| Wrn250                     | Napięcie REF5V poza<br>zakresem                        | 24                   | 120                                                                          | 4,5 V<br>5,5 V | +15V lub 5V za małe, zwarcie<br>wzmacniacza wstępnego,<br>uszkodzona IF-Board lub MSB        |  |  |
| Err252                     | Zwarcie napięcia REF5V                                 | 24                   | 120                                                                          |                | +15V lub REF5V za małe,<br>zwarcie wzmacniacza<br>wstępnego, uszkodzona IF-<br>Board lub MSB |  |  |

3xx System wykrywania (Offset wzmacniacza wstępnego, test wzmacniacza wstępnego, emisja, test katody)

| Wrn300 | Napięcie anody zbyt niskie           | 41 | 132 | 7 V <<br>wartości<br>zadanej | Zwarcie napięcia anody, za duże<br>ciśnienie w spektrometrze<br>masowym, uszkodzenie w IF-<br>Board, MSB lub źródła jonowego |
|--------|--------------------------------------|----|-----|------------------------------|----------------------------------------------------------------------------------------------------|
| Wrn301 | Napięcie anody zbyt<br>wysokie       | 40 | 131 | 7 V ><br>wartości<br>zadanej | Uszkodzona MSB                                                                                                    |
| Wrn302 | Napięcie supresora zbyt<br>niskie    | 39 | 130 | 297 V                        | Zwarcie supresora, uszkodzona<br>IF-Board lub MSB                                                                            |
| Wrn303 | Napięcie supresora zbyt<br>wysokie   | 38 | 129 | 363 V                        | Uszkodzona MSB                                                                                                    |
| Wrn304 | Napięcie anoda-katoda<br>zbyt niskie | 36 | 127 | 40 V                         | Zwarcie anoda- katoda,<br>uszkodzona IF-Board lub MSB                                                                        |

| Ostrzeże                   | Wskazania błędów                      | Numer bło            | ędu                                                                          | Wartości                                                    | Przyczyna                                                                                                    |  |
|----------------------------|---------------------------------------|----------------------|------------------------------------------------------------------------------|-------------------------------------------------------------|----------------------------------------------------------------------------------------------------|--|
| nie (Wrn)<br>Błąd<br>(Err) | LDS3000                               | LDS1000<br>Protokoll | Binarny<br>Iub ASCII<br>Protokół<br>Tryb<br>zgodności<br>LDS1000/<br>LDS2010 | graniczne                                                   |                                                                                                    |  |
| Wrn305                     | Napięcie anoda-katoda<br>zbyt wysokie | 35                   | 126                                                                          | 140 V                                                       | Uszkodzona MSB                                                                                                    |  |
| Err306                     | Błąd napięcia anody                   | 36                   | 127                                                                          | Odchylenie<br>40 V od<br>wartości<br>domyślnej              | Napięcie anody nie jest zgodne<br>z wartością domyślną lub<br>wartość domyślna leży poza<br>dopuszczalnym zakresem<br>ustawień. |  |
| Wrn310                     | Katoda 1 uszkodzona                   | 45                   | 136                                                                          |                                                             | Uszkodzona katoda, przewód<br>katody przerwany, uszkodzona<br>IF-Board lub MSB                                                  |  |
| Wrn311                     | Katoda 2 uszkodzona                   | 46                   | 137                                                                          |                                                             | Uszkodzona katoda, przewód<br>katody przerwany, uszkodzona<br>IF-Board lub MSB                                                  |  |
| Err312                     | Katody uszkodzone                     | 47                   | 138                                                                          |                                                             | Uszkodzona katoda, przewód<br>katody przerwany, uszkodzona<br>IF-Board lub MSB                                                  |  |
| Err340                     | Błąd emisji                           | 44                   | 135                                                                          | <90%<br>wartości<br>zadanej<br>>110%<br>wartości<br>zadanej | Emisja była poprzednio stabilna,<br>przypuszczalnie wysokie<br>ciśnienie, komunikat po 15 s                                     |  |
| Wrn342                     | Katody niepodłączone                  | 47                   | 138                                                                          |                                                             | Obydwie katody uszkodzone<br>podczas testu własnego po<br>włączeniu lub wtyczka nie jest<br>włożona                             |  |
| Wrn350                     | Tłumik niepodłączony                  | 39                   | 130                                                                          |                                                             | Kabel supresora podczas testu<br>własnego niepodłączony lub<br>uszkodzony                                                       |  |
| Wrn352                     | Wzmacniacz wstępny<br>niepodłączony   |                      |                                                                              |                                                             | Wzmacniacz wstępny<br>uszkodzony, przewód<br>niepodłączony                                                                      |  |

| Ostrzeże                   | Wskazania błędów                                      | Numer bł             | ędu                                                                          | Wartości                                                                                                    | Przyczyna                                                                                |  |  |
|----------------------------|-------------------------------------------------------|----------------------|------------------------------------------------------------------------------|----------------------------------------------------------------------------------------------------|------------------------------------------------------------------------------------------|--|--|
| nie (Wrn)<br>Błąd<br>(Err) | LDS3000                                               | LDS1000<br>Protokoll | Binarny<br>Iub ASCII<br>Protokół<br>Tryb<br>zgodności<br>LDS1000/<br>LDS2010 | graniczne                                                                                                    |                                                                                          |  |  |
| Err358                     | Wzmacniacz wstępny<br>oscyluje między 2<br>zakresami  |                      |                                                                              |                                                                                                    | Zbyt silne wahania sygnału<br>(patrz polecenie 1120)<br>Wzmacniacz wstępny<br>uszkodzony |  |  |
| Wrn359                     | Wzmacniacz wstępny<br>przesterowany                   | 31                   | 123                                                                          |                                                                                                    | Zbyt duży sygnał, wzmacniacz<br>wstępny uszkodzony                                       |  |  |
| Wrn360                     | Zbyt niskie wyjście (output)<br>wzmacniacza wstępnego | 31                   | 123                                                                          | <-70 mV<br>przy 500 GΩ                                                                                             | Źródło jonów złe lub spektrometr<br>masowy zanieczyszczony                               |  |  |
| Wrn361                     | Zbyt wysoki offset<br>wzmacniacza wstępnego           | 31                   | 123                                                                          | >+/-50 mV<br>przy<br>500 GΩ,<br>>+/-10 mV<br>przy 15 GΩ,<br><+/-10 mV<br>przy<br>470 MΩ,<br><+/-9 mV<br>przy 13 MΩ | Wzmacniacz wstępny<br>uszkodzony                                                         |  |  |
| Wrn362                     | Błąd zakresu wzmacniacza<br>wstępnego                 | 31                   | 123                                                                          |                                                                                                    | Wzmacniacz wstępny lub MSB-<br>Box uszkodzony                                            |  |  |
| Wrn390                     | 500 G poza zakresem                                   | 31                   | 123                                                                          | 450 GΩ<br>550 GΩ                                                                                                   | Wzmacniacz wstępny<br>uszkodzony, błąd supresora,<br>uszkodzona IF-Board lub MSB         |  |  |
| 4xx Błąd                   | TMP (także temperatura)                               |                      |                                                                              |                                                                                                    |                                                                                          |  |  |
| Err400                     | Numer błędu TMP                                       | 49                   | 15                                                                           |                                                                                                    |                                                                                          |  |  |
| Wrn401                     | Numer ostrzeżenia TMP                                 |                      |                                                                              |                                                                                                    |                                                                                          |  |  |
| Err402                     | Brak komunikacji z TMP                                | 49                   | 15                                                                           |                                                                                                    | Uszkodzenie przewodu TMP,<br>uszkodzenie YMP, IF-Board lub<br>MSB                        |  |  |
| Err403                     | Zbyt niska prędkość<br>obrotowa TMP                   | 53                   | 142                                                                          | < 95%<br>wartości<br>zadanej                                                                                       | Ciśnienie za wysokie, TMP<br>uszkodzona                                                  |  |  |

| Ostrzeże                   | Wskazania błędów                   | Numer blo            | ędu                                                                          | Wartości  | Przyczyna                                                                                                    |  |
|----------------------------|------------------------------------|----------------------|------------------------------------------------------------------------------|-----------|----------------------------------------------------------------------------------------------------|--|
| nie (Wrn)<br>Błąd<br>(Err) | LDS3000                            | LDS1000<br>Protokoll | Binarny<br>Iub ASCII<br>Protokół<br>Tryb<br>zgodności<br>LDS1000/<br>LDS2010 | graniczne |                                                                                                    |  |
| Err404                     | Zbyt wysoki pobór prądu<br>TMP     | 49                   | 2                                                                            | 3A        |                                                                                                    |  |
| Err405                     | Brak rozruchu TMP                  | 60                   | 61                                                                           | 5 min.    | Ciśnienie za wysokie, TMP<br>uszkodzona                                                                                                    |  |
| Err410                     | Zbyt wysoka temperatura<br>TMP     | 49                   | 2                                                                            | 61°C      | Awaria chłodzenia, sprawdź<br>warunki użytkowania modułu<br>MSB                                                                                                    |  |
| Wrn411                     | Wysoka temperatura TMP             | 49                   | 2                                                                            | 60°C      | Awaria chłodzenia, sprawdź<br>warunki użytkowania modułu<br>MSB                                                                                                    |  |
| Err420                     | Zbyt wysokie napięcie<br>TMP       | 49                   | 2                                                                            |           | Zasilacz uszkodzony, TMP<br>uszkodzone                                                                                                    |  |
| Wrn421                     | Zbyt niskie napięcie TMP           |                      |                                                                              |           | Zbyt mały przekrój przewodu<br>zasilania 24 V dla modułu MSB,<br>zbyt niski prąd wyjściowy<br>zasilacza 24 V (I < 10 A),<br>zasilacz uszkodzony, TMP<br>uszkodzone                                                                  |  |
| Err422                     | Brak rozruchu TMP                  | 49                   | 2                                                                            | 8 min.    | Zbyt wysokie ciśnienie wstępne<br>TMP, zbyt wysokie ciśnienie<br>końcowe pompy próżni wstępnej,<br>nieszczelność w systemie<br>wysokiej próżni, zawór<br>odpowietrzania nie jest<br>zamknięty, uszkodzenie łożyska<br>TMP, błąd TMP |  |
| Err423                     | Wzrost ciśnienia TMP               | 49                   | 2                                                                            |           | Zapowietrzenie, zawór<br>odpowietrzający uszkodzony lub<br>niewłaściwie zwymiarowany                                                                                                    |  |
| 5xx Błąd                   | ciśnienia i przepływu              |                      |                                                                              |           |                                                                                                    |  |
| Wrn500                     | Czujnik ciśnienia<br>niepodłączony | 58                   | 144                                                                          | 0,5 V     | Czujnik ciśnienia PSG500 P1<br>niepodłączony, uszkodzona IF-<br>Board lub MSB                                                                                                    |  |

| Ostrzeże                   | Wskazania błędów                                 | skazania błędów Numer błędu Wartości |                                                                              | Wartości                                                      | Przyczyna                                                                                                    |  |  |  |
|----------------------------|--------------------------------------------------|--------------------------------------|------------------------------------------------------------------------------|---------------------------------------------------------------|----------------------------------------------------------------------------------------------------|--|--|--|
| nie (Wrn)<br>Błąd<br>(Err) | LDS3000                                          | LDS1000<br>Protokoll                 | Binarny<br>Iub ASCII<br>Protokół<br>Tryb<br>zgodności<br>LDS1000/<br>LDS2010 | graniczne                                                     |                                                                                                    |  |  |  |
| Wrn502                     | Czujnik ciśnienia 2<br>niepodłączony             |                                      |                                                                              |                                                               | Czujnik ciśnienia PSG500 P2<br>niepodłączony, uszkodzona IF-<br>Board lub MSB.                                                                                               |  |  |  |
| Wrn520                     | Ciśnienie zbyt wysokie                           | 73                                   | 148                                                                          | 18 mbar                                                       | Ciśnienie p1 za wysokie                                                                                                    |  |  |  |
| Wrn521                     | Wzrost ciśnienia,<br>załamanie napięcia anody    | 73                                   | 148                                                                          | < wartość<br>zadana -<br>20V                                  | Ciśnienie p1 za wysokie,<br>komunikat po 1,4s                                                                                                    |  |  |  |
| Wrn522                     | Wzrost ciśnienia,<br>załamanie emisji            | 73                                   | 148                                                                          | < 90%<br>wartości<br>zadanej<br>> 110%<br>wartości<br>zadanej | Emisja była poprzednio stabilna,<br>ciśnienie p1 za wysokie,<br>komunikat po 5s                                                                                              |  |  |  |
| Wrn540                     | Zbyt niskie ciśnienie,<br>sniffer zablokowany    | 63                                   | 62                                                                           | Parametr –<br>sniffer,<br>ostrzeżenie<br>o przepływie         | Wykrywacz nieszczelności<br>zapchany, zawór wykrywacza<br>nieszczelności uszkodzony, filtr<br>zapchany                                                                       |  |  |  |
| Err541                     | Sniffer zablokowany (p1)                         | 62                                   | 146                                                                          |                                                               | Wykrywacz nieszczelności<br>zapchany, zawór wykrywacza<br>nieszczelności uszkodzony<br>(ciśnienie mniejsze od połowy<br>nastawionej wartości<br>ostrzeżenia), filtr zapchany |  |  |  |
| Wrn542                     | Sniffer pęknięty                                 | 64                                   | 147                                                                          |                                                               | Wykrywacz nieszczelności<br>pęknięty                                                                                                    |  |  |  |
| Wrn550                     | Zbyt niskie ciśnienie,<br>sniffer XL zablokowany |                                      |                                                                              |                                                               | Kapilarę High Flow przewodu<br>sondy zasysającej oczyścić lub<br>wymienić.<br>Zabrudzony filtr wymienić                                                                      |  |  |  |
| Wrn552                     | Sniffer XL pęknięty                              |                                      |                                                                              |                                                               | Kapilarę High Flow przewodu sondy zasysającej wymienić.                                                                                                    |  |  |  |
| Wrn554                     | Sniffer XL P2 zbyt mała<br>wartość               | 63                                   | 62                                                                           |                                                               | Ciśnienie na SL3000XL w High<br>Flow za niskie                                                                                                    |  |  |  |

| Ostrzeże                   | Wskazania błędów                                                          | Numer bł             | ędu                                                                          | Wartości                     | Przyczyna                                                                                                    |  |
|----------------------------|---------------------------------------------------------------------------|----------------------|------------------------------------------------------------------------------|------------------------------|----------------------------------------------------------------------------------------------------|--|
| nie (Wrn)<br>Błąd<br>(Err) | LDS3000                                                                   | LDS1000<br>Protokoll | Binarny<br>Iub ASCII<br>Protokół<br>Tryb<br>zgodności<br>LDS1000/<br>LDS2010 | graniczne                    |                                                                                                    |  |
| 6xx Błąd                   | kalibracji                                                                |                      |                                                                              |                              |                                                                                                    |  |
| Wrn600                     | Zbyt niski współczynnik<br>kalibracji                                     | 81                   | 153                                                                          | 0,01                         | Nieszczelność kalibracji lub<br>współczynnik urządzenia błędnie<br>nastawiony                                            |  |
| Wrn601                     | Zbyt wysoki współczynnik<br>kalibracji                                    | 81                   | 153                                                                          | 10000                        | Nieszczelność kalibracji lub<br>współczynnik urządzenia błędnie<br>nastawiony, współczynnik prądu<br>cząstkowego za duży |  |
| Wrn602                     | Współczynnik kalibracji<br>niższy niż podczas<br>ostatniej kalibracji     | 81                   | 153                                                                          | < 50% starej<br>wartości     | Nieszczelność kalibracji,<br>współczynnik urządzenia lub<br>prądu cząstkowego zmienił się                                |  |
| Wrn603                     | Współczynnik kalibracji<br>wyższy niż podczas<br>ostatniej kalibracji     | 81                   | 153                                                                          | > 200%<br>starej<br>wartości | Nieszczelność kalibracji,<br>współczynnik urządzenia lub<br>prądu cząstkowego zmienił się                                |  |
| Wrn604                     | Kalibracja wewn.<br>niemożliwa, brak kontrolnej<br>nieszczelności próbnej | 81                   | 153                                                                          |                              | Nieszczelność próbna nie jest<br>aktywowana                                                                              |  |
| Wrn605                     | Za mała różnica podczas<br>kalibracji                                     |                      |                                                                              |                              | Brak nieszczelności próbnej lub<br>sygnał za mały.                                                                       |  |
| Wrn610                     | Zbyt niski współczynnik<br>urządzenia                                     | 81                   | 153                                                                          | 1,00E-04                     | Kompensacja współcz. masz.<br>wadliwa                                                                                    |  |
| Wrn611                     | Zbyt wysoki współczynnik<br>urządzenia                                    | 81                   | 153                                                                          | 1,00E+04                     | Kompensacja współcz. masz.<br>wadliwa, współcz. prądu<br>cząstkowego za duży                                             |  |
| Wrn612                     | Współczynnik urządzenia<br>niższy niż ostatnim razem                      | 81                   | 153                                                                          | < 50% starej<br>wartości     | Współcz. prądu cząstkowego<br>zmienił się                                                                                |  |
| Wrn613                     | Współczynnik urządzenia<br>wyższy niż ostatnim razem                      | 81                   | 153                                                                          | > 200%<br>starej<br>wartości | Współcz. prądu cząstkowego<br>zmienił się                                                                                |  |
| Wrn625                     | Nie ustawiono wewn.<br>nieszczelności próbnej                             | 0                    | 0                                                                            |                              | Wartość nieszcz. wewn<br>nieszczelność próbna nadal wg<br>nastawy fabrycznej                                             |  |

| Ostrzeże                   | Wskazania błędów                                           | skazania błędów Numer błędu |                                                                              | Wartości  | Przyczyna                                                                                                    |  |
|----------------------------|------------------------------------------------------------|-----------------------------|------------------------------------------------------------------------------|-----------|----------------------------------------------------------------------------------------------------|--|
| nie (Wrn)<br>Błąd<br>(Err) | LDS3000                                                    | LDS1000<br>Protokoll        | Binarny<br>lub ASCII<br>Protokół<br>Tryb<br>zgodności<br>LDS1000/<br>LDS2010 | graniczne |                                                                                                    |  |
| Wrn626                     | Zewn. ustawiono zewn.<br>nieszczelności próbnej            | 0                           | 0                                                                            |           | Wartość nieszcz<br>nieszczelność próbna nadal wg<br>nastawy fabrycznej                                                                                       |  |
| Wrn630                     | Wezwanie do kalibracji                                     | 0                           | 0                                                                            |           | Zmiana temperatury o 5°C,<br>prędkość obrotowa została<br>zmieniona od ostatniej kalibracji,<br>czas włączenia 30 minut i nie<br>wykonano jeszcze kalibracji |  |
| Wrn650                     | Kalibracja nie jest<br>zalecana przez pierwsze<br>20 minut |                             |                                                                              |           | Kalibracja nie jest zalecana<br>przez pierwsze 20 minut po<br>uruchomieniu wykrywacza<br>nieszczelności (faza<br>nagrzewania).                               |  |
|                            |                                                            |                             |                                                                              |           | Komunikat ostrzegawczy można<br>wyłączyć za pomocą:<br>– Protokół LD: Pol. 429<br>– ASCII: *CONFig:CALWarn                                                   |  |
| Wrn670                     | Błąd podczas kalibracji                                    | 81                          | 153                                                                          |           | Podczas kalibracji wystąpił błąd,<br>wymagana jest powtórna<br>kalibracja.                                                                                   |  |
| Wrn671                     | Nie znaleziono piku.                                       | 81                          | 153                                                                          |           | Podczas wyszukiwania piku<br>sygnał był zbyt niestabilny.<br>Kalibracja została przerwana.                                                                   |  |
| Wrn680                     | Stwierdzono odchylenie<br>kalibracji                       | 0                           | 0                                                                            |           | Kontrola kalibracji wykazała, że<br>konieczna jest ponowna<br>kalibracja.                                                                                    |  |
| 7xx Błąd                   | temperatury (wzmacniacz                                    | wstępny, e                  | elektronika)                                                                 |           |                                                                                                    |  |
| Wrn700                     | Zbyt niska temperatura wzmacniacza wstępnego               | 33                          | 60                                                                           | 2°C       | Temperatura za niska                                                                                                    |  |
| Wrn702                     | Zbyt wysoka temperatura wzmacniacza wstępnego              | 32                          | 124                                                                          | 60°C      | Temperatura za wysoka                                                                                                    |  |
| Wrn710                     | Zbyt wysoka temperatura<br>MSB                             | 54                          | 44                                                                           | 58°C      | Temperatura za wysoka                                                                                                    |  |

| Ostrzeże                   | Wskazania błędów                       | Numer bł                                                                              | ędu | Wartości  | Przyczyna                                                |  |
|----------------------------|----------------------------------------|---------------------------------------------------------------------------------------|-----|-----------|----------------------------------------------------------|--|
| nie (Wrn)<br>Błąd<br>(Err) | LDS3000                                | LDS1000 Binarny<br>Protokoll lub ASC<br>Protokó<br>Tryb<br>zgodno<br>LDS100<br>LDS201 |     | graniczne |                                                          |  |
| Err711                     | Przekroczona temp.<br>maksymalna MSB   | 54                                                                                    | 44  | 65°C      | Temperatura za wysoka                                    |  |
| 8xx nieuż                  | zywany                                 |                                                                                       |     |           |                                                          |  |
| 9xx Komu                   | nikaty konserwacyjne (n.p. T           | MP)                                                                                   |     |           |                                                          |  |
| Wrn901                     | Konserwacja, łożysko/<br>środek smarny | 99                                                                                    | 99  | 3 lata    | Wymagana konserwacja TMP                                 |  |
| Wrn910                     | Konserwacja, pompa<br>przeponowa       | 99                                                                                    | 99  |           | Wymagana konserwacja pompy<br>przeponowej co 8000 godzin |  |

# 7.1 Pokaż ostrzeżenia jako błędy

Do 8 dowolnych komunikatów ostrzegawczych można zakwalifikować jako komunikaty o błędach.

W przeciwieństwie do ostrzeżeń, błędy prowadzą do przerwania pracy urządzenia. Dzięki podniesieniu rangi komunikatów ostrzegawczych do komunikatów o błędach można zapobiec ignorowaniu tych ostrzeżeń przez operatora i kontynuowaniu pracy z urządzeniem.

#### Aktualizacja wybranych ostrzeżeń do błędów

- 1 "Settings > Setup > Notifications > Warning -> Error"
- 2 Wprowadzić własne ustawienia w oknie "Pokaż ostrzeżenie jako błąd".
  - ⇒ Wybrać żądany "Nr pozycji na liście" spośród cyfr 1 8.
  - Z poniższego przeglądu numeracji ostrzeżeń wybrać numer, który ma stać się komunikatem o błędzie. Jeśli cyfry zostaną przytrzymane dłużej w celu wyboru, liczba jest zwiększana w odstępach co dziesięć.
  - Aby zmienić ostrzeżenie, które zostało podniesione do rangi błędu, należy wprowadzić żądany nowy numer ostrzeżenia pod tym samym "Nr pozycji na liście".
  - ⇒ W dolnej części okna wyświetlany jest tekst do danego ostrzeżenia.
- 3 Potwierdzić za pomocą "OK".
  - ⇒ Aby ewentualnie wyjść z okna bez zapisywania, należy nacisnąć przycisk "X".

#### Cofnięcie podniesienia rangi z ostrzeżeń do błędów

- 1 "Settings > Setup > Notifications > Warning -> Error"
- 2 Wprowadzić własne ustawienia w oknie "Pokaż ostrzeżenie jako błąd".
  - ⇒ Wybrać żądany "Nr pozycji na liście" spośród użytych cyfr 1 8 wraz z przyporządkowanym numerem ostrzeżenia.
  - ⇒ Ustawić wartość poniżej 100 w wyświetlanym przeglądzie numeracji ostrzeżeń. Spowoduje to wyświetlenie komunikatu "Brak pozycji".
- 3 Potwierdzić za pomocą "OK".

# 8 Czyszczenie i konserwacja

Wszelkie opisane w tym miejscu prace czyszczące i konserwacyjne wolno wykonywać wyłącznie bez otwierania urządzenia!

#### **▲ OSTRZEŻENIE**

#### Zagrożenie życia przez porażenie prądem

Wewnątrz urządzenia występują wysokie napięcia. Przy dotknięciu części znajdujących się pod napięciem elektrycznym występuje zagrożenie życia.

Przed wszelkimi pracami instalacyjnymi i konserwacyjnymi urządzenie odłączyć od zasilania elektrycznego. Upewnić się, że zasilanie prądowe nie zostanie przypadkowo włączone ponownie.

# 8.1 Czyszczenie obudowy

Przetrzeć obudowę miękką wilgotną szmatką.

Zwilżać ją wyłącznie wodą. Nie stosować środków czyszczących zawierających alkohol, tłuszcz lub olej.

# 8.2 Konserwacja XL3000flex

Dla własnego bezpieczeństwa zalecamy skontaktowanie się z serwisem INFICON w celu przeprowadzenia wszelkich czynności konserwacyjnych wymagających otwarcia urządzenia.

Możesz wymienić bezpieczniki, wloty filtra wlotu wentylatora i filtr w samej końcówce sniffera bez otwierania urządzenia.

#### 8.2.1 Wymiana maty filtracyjnej na wejściu wentylatora

Zależnie od miejsca zastosowania, maty filtracyjne z tyłu urządzenia mogą ulec zabrudzeniu. Maty filtracyjne należy kontrolować w regularnych odstępach czasu i wymieniać, jeśli są znacznie zanieczyszczone.

✓ Użytkownik posiada nowy zestaw filtra.

- Należy odłączyć urządzenie od zasilania elektrycznego, wyciągając wtyczkę sieciową.
- 2 Ostrożnie unieść dolne narożniki kratki z tworzywa sztucznego i zdjąć kratkę wraz z matą filtracyjną.
- 3 Wymienić zabrudzony zestaw filtra.

#### 8.2.2 Wymiana bezpieczników

#### **▲** NIEBEZPIECZEŃSTWO

#### Zagrożenie życia przez porażenie prądem

- ► Odłączyć urządzenie od zasilania prądowego.
- ► Upewnić się, że zasilanie prądowe nie zostanie przypadkowo włączone ponownie.
  - 1 Wyłączyć urządzenie i odłączyć je od sieci.
  - 2 Wyciągnąć wtyczkę kabla zasilającego z urządzenia.
  - 3 Uchwyt bezpieczników urządzenia znajduje się pod pokrywą, obok wyłącznika sieciowego. Ostrożnie zdjąć z urządzenia pokrywę wraz z zamocowanymi pod nią bezpiecznikami.
  - 4 Wyjąć bezpieczniki i skontrolować je pod kątem uszkodzeń.
  - 5 W razie potrzeby wymienić bezpieczniki. Stosować wyłącznie bezpieczniki zamienne tego samego typu i o tej samej mocy, jak dostarczone (T6,3 A 250 V).
  - 6 Muszą zostać umieszczone dwa takie same bezpieczniki.
  - **7** Wcisnąć uchwyt bezpieczników wraz z bezpiecznikami ponownie do pozycji wyjściowej, aż pokrywa zablokuje się.

# 8.2.3 Wymiana wkładu filtra na sondzie przyrządu kontrolnego nieszczelności

Częstość wymiany zależy od warunków otoczenia. Na ogół wkład filtra musi być wymieniany co 500 do 1500 godzin.

Wkład filtra umieszczony jest w sondzie przyrządu kontrolnego nieszczelności.

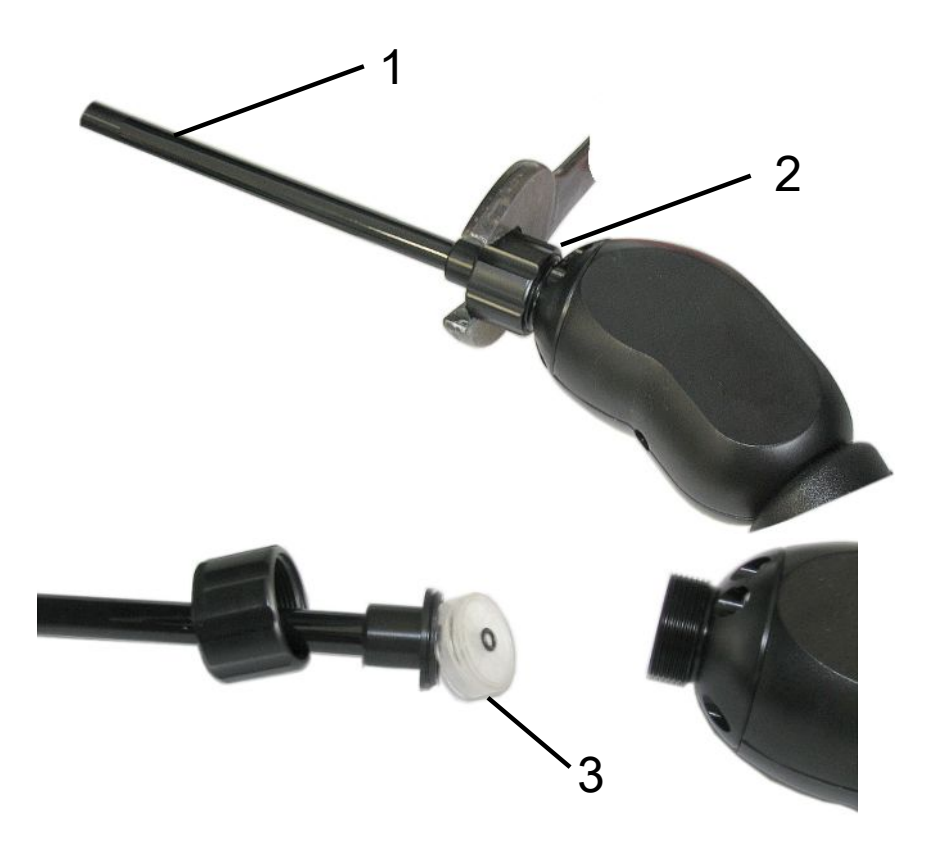

| Роzусја | Opis                     |
|---------|--------------------------|
| 1       | Główka sondy zasysającej |
| 2       | Nakrętka kołpakowa       |
| 3       | Wkład filtra             |

- Wyjęcie końcówki: Nakrętkę kołpakową końcówki odkręcić ręcznie lub kluczem (SW21).
- 2 Wyjąć wszystkie wkłady i włożyć nowe.
- 3 Końcówkę nałożyć na uchwyt i nakrętkę kołpakową dokręcić tylko ręcznie.
- 4 Sprawdzenie szczelności:

Gdy nie można zassać powietrza, urządzenie wysyła ostrzeżenie W41. Jeżeli koniec sondy przyrządu kontrolnego nieszczelności jest zamknięty, a nie pojawia się ostrzeżenie, oznacza to, że połączenie śrubowe na końcówce sondy jest nieszczelne lub wkład filtra nie jest prawidłowo umieszczony.

- 1 Odkręcić plastikową nakrywkę na końcu końcówki filtra.
- 2 Zaślepić kciukiem koniec końcówki sondy. Gdy ostrzeżenie występuje nadal, mocniej dokręcić nakrętkę, a gdy to nie pomoże - sprawdzić osadzenie filtra.
- 3 Zamocować nakrywkę plastikową na końcu końcówki sondy.
- 4 Kalibracja urządzenia

#### 8.2.4 Konserwacja przez producenta

Prace konserwacyjne we wnętrzu urządzenia może wykonywać wyłącznie producent. Zaleca się regularne zlecanie wykonania konserwacji przez serwis INFICON.

Pozostałe szczegóły – patrz "Odesłać urządzenie do konserwacji, naprawy lub utylizacji [▶ 97]".

#### 8.2.5 Plan konserwacji

| Podzespół                                | Czynności<br>konserwacyjne                                                 | Liczb<br>powta | a robo<br>arzają | oczogo<br>się) | Stopień<br>serwisu | Numer części<br>zamiennej |                |     |           |
|------------------------------------------|----------------------------------------------------------------------------|----------------|------------------|----------------|--------------------|---------------------------|----------------|-----|-----------|
|                                          | XL3000flex                                                                 | 2000           | 4000             | 8000           | 16000              | 24000                     | 32000          |     |           |
|                                          |                                                                            | 1/4            | 1/2              | 1              | 2                  | 3                         | 4              |     |           |
| SplitFlow 80                             | Wymiana zbiornika<br>środka<br>eksploatacyjnego                            |                |                  |                | X <sub>3</sub>     |                           |                | II  | 200003801 |
|                                          | Wymiana łożyska i<br>zbiornika płynu<br>roboczego                          |                |                  |                |                    |                           | X <sub>2</sub> | III |           |
| Przegląd i<br>czyszczenie<br>wentylatora |                                                                            |                |                  | X <sub>3</sub> |                    |                           |                | II  |           |
| Pompa<br>przeponowa                      | Wymiana płytek<br>zaworowych i<br>okrągłych pierścieni<br>uszczelniających |                |                  | X <sub>1</sub> |                    |                           |                | 111 |           |
| Moduł MSB do<br>wykrywania<br>wycieków   | Przeprowadzić<br>wykrywanie wycieków<br>He w module MSB                    |                |                  | Х              |                    |                           |                | III |           |
| Filtr sondy<br>zasysającej               | Wymienić filtr sondy<br>zasysającej                                        | X <sub>3</sub> |                  |                |                    |                           |                | II  | 521-023   |
| Filtr powietrza                          | Wymienić filtr<br>powietrza obudowy                                        |                |                  | X <sub>3</sub> |                    |                           |                | I   | 200008670 |

Legenda planu konserwacji:

- I stopień serwisu pracownik klienta
- Il stopień serwisu pracownik klienta z wykształceniem technicznym
- III stopień serwisu autoryzowany technik serwisowy INFICON
- X Prace konserwacyjne bazujące na godzinach pracy lub na czasie
- X<sub>1</sub> Konserwacja bazująca na godzinach pracy, nie na czasie
- X<sub>2</sub> Konserwacja bazująca na czasie, nie na godzinach pracy

 X<sub>3</sub> Zależy od czynników środowiska, warunków pracy, zanieczyszczenia i procesu zastosowania

# 9 Wyłączenie z ruchu

# 9.1 Utylizacja urządzenia

Użytkownik może zutylizować urządzenie na własną rękę lub odesłać je do producenta. Urządzenie zawiera materiały, które mogą być ponownie wykorzystane. Aby uniknąć odpadów i ochronić środowisko, należy skorzystać z tej możliwości.

Podczas utylizacji przestrzegać krajowych przepisów bezpieczeństwa i ochrony środowiska.

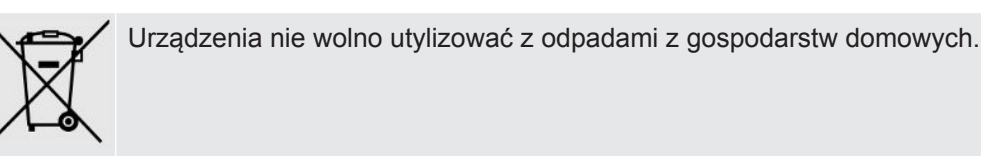

# 9.2 Odesłać urządzenie do konserwacji, naprawy lub utylizacji

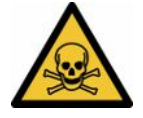

#### **A OSTRZEŻENIE**

#### Niebezpieczeństwo spowodowane przez materiały szkodliwe dla zdrowia

Zanieczyszczone urządzenia mogą być szkodliwe dla zdrowia. Deklaracja zanieczyszczeń służy ochronie wszystkich osób, które mają kontakt z urządzeniem. Urządzenia wysłane bez numeru zwrotu i wypełnionej deklaracji zanieczyszczeń zostaną zwrócone przez producenta do nadawcy.

- ▶ Należy wypełnić kompletną deklarację zanieczyszczeń.
  - Przed odesłaniem należy skontaktować się z producentem i przesłać wypełnioną deklarację zanieczyszczeń.
    - ⇒ Następnie otrzymuje się numer zwrotu i adres do wysyłki.
  - 2 Do wysyłki zwrotnej stosować oryginalne opakowanie.
  - **3** Przed wysłaniem urządzenia, na zewnątrz opakowania dołączyć egzemplarz wypełnionej deklaracji zanieczyszczeń.

Deklaracja zanieczyszczeń, patrz na dole.

#### Declaration of Contamination

The service, repair, and/or disposal of vacuum equipment and components will only be carried out if a correctly completed declaration has been submitted. Non-completion will result in delay. This declaration may only be completed (in block letters) and signed by authorized and qualified staff.

| Description of<br>Type                                                                                                    | fproduct                                                                                                    |                                                                    | Reason for return                                                                                                    |                                                |                   |                                            |
|----------------------------------------------------------------------------------------------------|----------------------------------------------------------------------------------------------------|--------------------------------------------------------------------|----------------------------------------------------------------------------------------------------|------------------------------------------------|-------------------|--------------------------------------------|
| Article Number                                                                                                    |                                                                                                    |                                                                    |                                                                                                    |                                                |                   |                                            |
| Serial Number                                                                                                    |                                                                                                    |                                                                    |                                                                                                    |                                                |                   |                                            |
|                                                                                                    |                                                                                                    |                                                                    |                                                                                                    |                                                | 7                 |                                            |
|                                                                                                    |                                                                                                    | -                                                                  |                                                                                                    | {                                              | 2                 |                                            |
|                                                                                                    |                                                                                                    | 3                                                                  | Operating fluid(s) u                                                                                                    | sed (Must be                                   | drained be        | fore shipping.)                            |
|                                                                                                    |                                                                                                    |                                                                    |                                                                                                    |                                                |                   |                                            |
|                                                                                                    |                                                                                                    |                                                                    |                                                                                                    |                                                |                   |                                            |
|                                                                                                    |                                                                                                    |                                                                    |                                                                                                    |                                                | -                 |                                            |
|                                                                                                    |                                                                                                    | 0                                                                  |                                                                                                    | ť                                              | <u>ر ال</u>       |                                            |
|                                                                                                    |                                                                                                    | U U                                                                | Process related con                                                                                                    | ntamination                                    | of product        | :                                          |
|                                                                                                    |                                                                                                    |                                                                    | toxic                                                                                                    | no 🗖 1)                                        | yes 🗖             |                                            |
|                                                                                                    |                                                                                                    |                                                                    | caustic                                                                                                    | no 🗖 1)                                        | ves 🗆             |                                            |
|                                                                                                    |                                                                                                    |                                                                    | biological hazard                                                                                                    | no 🗆                                           | ves [] 2)         |                                            |
|                                                                                                    |                                                                                                    |                                                                    | evolosive                                                                                                    |                                                |                   |                                            |
|                                                                                                    |                                                                                                    |                                                                    | radioactive                                                                                                    |                                                |                   |                                            |
|                                                                                                    |                                                                                                    |                                                                    | radioactive                                                                                                    |                                                | yes 🖬 2)          | •                                          |
| The                                                                                                    | product is free of any                                                                                                    | sub-                                                               | other harmful substanc                                                                                                    | es no 🖬 1)                                     | yes 🖬             |                                            |
| star                                                                                                    | nces which are damagin                                                                                                    | ng to                                                              |                                                                                                    |                                                | 2)                | Products thus contain                      |
| hea                                                                                                    | lth ye                                                                                                    | es 🖬 🔪 🚩                                                           | 1) or not containing a                                                                                                    | nv amount                                      | 2)                | nated will not be ac-                      |
|                                                                                                    |                                                                                                    |                                                                    | of hazardous resid                                                                                                    | ues that                                       |                   | cepted without written                     |
|                                                                                                    |                                                                                                    |                                                                    | exceed the permis                                                                                                    | sible ex-                                      |                   | evidence of decontam                       |
|                                                                                                    |                                                                                                    |                                                                    | posure limits                                                                                                    |                                                |                   | nation!                                    |
|                                                                                                    |                                                                                                    |                                                                    |                                                                                                    |                                                |                   |                                            |
|                                                                                                    |                                                                                                    |                                                                    |                                                                                                    |                                                |                   |                                            |
|                                                                                                    |                                                                                                    |                                                                    |                                                                                                    |                                                |                   |                                            |
| 6                                                                                                    |                                                                                                    |                                                                    |                                                                                                    |                                                |                   |                                            |
| 6                                                                                                    | Harmful substanc                                                                                                    | es, gases and                                                      | /or by-products                                                                                                    |                                                | _V_               |                                            |
| 5                                                                                                    | Harmful substanc<br>Please list all substa                                                                                                    | e <b>s, gases and</b><br>nces, gases, and                          | <b>/or by-products</b><br>I by-products which the pr                                                                                                    | roduct may ha                                  | ve come into      | o contact with:                            |
| 6                                                                                                    | Harmful substanc<br>Please list all substa                                                                                                    | es, gases and<br>nces, gases, and<br>Chemical name                 | /or by-products<br>I by-products which the pr                                                                                                    | oduct may ha                                   | ve come into      | contact with:                              |
| 6                                                                                                    | Harmful substanc<br>Please list all substa<br>Trade/product name                                                                                                    | ees, gases and<br>nces, gases, and<br>Chemical name<br>(or symbol) | /or by-products<br>I by-products which the pr<br>Precau<br>with su                                                                                                    | roduct may ha<br>utions associate<br>ubstance  | ve come into      | o contact with:<br>Action if human contact |
| 6                                                                                                    | Harmful substanc<br>Please list all substa<br>Trade/product name                                                                                                    | es, gases and<br>nces, gases, and<br>Chemical name<br>(or symbol)  | /or by-products<br>I by-products which the pr<br>Precau<br>with su                                                                                                    | roduct may ha<br>utions associate<br>ubstance  | ve come into      | o contact with:<br>Action if human contact |
| 6                                                                                                    | Harmful substanc<br>Please list all substa<br>Trade/product name                                                                                                    | ees, gases and<br>nces, gases, and<br>Chemical name<br>(or symbol) | /or by-products<br>I by-products which the products which the precated with su                                                                                                    | roduct may ha<br>utions associate<br>ubstance  | ve come into      | o contact with:<br>Action if human contact |
| •                                                                                                    | Harmful substanc<br>Please list all substa<br>Trade/product name                                                                                                    | ces, gases and<br>nces, gases, and<br>Chemical name<br>(or symbol) | /or by-products<br>I by-products which the p<br>Precau<br>with su                                                                                                    | roduct may ha<br>utions associate<br>ubstance  | ve come into      | o contact with:<br>Action if human contact |
| 5                                                                                                    | Harmful substanc<br>Please list all substa<br>Trade/product name                                                                                                    | Chemical name<br>(or symbol)                                       | /or by-products<br>I by-products which the pr<br>Precau<br>with su                                                                                                    | roduct may ha<br>utions associate<br>ibstance  | ve come into      | o contact with:<br>Action if human contact |
| 5                                                                                                    | Harmful substanc<br>Please list all substa<br>Trade/product name                                                                                                    | Chemical name<br>(or symbol)                                       | /or by-products<br>I by-products which the pr<br>Precau<br>with su                                                                                                    | roduct may ha<br>utions associate<br>ibstance  | ve come into      | o contact with:<br>Action if human contact |
|                                                                                                    | Harmful substanc<br>Please list all substa<br>Trade/product name                                                                                                    | Chemical name<br>(or symbol)                                       | /or by-products I by-products which the pr Precau with su                                                                                                    | roduct may ha<br>utions associate<br>ubstance  | ve come into      | o contact with:<br>Action if human contact |
|                                                                                                    | Harmful substanc<br>Please list all substa<br>Trade/product name                                                                                                    | Chemical name<br>(or symbol)                                       | /or by-products I by-products which the pr Precat with st                                                                                                    | roduct may ha<br>utions associate<br>ubstance  | ve come into      | o contact with:<br>Action if human contact |
|                                                                                                    | Harmful substanc<br>Please list all substa<br>Trade/product name                                                                                                    | Chemical name<br>(or symbol)                                       | /or by-products I by-products which the pr Precat with st                                                                                                    | roduct may ha<br>utions associate<br>ubstance  | ve come into      | contact with:<br>Action if human contact   |
| Legally bindin                                                                                                    | Harmful substanc<br>Please list all substa<br>Trade/product name                                                                                                    | Chemical name<br>(or symbol)                                       | /or by-products I by-products which the pr Precat with st                                                                                                    | roduct may ha<br>utions associate<br>ubstance  | ve come into      | contact with:<br>Action if human contact   |
| Legally bindin                                                                                                    | Harmful substanc<br>Please list all substa<br>Trade/product name                                                                                                    | Chemical name<br>(or symbol)                                       | /or by-products I by-products which the pr Precat with st                                                                                                    | roduct may ha<br>utions associate<br>ubstance  | ve come into      | o contact with:<br>Action if human contact |
| Legally bindin<br>I/we hereby dec<br>arise. The conta                                                                              | Harmful substanc<br>Please list all substa<br>Trade/product name<br>                                                                                                   | Chemical name<br>(or symbol)                                       | /or by-products I by-products which the pr Precat with st I by-products Complete and accurate a accordance with the applic                                                                                                    | roduct may ha<br>utions associate<br>ibstance  | ve come into<br>d | o contact with:<br>Action if human contact |
| Legally bindin<br>I/we hereby dec<br>arise. The conta                                                                              | Harmful substanc<br>Please list all substa<br>Trade/product name<br>                                                                                                   | ces, gases and<br>nces, gases, and<br>Chemical name<br>(or symbol) | /or by-products I by-products which the pr Precau with su                                                                                                    | roduct may ha<br>utions associate<br>ibstance  | ve come into<br>d | o contact with:<br>Action if human contact |
| Legally bindin<br>I/we hereby dec<br>arise. The conta                                                                              | Harmful substanc<br>Please list all substa<br>Trade/product name<br>                                                                                                   | ees, gases and<br>nces, gases, and<br>Chemical name<br>(or symbol) | Vor by-products I by-products which the pr Precau with su                                                                                                    | roduct may ha<br>utions associate<br>ibstance  | ve come into<br>d | o contact with:<br>Action if human contact |
| Legally bindin<br>I/we hereby dec<br>arise. The conta<br>Organization/con<br>Address                                               | Harmful substanc<br>Please list all substa<br>Trade/product name<br>                                                                                                   | es, gases and<br>nces, gases, and<br>Chemical name<br>(or symbol)  | Vor by-products I by-products which the precau<br>with su                                                                                                    | roduct may ha<br>utions associated<br>ubstance | ve come into<br>d | o contact with:<br>Action if human contact |
| Legally bindin<br>I/we hereby dec<br>arise. The conta<br>Organization/con<br>Address<br>Phone                                      | Harmful substanc<br>Please list all substa<br>Trade/product name<br>                                                                                                   | es, gases and<br>nces, gases, and<br>Chemical name<br>(or symbol)  | Vor by-products I by-products which the precau<br>with su                                                                                                    | oduct may ha<br>utions associated<br>lbstance  | ve come into<br>d | o contact with:<br>Action if human contact |
| Legally bindin<br>I/we hereby dec<br>arise. The conta<br>Organization/con<br>Address<br>Phone<br>Email                             | Harmful substanc<br>Please list all substa<br>Trade/product name<br>                                                                                                   | es, gases and<br>nces, gases, and<br>Chemical name<br>(or symbol)  | Vor by-products I by-products which the precauwith sub- Precauwith sub- Precau | nd that I/we w                                 | ve come into      | o contact with:<br>Action if human contact |
| Legally bindin<br>I/we hereby dec<br>arise. The conta<br>Organization/con<br>Address<br>Phone<br>Email<br>Name                     | Harmful substanc<br>Please list all substa<br>Trade/product name<br>                                                                                                   | ees, gases and<br>nces, gases, and<br>Chemical name<br>(or symbol) | Vor by-products I by-products which the products Precau with su                                                                                                    | nd that I/we w                                 | ve come into      | o contact with:<br>Action if human contact |
| Legally bindin<br>I/we hereby dec<br>arise. The conta<br>Organization/con<br>Address<br>Phone<br>Email<br>Name                     | Harmful substanc<br>Please list all substa<br>Trade/product name<br>                                                                                                   | ees, gases and<br>nces, gases, and<br>Chemical name<br>(or symbol) | Vor by-products I by-products which the products Precau with su                                                                                                    | nd that I/we w                                 | ve come into      | o contact with:<br>Action if human contact |
| Legally bindin<br>I/we hereby dec<br>arise. The conta<br>Organization/con<br>Address<br>Phone<br>Email<br>Name                     | Harmful substanc Please list all substa Trade/product name g declaration: lare that the informatio mpany binding signature                                             | ees, gases and<br>nces, gases, and<br>Chemical name<br>(or symbol) | Vor by-products I by-products which the products Precau with su Precau with su Precau with su Precau with su Precau with su Precau with su Precau Secondaries Post code, precau Secondaries Company secondaries                                                                                                    | nd that I/we w<br>balance                      | ve come into      | o contact with:<br>Action if human contact |
| Legally bindin<br>I/we hereby dec<br>arise. The conta<br>Organization/con<br>Address<br>Phone<br>Email<br>Name<br>Date and legally | Harmful substanc<br>Please list all substa<br>Trade/product name<br>g declaration:<br>lare that the informatio<br>mpany<br>binding signature                           | ees, gases and<br>nces, gases, and<br>Chemical name<br>(or symbol) | Vor by-products I by-products which the products I by-products which the products I precau with su I precau with su I precau with su I precau with su I precau with su I precau Post code, precau Fax Company s                                                                                                    | nd that I/we w<br>cable regulations            | ve come into      | o contact with:<br>Action if human contact |
| Legally bindin<br>I/we hereby dec<br>arise. The conta<br>Organization/con<br>Address<br>Phone<br>Email<br>Name<br>Date and legally | Harmful substanc<br>Please list all substa<br>Trade/product name<br>g declaration:<br>lare that the informatio<br>minated product will b<br>mpany<br>binding signature | ees, gases and<br>nces, gases, and<br>Chemical name<br>(or symbol) | Vor by-products I by-products which the products I by-products which the products I precau with su Precau with su I Precau with su I Precau With su I Precau Post code, p Fax Company s                                                                                                    | nd that I/we w<br>cable regulation             | ve come into      | o contact with:<br>Action if human contact |

Original for addressee - 1 copy for accompanying documents - 1 copy for file of sender

# 10 Biblioteka gazów

Oprogramowanie operacyjne urządzenia zawiera listę ok. 100 gazów, które mogą mieć zastosowanie w branży chłodniczej.

Lista ta jest przechowywana w nieulotnej pamięci flash sterownika urządzenia i może być aktualizowana. Użytkownik może uzyskać dostęp do tej listy podczas wstępnego definiowania gazów równoważnych, patrz "Configure gas list [▶ 58]". Użytkownik może następnie wybrać równoważnik gazu spośród wstępnie zdefiniowanych gazów, patrz "Wybór równoważnika gazu [▶ 58]".

| Nazwa gazu (maks.<br>8 pozycji) | Inne oznaczenia       | Masa molekularna<br>(amu) | Współczynnik<br>lepkości helu | Współczynnik<br>lepkości wodoru<br>lub masy 3 |
|---------------------------------|-----------------------|---------------------------|-------------------------------|-----------------------------------------------|
| R11                             | CFCI₃                 | 137,4                     | 0,515                         | 1,15                                          |
| R12                             | $CF_2CI_2$            | 120,9                     | 0,591                         | 1,319                                         |
| R12B1                           | CF₂ClBr<br>Halon 1211 | 165,4                     | 0,523                         | 1,167                                         |
| R13                             | CF <sub>3</sub> CI    | 104,5                     | 0,857                         | 1,913                                         |
| R13B1                           | CF₃Br<br>Halon 1301   | 149                       | 0,852                         | 1,902                                         |
| R14                             | CF <sub>4</sub>       | 80                        | 0,857                         | 1,913                                         |
| R21                             | CHFCl <sub>2</sub>    | 102,9                     | 0,535                         | 1,194                                         |
| R22                             | CHF <sub>2</sub> CI   | 86,5                      | 0,632                         | 1,411                                         |
| R23                             | CHF <sub>3</sub>      | 70                        | 0,704                         | 1,571                                         |
| R32                             | $CH_2F_2$             | 52                        | 0,632                         | 1,411                                         |
| R41                             | CH₃F                  | 34                        | 0,551                         | 1,23                                          |
| R50                             | CH₄<br>Metan          | 16                        | 0,556                         | 1,241                                         |
| R113                            | $C_2F_3CI_3$          | 187,4                     | 0,484                         | 1,08                                          |
| R114                            | $C_2F_4CI_2$          | 170,9                     | 0,545                         | 1,217                                         |
| R115                            | $C_2F_5CI$            | 154,5                     | 0,627                         | 1,4                                           |
| R116                            | $C_2F_6$              | 138                       | 0,709                         | 1,583                                         |
| R123                            | $C_2HF_3CI_2$         | 152,9                     | 0,54                          | 1,205                                         |
| R124                            | $C_2HF_4CI$           | 136,5                     | 0,581                         | 1,297                                         |
| R125                            | $C_2HF_5$             | 120                       | 0,653                         | 1,458                                         |
| R134a                           | $C_2H_2F_4$           | 102                       | 0,591                         | 1,319                                         |
| R141b                           | $C_2H_3FCI_2$         | 117                       | 0,464                         | 1,036                                         |
| R142b                           | $C_2H_3F_2CI$         | 100,5                     | 0,494                         | 1,103                                         |
| R143a                           | $C_2H_3F_3$           | 84                        | 0,561                         | 1,252                                         |

Biblioteka urządzenia ma następującą zdefiniowaną fabrycznie zawartość:

| Nazwa gazu (maks.<br>8 pozycji) | Inne oznaczenia                                | Masa molekularna<br>(amu) | Współczynnik<br>lepkości helu | Współczynnik<br>lepkości wodoru<br>lub masy 3 |
|---------------------------------|------------------------------------------------|---------------------------|-------------------------------|-----------------------------------------------|
| R152a                           | $C_2H_4F_2$                                    | 66,1                      | 0,515                         | 1,15                                          |
| R170                            | C₂H₀<br>Etan                                   | 30,1                      | 0,479                         | 1,069                                         |
| R218                            | C <sub>3</sub> F <sub>8</sub>                  | 188                       | 0,627                         | 1,4                                           |
| R227ea                          | C <sub>3</sub> HF <sub>7</sub>                 | 170                       | 0,627                         | 1,4                                           |
| R236fa                          | $C_3H_2F_6$                                    | 152                       | 0,55                          | 1,228                                         |
| R245fa                          | $C_3H_3F_5$                                    | 134                       | 0,52                          | 1,161                                         |
| R290                            | C₃H₅<br>Propan                                 | 44,1                      | 0,433                         | 0,967                                         |
| R356                            | $C_4H_5F_5$                                    | 166,1                     | 0,561                         | 1,252                                         |
| R400                            | Mieszanina<br>50% R12<br>50% R114              | 141,6                     | 0,571                         | 1,275                                         |
| R401A                           | Mieszanina<br>53% R22<br>13% R152a<br>34% R124 | 94,4                      | 0,607                         | 1,355                                         |
| R401B                           | Mieszanina<br>61% R22<br>11% R152a<br>28% R124 | 92,8                      | 0,612                         | 1,366                                         |
| R401C                           | Mieszanina<br>33% R22<br>15% R152a<br>52% R124 | 101                       | 0,602                         | 1,344                                         |
| R402A                           | Mieszanina<br>38% R22<br>60% R125<br>2% R290   | 101,6                     | 0,647                         | 1,444                                         |
| R402B                           | Mieszanina<br>60% R22<br>38% R125<br>2% R290   | 94,7                      | 0,642                         | 1,433                                         |
| R403A                           | Mieszanina<br>75% R22<br>20% R218<br>5% R290   | 92                        | 0,642                         | 1,433                                         |

| Nazwa gazu (maks.<br>8 pozycji) | Inne oznaczenia                                               | Masa molekularna<br>(amu) | Współczynnik<br>lepkości helu | Współczynnik<br>lepkości wodoru<br>lub masy 3 |
|---------------------------------|---------------------------------------------------------------|---------------------------|-------------------------------|-----------------------------------------------|
| R403B                           | Mieszanina<br>56% R22<br>39% R218<br>5% R290                  | 103,3                     | 0,647                         | 1,444                                         |
| R404A                           | Mieszanina<br>44% R125<br>52% R143a<br>4% R134a               | 97,6                      | 0,607                         | 1,355                                         |
| R405A                           | Mieszanina<br>45% R22<br>7% R152a<br>5,5% 142b<br>42,5% RC318 | 111,9                     | 0,622                         | 1,388                                         |
| R406A                           | Mieszanina<br>55% R22<br>4% R600a<br>41% R142b                | 89,9                      | 0,566                         | 1,263                                         |
| R407A                           | Mieszanina<br>20% R32<br>40% R125<br>40% R134a                | 90,1                      | 0,637                         | 1,422                                         |
| R407B                           | Mieszanina<br>10% R32<br>70% R125<br>20% R134a                | 102,9                     | 0,647                         | 1,444                                         |
| R407C                           | Mieszanina<br>10% R32<br>70% R125<br>20% R134a                | 86,2                      | 0,627                         | 1,4                                           |
| R407D                           | Mieszanina<br>23% R32<br>25% R125<br>52% R134a                | 91                        | 0,612                         | 1,366                                         |
| R407E                           | Mieszanina<br>25% R32<br>15% R125<br>60% R134a                | 83,8                      | 0,622                         | 1,388                                         |

| Nazwa gazu (maks.<br>8 pozycji) | Inne oznaczenia                                    | Masa molekularna<br>(amu) | Współczynnik<br>lepkości helu | Współczynnik<br>lepkości wodoru<br>lub masy 3 |
|---------------------------------|----------------------------------------------------|---------------------------|-------------------------------|-----------------------------------------------|
| R407F                           | Mieszanina<br>40% R134a<br>30% R125<br>30% R32     | 82,1                      | 0,67                          | 1,496                                         |
| R408A                           | Mieszanina<br>7% R125<br>46% R143a<br>47% R22      | 87                        | 0,602                         | 1,344                                         |
| R409A                           | Mieszanina<br>60% R22<br>25% R124<br>15% R142b     | 97,4                      | 0,607                         | 1,355                                         |
| R409B                           | Mieszanina<br>65% R22<br>25% R124<br>10% R142b     | 96,7                      | 0,612                         | 1,366                                         |
| R410A                           | Mieszanina<br>50% R32<br>50% R125                  | 72,6                      | 0,673                         | 1,502                                         |
| R410B                           | Mieszanina<br>45% R32<br>55% R125                  | 75,6                      | 0,673                         | 1,502                                         |
| R411A                           | Mieszanina<br>1,5% R1270<br>87,5% R22<br>11% R152a | 82,4                      | 0,617                         | 1,377                                         |
| R411B                           | Mieszanina<br>3% R1270<br>94% R22<br>3% R152a      | 83,1                      | 0,62                          | 1,388                                         |
| R411C                           | Mieszanina<br>3% R1270<br>95,5% R22<br>1,5% R152a  | 83,4                      | 0,627                         | 1,4                                           |
| R412A                           | Mieszanina<br>70% R22<br>5% R218<br>25% R142b      | 92,2                      | 0,602                         | 1,344                                         |

| Nazwa gazu (maks.<br>8 pozycji) | Inne oznaczenia                                                              | Masa molekularna<br>(amu) | Współczynnik<br>lepkości helu | Współczynnik<br>lepkości wodoru<br>lub masy 3 |
|---------------------------------|------------------------------------------------------------------------------|---------------------------|-------------------------------|-----------------------------------------------|
| R413A                           | Mieszanina<br>9% R218<br>88% R134a<br>3% R600                                | 104                       | 0,581                         | 1,297                                         |
| R414A                           | Mieszanina<br>51% R22<br>28,5% R124<br>4% R600a<br>16,5% R142                | 96,9                      | 0,586                         | 1,308                                         |
| R415A                           | Mieszanina<br>82% R22<br>18% R152a                                           | 81,7                      | 0,622                         | 1,388                                         |
| R416A                           | Mieszanina<br>59% R134a<br>39,5% R124<br>1,5% R600                           | 111,9                     | 0,576                         | 1,286                                         |
| R417A                           | Mieszanina<br>50% R134a<br>46% R125<br>4% R600a                              | 106,7                     | 0,61                          | 1,362                                         |
| R422D                           | Mieszanina<br>65,1% R125<br>31,5% R134a<br>3,4% R600a                        | 112,2                     | 0,622                         | 1,388                                         |
| R438A                           | Mieszanina<br>45% R125<br>44,2% R134a<br>8,5% R32<br>1,7% R600<br>0,6% R601a | 104,9                     | 0,617                         | 1,377                                         |
| R441A                           | Mieszanina<br>54,8% R290<br>36,1% R600<br>6% R600a<br>3,1% R170              | 49,6                      | 0,398                         | 0,888                                         |

| Nazwa gazu (maks.<br>8 pozycji) | Inne oznaczenia                                                             | Masa molekularna<br>(amu) | Współczynnik<br>lepkości helu | Współczynnik<br>lepkości wodoru<br>lub masy 3 |
|---------------------------------|-----------------------------------------------------------------------------|---------------------------|-------------------------------|-----------------------------------------------|
| R442A                           | Mieszanina<br>31% R32<br>31% R125<br>30% R134a<br>5% R227ea<br>3% R152a     | 81,8                      | 0,629                         | 1,404                                         |
| R448A                           | Mieszanina<br>26% R32<br>26% R125<br>21% R134a<br>20% R1234yf<br>7% R1234ze | 99,3                      | 0,625                         | 1,395                                         |
| R449A                           | Mieszanina<br>25,7% R134<br>25,3% R1234yf<br>24,7% R125<br>24,3% R32        | 87,2                      | 0,622                         | 1,388                                         |
| R450A                           | Mieszanina<br>58% R1234ze<br>42% R134a                                      | 109                       | 0,592                         | 1,321                                         |
| R452A                           | Mieszanina<br>59% R125<br>30% R1234yf<br>11% R32                            | 103,5                     | 0,612                         | 1,366                                         |
| R452B                           | Mieszanina<br>67% R32<br>26% R1234yf<br>7% R125                             | 72,9                      | 0,639                         | 1,426                                         |
| R454C                           | Mieszanina<br>22% R32<br>78% R1234yf                                        | 90,8                      | 0,62                          | 1,384                                         |
| R500                            | Mieszanina<br>74% R12<br>26% R152a                                          | 99,3                      | 0,581                         | 1,297                                         |
| R501                            | Mieszanina<br>75% R22<br>25% R12                                            | 93,1                      | 0,627                         | 1,4                                           |
| R502                            | Mieszanina<br>49% R22<br>51% R115                                           | 111,6                     | 0,647                         | 1,444                                         |

| Nazwa gazu (maks.<br>8 pozycji) | Inne oznaczenia                        | Masa molekularna<br>(amu) | Współczynnik<br>lepkości helu | Współczynnik<br>lepkości wodoru<br>lub masy 3 |
|---------------------------------|----------------------------------------|---------------------------|-------------------------------|-----------------------------------------------|
| R503                            | Mieszanina<br>40% R23<br>60% R13       | 87,3                      | 0,709                         | 1,583                                         |
| R504                            | Mieszanina<br>48% R32<br>52% R115      | 79,3                      | 0,678                         | 1,513                                         |
| R505                            | Mieszanina<br>78% R12<br>22% R31       | 103,5                     | 0,612                         | 1,366                                         |
| R506                            | Mieszanina<br>55% R31<br>45% R114      | 93,7                      | 0,561                         | 1,252                                         |
| R507                            | Mieszanina<br>50% R125<br>50% R143a    | 98,9                      | 0,612                         | 1,366                                         |
| R508A                           | Mieszanina<br>39% R23<br>61% R116      | 100,1                     | 0,729                         | 1,627                                         |
| R508B                           | Mieszanina<br>46% R23<br>54% R116      | 95,4                      | 0,729                         | 1,627                                         |
| R513A                           | Mieszanina<br>44% R134a<br>56% R1234yf | 108,7                     | 0,582                         | 1,299                                         |
| R600                            | C₄H <sub>10</sub><br>Butan             | 58,1                      | 0,377                         | 0,842                                         |
| R600a                           | C₄H <sub>10</sub><br>Izobutan          | 58,1                      | 0,377                         | 0,842                                         |
| R601                            | C₅H <sub>12</sub><br>Pentan            | 72,2                      | 0,341                         | 0,761                                         |
| R601a                           | C₅H <sub>12</sub><br>Izopentan         | 72,2                      | 0,336                         | 0,75                                          |
| R601b                           | C₅H <sub>12</sub><br>Neopentan         | 72,2                      | 0,337                         | 0,752                                         |
| R601c                           | C₅H <sub>12</sub><br>Cyklopentan       | 70,1                      | 0,337                         | 0,752                                         |
| R1233zd                         | $C_3H_2CIF_3$                          | 130,5                     | 0,558                         | 1,246                                         |
| R1234yf                         | $C_3H_2F_4$                            | 114                       | 0,624                         | 1,393                                         |

| Nazwa gazu (maks.<br>8 pozycji) | Inne oznaczenia | Masa molekularna<br>(amu) | Współczynnik<br>lepkości helu | Współczynnik<br>lepkości wodoru<br>lub masy 3 |
|---------------------------------|-----------------|---------------------------|-------------------------------|-----------------------------------------------|
| R1234ze                         | $C_3H_2F_4$     | 114                       | 0,619                         | 1,382                                         |
| R1243zf                         | $C_3H_3F_3$     | 96                        | 0,6                           | 1,339                                         |
| Ar                              | Argon           | 40                        | 1,127                         | 2,516                                         |
| CO <sub>2</sub>                 | R744            | 44                        | 0,744                         | 1,661                                         |
| H <sub>2</sub>                  | Wodór           | 2                         | 0,448                         | 1                                             |
| H <sub>2</sub> O                | R718            | 18                        | 0,459                         | 1,025                                         |
| Не                              | Hel             | 4                         | 1                             | 2,232                                         |
| HT135                           | Galden HT135    | 610                       | 1                             | 2,232                                         |
| Kr                              | Krypton         | 84                        | 1,275                         | 2,846                                         |
| N <sub>2</sub>                  | Azot            | 28                        | 0,892                         | 1,991                                         |
| Ne                              | Neon            | 20,2                      | 1,586                         | 3,54                                          |
| NH <sub>3</sub>                 | R717            | 17                        | 0,505                         | 1,127                                         |
| O <sub>2</sub>                  | Tlen            | 32                        | 1,03                          | 2,299                                         |
| SF <sub>6</sub>                 |                 | 146,1                     | 0,765                         | 1,708                                         |
| Xe                              | Ksenon          | 131,3                     | 1,153                         | 2,574                                         |
| ZT130                           | Galden ZT130    | 497                       | 1                             | 2,232                                         |

Tab. 1: Biblioteka gazów wersja 3.24

# 11 Wyposażenie dodatkowe

Możliwe jest zamówienie dodatkowo wymienionych niżej części.

| Nazwa                                                                     | Numer katalogowy |
|---------------------------------------------------------------------------|------------------|
| BM1000                                                                    |                  |
| BM1000 PROFIBUS                                                           | 560-315          |
| BM1000 PROFINET IO                                                        | 560-316          |
| BM1000 DeviceNet                                                          | 560-317          |
| BM1000 EtherNet/IP                                                        | 560-318          |
| Moduł IO1000                                                              | 560-310          |
| Kabel danych 0,5 m                                                        | 560-334          |
| Kabel danych 5 m                                                          | 560-335          |
| Kabel danych 10 m                                                         | 560-340          |
| Pulpit obsługi CU1000                                                     | 560-320          |
| Przewód sondy zasysającej SL3000XL-3, długość 3 m                         | 521-011          |
| Przewód sondy zasysającej SL3000XL-5, 5 m                                 | 521-012          |
| Przewód sondy zasysającej SL3000XL-10, 10 m                               | 521-013          |
| Przewód sondy zasysającej SL3000XL-15, 15 m                               | 521-014          |
| Uchwyt przewodu sondy zasysającej                                         | 525-006          |
| Adapter do zewnętrznego SL PROTEC P3000XL                                 | 521-015          |
| Końcówka zabezpieczająca przed olejem/wodą dla SL3000XL                   | 521-016          |
| Filtr do końcówki zabezpieczającej przed olejem/wodą                      | 521-017          |
| Sonda przyrządu kontrolnego nieszczelności ST312XL, 120 mm, sztywna       | 521-018          |
| Sonda przyrządu kontrolnego nieszczelności FT312XL, 120 mm, elastyczna    | 521-019          |
| Sonda przyrządu kontrolnego nieszczelności ST385XL, 385<br>mm, sztywna    | 521-020          |
| Sonda przyrządu kontrolnego nieszczelności FT385XL, 385<br>mm, elastyczna | 521-021          |
| Sonda przyrządu kontrolnego nieszczelności FT250XL, 250 mm, elastyczna    | 521-022          |
| Specjalny wkład filtra dla SL3000XL(25x)                                  | 521-023          |

# 12 Deklaracja zgodności CE

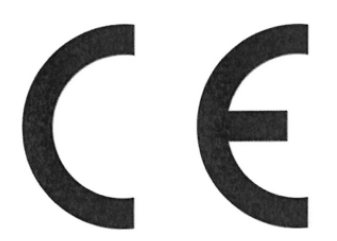

## EU Declaration of Conformity

We – INFICON GmbH - herewith declare that the products defined below meet the basic requirements regarding safety and health and relevant provisions of the relevant EU Directives by design, type and the versions which are brought into circulation by us. This declaration of conformity is issued under the sole responsibility of INFICON GmbH.

In case of any products changes made, this declaration will be void.

Designation of the product:

#### Helium & hydrogen leak detector

XL3000flex XL3000flexRC

Catalogue numbers:

Models:

520-200 520-201 The products meet the requirements of the following Directives:

- Directive 2006/42/EC (Machinery)
- Directive 2014/30/EU (EMC)
- Directive 2011/65/EC (RoHS)

Applied harmonized standards:

- EN ISO 12100:2010
- EN 61326-1:2013 Class A according to EN 55011
- EN 61010-1:2010+A1:2019
- EN IEC 63000:2018

Authorised person to compile the relevant technical files: Heinz Rauch, INFICON GmbH, Bonner Strasse 498, D-50968 Cologne

Cologne, March 21st, 2023

Cologne, March 21<sup>st</sup>, 2023

p.p. Dr. H. Bruhns, Vice President LDT

5 pro

W. Schneider, Research and Development

INFICON GmbH Bonner Strasse 498 D-50968 Cologne Tel.: +49 (0)221 56788-0 Fax: +49 (0)221 56788-90 www.inficon.com E-mail: leakdetection@inficon.com
# 13 RoHS

## **Restriction of Hazardous Substances (China RoHS)**

## 有害物质限制条例(中国 RoHS)

|                                                | XL3000flex, XL3000flexRC: Hazardous Substance<br>XL3000flex, XL3000flexRC: 有害物质 |                      |                      |                                           |                                              |                                                      |
|------------------------------------------------|---------------------------------------------------------------------------------|----------------------|----------------------|-------------------------------------------|----------------------------------------------|------------------------------------------------------|
| Part Name<br>部件名称                              | Lead<br>(Pb)<br>铅                                                               | Mercury<br>(Hg)<br>汞 | Cadmium<br>(Cd)<br>镉 | Hexavalent<br>Chromium<br>(Cr(VI))<br>六价铬 | Polybrominated<br>biphenyls<br>(PBB)<br>多溴联苯 | Polybrominated<br>diphenyl ethers<br>(PBDE)<br>多溴联苯醚 |
| Assembled printed<br>circuit boards<br>组装印刷电路板 | x                                                                               | 0                    | 0                    | 0                                         | 0                                            | 0                                                    |
| Throttles<br>节气门                               | X                                                                               | 0                    | 0                    | 0                                         | 0                                            | 0                                                    |
| Valve<br>阀门                                    | X                                                                               | 0                    | 0                    | 0                                         | 0                                            | 0                                                    |
| Fan<br>风扇                                      | X                                                                               | 0                    | 0                    | 0                                         | 0                                            | 0                                                    |

This table is prepared in accordance with the provisions of SJ/T 11364. 本表是根据 SJ/T 11364 的规定编制的。

O: Indicates that said hazardous substance contained in all of the homogeneous materials for this part is below the limit requirement of GB/T 26572.

O: 表示该部件所有均质材料中所含的上述有害物质都在 GB/T 26572 的限制要求范围内。

X: Indicates that said hazardous substance contained in at least one of the homogeneous materials used for this part is above the limit requirement of GB/T 26572.

X:表示该部件所使用的均质材料中,至少有一种材料所含的上述有害物质超出了 GB/T 26572 的限制 要求。

(Enterprises may further provide in this box technical explanation for marking "X" based on their actual circumstances.)

(企业可以根据实际情况,针对含"X"标识的部件,在此栏中提供更多技术说明。)

## Skorowidz

| A                                           |           |
|---------------------------------------------|-----------|
| Adapter kalibracyjny CalMate                | 67        |
| В                                           |           |
| Blokada klawiatury                          | 20        |
| С                                           |           |
| CalMate                                     | 67        |
| Czas zegar.                                 | 36        |
| D                                           |           |
| Data                                        | 36        |
| Deklaracja zanieczyszczeń                   | 97        |
| E                                           |           |
| Ekran dotykowy 1                            | 4, 15, 43 |
| Ekwiwalentna wartość nieszczelności         | 57        |
| G                                           |           |
| Głośnik                                     | 14        |
| Główny bezpiecznik                          | 23        |
| Granica wykrywalności                       | 12        |
| Н                                           |           |
| High Flow                                   | 12        |
| J                                           |           |
| Jasność                                     | 45        |
| Jednostka ciśnienia                         | 37        |
| Jednostka wartości nieszczelności           | 36        |
| Język                                       | 35        |
| К                                           |           |
| Kalibracja                                  |           |
| Konfiguracja i start kalibracji zewnętrznej | j 63      |
| Moment i ogólne nastawy wstępne             | 62        |
| Kasowanie plików                            | 74        |
| Katoda                                      | 42        |
| 440 / 440                                   |           |

| Komunikat ostrzegawczy   | 81 |
|--------------------------|----|
| Konserwacja              | 92 |
| Kopiuj pliki             | 74 |
| L                        |    |
| Low Flow                 | 12 |
| М                        |    |
| Masa                     | 23 |
| Мос                      | 23 |
| Ν                        |    |
| Napięcie robocze         | 23 |
| Natężenie przepływu gazu | 13 |
| 0                        |    |
| Opis                     | 12 |
| Ostrzeżenia jako błędy   | 90 |
| Ostrzeżenie              | 45 |
| Р                        |    |
| Pamięć USB               | 74 |

Komunikat błędu

| raniięc 03D                      | / 4    |
|----------------------------------|--------|
| Pomiar                           | 71     |
| Prace czyszczące                 | 92     |
| Prace czyszczące i konserwacyjne | 92     |
| Przewód sondy zasysającej        | 12     |
| Przycisk reset                   | 14, 21 |
| Przyłącze I/O                    | 46     |

#### R

#### S

| Stopień ochrony        | 23 |
|------------------------|----|
| Stopień zanieczyszczeń | 24 |

#### Т

#### XL3000flex-Instrukcja-obsługi-jina83pl1-11-(2504)

81

| Temperatura otoczenia      | 24         |
|----------------------------|------------|
| Temperatura przechowywania | 24         |
| Tryb pracy                 | 13         |
| Tryb sondy zasysającej     | 55         |
| Trzpień stykowy            | 11, 14, 21 |

### U

| Uchwyt                        | 19 |
|-------------------------------|----|
| Uprawnienia                   | 40 |
| Ustawianie wartości progowych | 61 |
| Ustawienia fabryczne          | 24 |

#### W

| Wejście wentylatora        | 17     |
|----------------------------|--------|
| Widok                      | 14, 15 |
| Wskazanie wartości pomiaru | 44     |
| Wskaźnik pomiaru           | 20     |
| Współczynnik ekwiwalencji  | 57     |
| Wyłącznik sieciowy         | 35     |
| Wymiary                    | 23     |
| Wysyłanie                  | 97     |

## Х

| 15, 34, - | 42        |
|-----------|-----------|
|           | 15, 34, 4 |

## Ζ

| Zachowanie dot. szumów | 72 |
|------------------------|----|
| Zakres dostawy         | 11 |

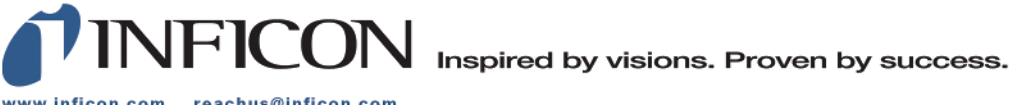

www.inficon.com reachus@inficon.com

Due to our continuing program of product improvements, specifications are subject to change without notice. The trademarks mentioned in this document are held by the companies that produce them.